### Technical Bulletin

| Model: Aries-P1.5/C1.5 EFI(E-82)                                                                                      |                              | Dat       | e: 09-May- | -13       | No.: RM437001  |                    |
|----------------------------------------------------------------------------------------------------|------------------------------|-----------|------------|-----------|----------------|--------------------|
| Subject: Composite Patch (1-1JI829) release note for<br>System Software Version 1.0 for Aries-<br>P1.5/C1.5 EFI(E-82) |                              | or        | Prepared   | l by: Miy | /uki Yoshikawa |                    |
| From: PP Solutio                                                                                                    | n Support Sec. PP Tech Servi | ce Dept.  |            |           |                |                    |
| Classification:                                                                                                    | Troubleshooting              | Part info | orma       | tion      | Action         | n required         |
|                                                                                                    | 🗌 Mechanical                 | Electric  | al         |           | Servic         | ce manual revision |
|                                                                                                    | Paper path                   | 🗌 Transm  | it/rec     | eive      | Retro          | fit information    |
|                                                                                                    | Product Safety               | 🛛 Other ( |            | )         |                |                    |

This RTB has been issued to announce the release note for PLP (Post Launching Patch) for System Software Version 1.0 for Aries-P1.5/C1.5 EFI (E-82).

Table of contents:

- About this Post Launching Patch
- Issues addressed with the PLP
- Preparation
- Patch installation instructions.

#### About this Post Launching Patch

| Files included in this release |           |  |  |  |
|--------------------------------|-----------|--|--|--|
| File name                      | File size |  |  |  |
| 1-1JI829.exe                   | 67.8MB    |  |  |  |

#### Product name

Pro C901-C901S E-82 Ver.1.0

#### Notes:

- There are no prerequisites for installing the PLP (1-1JI829).
- If you wish to reinstall the system, install the patches as follows:

System software Ver1.0 + PLP

#### Issues addressed with the PLP

This PLP addresses the following defects not necessarily in the order approved:

| Patch ID | Short Description                                                             |
|----------|-------------------------------------------------------------------------------|
| 1-1HESV6 | With Plockmatic, cannot print booklet job with 297mm x 297mm size.            |
| 1-1HFO1I | Paper Catalog: Lower limit value is incorrect with Custom Paper Sizes.        |
| 1-1HLE7H | SC919 might occur while printing jobs.                                        |
| 1-1HMWYI | In CWS/job properties, paper size is displayed as custom size, when using A5. |
| 1-1HPXNW | Fiery freezes when deleting a job while printing a secure print job.          |
| 1-1HQOVH | Mac- 2 <sup>nd</sup> or later 'Scan to SMB' does not work correctly.          |
| 1-1HQOWY | EFI controller terminates forcibly while printing a large amount of           |

| Model: Aries-P1.5/C1.5 EFI(E-82) Date: 09-May-13 |                                                              | No.: RM437001           |  |
|--------------------------------------------------|--------------------------------------------------------------|-------------------------|--|
|                                                  | jobs.                                                        |                         |  |
| 1-1HS3SP                                         | PCL: Unknown jobs are left when a job wi submitted.          | th watermark setting is |  |
| 1-1HVCUM                                         | Markup is not printed correctly when print Impose.           | ing a PDF job set with  |  |
| 1-1HY9EM                                         | CWS: The paper type indicated of a scan                      | ned job is not correct. |  |
| 1-1IAMSA                                         | Image is not printed correctly when printin                  | ig a specific PDF file. |  |
| 1-1IBDE5                                         | There are some paper sizes which canno assigned to any tray. | t be created or be      |  |
| 1-1IGKTL                                         | No jobs sent to the Fiery from the Spooler                   | ·.                      |  |
| 1-1IN14I                                         | Print position slips off when a paper insert                 | t is set.               |  |
| 1-1IN14X                                         | The UI under the Finish button on the Dea corrupted.         | activate screen is      |  |
| 1-1IN154                                         | Paper weight is not reflected when Adding tray.              |                         |  |
| 1-1J2AJ5                                         | Printout is rotated 180 degrees.                             |                         |  |
| 1-1IN58L                                         | The Shift Mode is not saved after being cl                   | nanged.                 |  |

#### New features

- 'Text/Graphics Quality' has been substituted with 'Dynamic HD text and graphics' in the Image tab.
- PPML3.0 supported

#### <u>Note</u>

Apply this PLP (1-1JI829) and the PS driver (V1.01), which will be released together with the PLP, as a set.

#### **Preparation**

- 1. Known issues listed below, read before installing **1-1JI829.exe** patch:
  - Make sure engine power is off during patch installation. If patch is installed with engine power on, Fiery may not be to connect to engine after reboot.
- 2. The following prerequisites must be installed in the order specified before the **1-1Jl829.exe** patch is installed:
  - None.
- 3. Do NOT install any of the following patch(es) after installing the **1-1Jl829.exe** patch. If you must install any of the patch(es) below, do so before installing the **1-1Jl829.exe** patch:
  - None.
- 4. This patch is exclusive. It mus be installed by itself, and the server must be rebooted once. the reboot, other patches may be installed.
- 5. In the case where the customer needs to install a patch which was previously skipped in the patch order, it is necessary to reinstall the system.

- 1. Make sure that the Fiery printer controller reaches Idle.
- 2. Turn off engine power.
- 3. Execute **1-1JI829.exe** and follow the instructions in the Fiery Patch Downloader.

| Model: Aries-P1.5/C1.5 EFI(E-82) | Date: 09-May-13 | No.: RM437001 |
|----------------------------------|-----------------|---------------|
|----------------------------------|-----------------|---------------|

- 4. Notes about the Fiery Patch Downloader
  - a. Logon must be admin. This is fixed and cannot be modified.
  - b. Password is the Fiery administrator login password.
  - c. Hostname can be the IP address or the Fiery server name.
- 5. Before rebooting the system, to ensure that the patch file is completely processed, please wait up to 60 seconds until the file is done processing.
- 6. After the patch is downloaded, and when prompted by the Fiery Patch Downloader, choose Reboot. (If you choose to Restart later, make sure you manually reboot the server for the changes to take effect)
- 7. Wait until the Fiery controller reaches Idle and turing on engine power then print the Configuration page.
- 8. Verify that the System Updates Log section contains the patch number 1-1JI829.

### Technical Bulletin

| Model: Aries-P1.5/C1.5 EFI(E-82) Da                                                                        |                              | Dat       | e: 19-Aug-13    | No.: RM437002  |                    |
|----------------------------------------------------------------------------------------------------|------------------------------|-----------|-----------------|----------------|--------------------|
| Subject: Patch (1-1JNLLA) release note for System<br>Software Version 1.0 for Aries-P1.5/C1.5<br>EFI(E-82) |                              | 1         | Prepared by: Mi | yuki Yoshikawa |                    |
| From: PP Solutio                                                                                           | n Support Sec. PP Tech Servi | ce Dept.  |                 |                |                    |
| Classification:                                                                                            | Troubleshooting              | Part inf  | orma            | tion Action    | n required         |
|                                                                                                    | Mechanical                   | Electric  | al              | 🗌 Servi        | ce manual revision |
|                                                                                                    | Paper path                   | Transm    | it/rec          | eive 🗌 Retro   | fit information    |
|                                                                                                    | Product Safety               | 🛛 Other ( |                 | )              |                    |

This RTB has been issued to announce the release notes on the patch "**1-1JNLLA**" applied to the Aries-P1.5/C1.5 EFI (E-82) system software version 1.0.

| Patch File   | Issue(s)                                                                |
|--------------|-------------------------------------------------------------------------|
| 1-1JNLLA.exe | - A patch to prevent controller and engine from disconnecting after the |
|              | Service Pack is installed.                                              |

### Before installing 1-1JNLLA.exe:

- 1. Known issues listed below, read before installing 1-1JNLLA.exe patch:
  - **1-1JNLLA.exe** is intended to be installed immediately after 1-1JI829.exe. Because of a known limitation in System Updates, System Updates cannot be configured to force installation of 1-1JI829.exe before **1-1JNLLA.exe**. When Automatic Updates is enabled, System Updates will automatically install the patches in the correct order.
- 2. The following prerequisites must be installed in the order specified before the **1-1JNLLA.exe** patch is installed:
  - 1-1JI829.exe
- 3. Do NOT install any of the following patch(es) after installing the **1-1JNLLA.exe** patch. If you must install any of the patch(es) below, do so before installing the **1-1JNLLA.exe** patch:
  - None.
- 4. The **1-1JNLLA.exe** patch is exclusive, which means that after the **1-1JNLLA.exe** patch has been applied, the server must be rebooted before other patches can be applied.
- 5. In the case where the customer needs to install a patch which was previously skipped in the patch order, it is necessary to reinstall the system.

- 1. Make sure that the Fiery printer controller reaches Idle.
- 2. Execute 1-1JNLLA.exe and follow the instructions in the Fiery Patch Downloader.
- 3. Notes about the Fiery Patch Downloader
  - a. Logon must be admin. This is fixed and cannot be modified.
  - b. Password is the Fiery administrator login password.
  - c. Hostname can be the IP address or the Fiery server name.
- 4. Before rebooting the system, to ensure that the patch file is completely processed, please wait up to 60 seconds until the file is done processing.
- 5. After the patch is downloaded, and when prompted by the Fiery Patch Downloader, choose Reboot. (If you choose to Restart later, make sure you manually reboot the server for the changes to take effect)

### Technical Bulletin

Model: Aries-P1.5/C1.5 EFI(E-82)

Date: 19-Aug-13

No.: RM437002 6. Wait until the Fiery controller reaches Idle and print the Configuration page.

7. Verify that the **System Updates Log** section contains the patch number **1-1JNLLA**.

## Technical Bulletin

| Model: Aries-P1.5/C1.5 EFI(E-82)                                                                           |                              |           | Dat        | e: 19-Aug-13 | }              | No.: RM437003     |
|----------------------------------------------------------------------------------------------------|------------------------------|-----------|------------|--------------|----------------|-------------------|
| Subject: Patch (1-1JDGMN) release note for System<br>Software Version 1.0 for Aries-P1.5/C1.5<br>EFI(E-82) |                              | em        | Prepared b | y: Miy       | vuki Yoshikawa |                   |
| From: PP Solutio                                                                                           | n Support Sec. PP Tech Servi | ce Dept.  |            |              |                |                   |
| Classification:                                                                                            | Troubleshooting              | Part info | orma       | tion         | Action         | required          |
|                                                                                                    | Mechanical                   |           | al         |              | Servic         | e manual revision |
|                                                                                                    | Paper path                   | 🗌 Transm  | it/rec     | eive         | Retrof         | fit information   |
|                                                                                                    | Product Safety               | 🛛 Other ( |            | )            |                |                   |

This RTB has been issued to announce the release notes on the patch "1-1JDGMN" applied to the Aries-P1.5/C1.5 EFI (E-82) system software version 1.0.

| Patch File   | Issue(s)                                                     |
|--------------|--------------------------------------------------------------|
| 1-1JDGMN.exe | - The position of an image moves down when an Impose job was |
|              | processed.                                                   |

### Before installing 1-1JDGMN.exe:

- 1. Known issues listed below, read before installing 1-1JDGMN.exe patch:
  - None.
- 2. The following prerequisites must be installed in the order specified before the **1-1JDGMN.exe** patch is installed:
  - 1-1JI829.exe
  - 1-1JNLLA.exe
- 3. Do NOT install any of the following patch(es) after installing the **1-1JDGMN.exe** patch. If you must install any of the patch(es) below, do so before installing the **1-1JDGMN.exe** patch:
  - None.
- 4. This patch is not exclusive. It may be installed along with other patches. One server Reboot is sufficient for all patches to take effect on the system.
- 5. In the case where the customer needs to install a patch which was previously skipped in the patch order, it is necessary to reinstall the system.

- 1. Make sure that the Fiery printer controller reaches Idle.
- 2. Execute 1-1JDGMN.exe and follow the instructions in the Fiery Patch Downloader.
- 3. Notes about the Fiery Patch Downloader
  - a. Logon must be admin. This is fixed and cannot be modified.
  - b. Password is the Fiery administrator login password.
  - c. Hostname can be the IP address or the Fiery server name.
- 4. Before rebooting the system, to ensure that the patch file is completely processed, please wait up to 60 seconds until the file is done processing.
- 5. After the patch is downloaded, and when prompted by the Fiery Patch Downloader, choose Reboot. (If you choose to Restart later, make sure you manually reboot the server for the changes to take effect)
- 6. Wait until the Fiery controller reaches Idle and print the Configuration page.

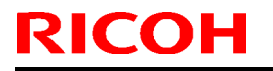

### Technical Bulletin

Model: Aries-P1.5/C1.5 EFI(E-82)

Date: 19-Aug-13

No.: RM437003

7. Verify that the **System Updates Log** section contains the patch number **1-1JDGMN**.

### Technical Bulletin

| Model: Aries-P1.5/C1.5 EFI(E-82) Dat                                                                       |                              | e: 19-Aug-13 | No.: RM437004   |                |                    |
|----------------------------------------------------------------------------------------------------|------------------------------|--------------|-----------------|----------------|--------------------|
| Subject: Patch (1-1JDYZ5) release note for System<br>Software Version 1.0 for Aries-P1.5/C1.5<br>EFI(E-82) |                              | n            | Prepared by: Mi | yuki Yoshikawa |                    |
| From: PP Solutio                                                                                           | n Support Sec. PP Tech Servi | ce Dept.     |                 |                |                    |
| Classification:                                                                                            | Troubleshooting              | Part info    | orma            | tion Action    | n required         |
|                                                                                                    | Mechanical                   | Electric     | al              | 🗌 Servi        | ce manual revision |
|                                                                                                    | Paper path                   | 🗌 Transm     | it/rec          | eive 🗌 Retro   | fit information    |
|                                                                                                    | Product Safety               | 🛛 Other (    |                 | )              |                    |

This RTB has been issued to announce the release notes on the patch "1-1JDYZ5" applied to the Aries-P1.5/C1.5 EFI (E-82) system software version 1.0.

| Patch File   | Issue(s)                                                             |
|--------------|----------------------------------------------------------------------|
| 1-1JDYZ5.exe | - Color adjustment in Image Viewer is not reflected when Mixed Media |
|              | is set.                                                              |

### Before installing 1-1JDYZ5.exe:

- 1. Known issues listed below, read before installing 1-1JDYZ5.exe patch:
  - None.
- 2. The following prerequisites must be installed in the order specified before the **1-1JDYZ5.exe** patch is installed:
  - 1-1JI829.exe
  - 1-1JNLLA.exe
- 3. Do NOT install any of the following patch(es) after installing the **1-1JDYZ5.exe** patch. If you must install any of the patch(es) below, do so before installing the **1-1JDYZ5.exe** patch:
  - None.
- 4. This patch is not exclusive. It may be installed along with other patches. One server Reboot is sufficient for all patches to take effect on the system.
- 5. In the case where the customer needs to install a patch which was previously skipped in the patch order, it is necessary to reinstall the system.

- 1. Make sure that the Fiery printer controller reaches Idle.
- 2. Execute 1-1JDYZ5.exe and follow the instructions in the Fiery Patch Downloader.
- 3. Notes about the Fiery Patch Downloader
  - a. Logon must be admin. This is fixed and cannot be modified.
  - b. Password is the Fiery administrator login password.
  - c. Hostname can be the IP address or the Fiery server name.
- 4. Before rebooting the system, to ensure that the patch file is completely processed, please wait up to 60 seconds until the file is done processing.
- 5. After the patch is downloaded, and when prompted by the Fiery Patch Downloader, choose Reboot. (If you choose to Restart later, make sure you manually reboot the server for the changes to take effect)
- 6. Wait until the Fiery controller reaches Idle and print the Configuration page.

## Technical Bulletin

Model: Aries-P1.5/C1.5 EFI(E-82)

Date: 19-Aug-13

No.: RM437004

7. Verify that the System Updates Log section contains the patch number **1-1JDYZ5**.

### Technical Bulletin

| Model: Aries-P1.5/C1.5 EFI(E-82)                                                                           |                              |           | Dat         | e: 19-Aug-13 |                | No.: RM437005     |
|----------------------------------------------------------------------------------------------------|------------------------------|-----------|-------------|--------------|----------------|-------------------|
| Subject: Patch (1-1JDZSM) release note for System<br>Software Version 1.0 for Aries-P1.5/C1.5<br>EFI(E-82) |                              | m         | Prepared by | y: Miy       | vuki Yoshikawa |                   |
| From: PP Solutio                                                                                           | n Support Sec. PP Tech Servi | ce Dept.  |             |              |                |                   |
| Classification:                                                                                            | Troubleshooting              | Part inf  | orma        | tion         | Action         | required          |
|                                                                                                    | 🗌 Mechanical                 | Electric  | al          |              | Servic         | e manual revision |
|                                                                                                    | Paper path                   | 🗌 Transm  | it/rec      | eive         | Retrof         | it information    |
|                                                                                                    | Product Safety               | 🛛 Other ( |             | )            |                |                   |

This RTB has been issued to announce the release notes on the patch "1-1JDZSM" applied to the Aries-P1.5/C1.5 EFI (E-82) system software version 1.0.

| Patch File   | Issue(s)                                          |
|--------------|---------------------------------------------------|
| 1-1JDZSM.exe | - RIP speed is very slow when printing with APPE. |

#### Before installing 1-1JDZSM.exe:

- 1. Known issues listed below, read before installing **1-1JDZSM.exe** patch:
  - None.
- 2. The following prerequisites must be installed in the order specified before the **1-1JDZSM.exe** patch is installed:
  - 1-1JI829.exe
  - 1-1JNLLA.exe
- 3. Do NOT install any of the following patch(es) after installing the **1-1JDZSM.exe** patch. If you must install any of the patch(es) below, do so before installing the **1-1JDZSM.exe** patch:
  - None.
- 4. This patch is not exclusive. It may be installed along with other patches. One server Reboot is sufficient for all patches to take effect on the system.
- 5. In the case where the customer needs to install a patch which was previously skipped in the patch order, it is necessary to reinstall the system.

- 1. Make sure that the Fiery printer controller reaches Idle.
- 2. Execute 1-1JDZSM.exe and follow the instructions in the Fiery Patch Downloader.
- 3. Notes about the Fiery Patch Downloader
  - a. Logon must be admin. This is fixed and cannot be modified.
  - b. Password is the Fiery administrator login password.
  - c. Hostname can be the IP address or the Fiery server name.
- 4. Before rebooting the system, to ensure that the patch file is completely processed, please wait up to 60 seconds until the file is done processing.
- 5. After the patch is downloaded, and when prompted by the Fiery Patch Downloader, choose Reboot. (If you choose to Restart later, make sure you manually reboot the server for the changes to take effect)
- 6. Wait until the Fiery controller reaches Idle and print the Configuration page.
- 7. Verify that the System Updates Log section contains the patch number 1-1JDZSM.

|--|

# Technical Bulletin

| Model: Aries-P1.5/C1.5 EFI(E-82) | Date: 19-Aug-13 | No.: RM437005 |
|----------------------------------|-----------------|---------------|
|                                  |                 |               |

## Technical Bulletin

| Model: Aries-P1.5/C1.5 EFI(E-82)                                                                           |                 | Date: 27-Mar-14  |                | No.: RM437006 |                    |
|----------------------------------------------------------------------------------------------------|-----------------|------------------|----------------|---------------|--------------------|
| Subject: Patch (1-1JPKI5) release note for System<br>Software Version 1.0 for Aries-P1.5/C1.5<br>EFI(E-82) |                 | Prepared by: Miy | yuki Yoshikawa |               |                    |
| From: PP Solution Support Sec. PP Tech Service Dept.                                                       |                 |                  |                |               |                    |
| Classification:                                                                                            | Troubleshooting | Part inf         | ormat          | tion Actior   | n required         |
|                                                                                                    | Mechanical      | Electric         | al             | Servic        | ce manual revision |
|                                                                                                    | Paper path      | 🗌 Transm         | it/rec         | eive 🗌 Retro  | fit information    |
|                                                                                                    | Product Safety  | 🛛 Other (        |                | )             |                    |

This RTB has been issued to announce the release notes on the patch "**1-1JPKI5**" applied to the Aries-P1.5/C1.5 EFI (E-82) system software version 1.0.

| Patch File   | Issue(s)                                              |
|--------------|-------------------------------------------------------|
| 1-1JPKI5.exe | - A patch to improve of Dynamic HD Text and Graphics. |

#### Before installing 1-1JPKI5.exe:

- 1. Known issues listed below, read before installing 1-1JPKI5.exe patch:
  - None.
- 2. The following prerequisites must be installed in the order specified before the **1-1JPKI5.exe** patch is installed:
  - 1-1JI829.exe
  - 1-1JNLLA.exe
  - 1-1JDZSM.exe
- 3. Do NOT install any of the following patch(es) after installing the **1-1JPKI5.exe** patch. If you must install any of the patch(es) below, do so before installing the **1-1JPKI5.exe** patch:
  - None.
- 4. This patch is not exclusive. It may be installed along with other patches. One server Reboot is sufficient for all patches to take effect on the system.
- 5. In the case where the customer needs to install a patch which was previously skipped in the patch order, it is necessary to reinstall the system.

- 1. Make sure that the Fiery printer controller reaches Idle.
- 2. Execute 1-1JPKI5.exe and follow the instructions in the Fiery Patch Downloader.
- 3. Notes about the Fiery Patch Downloader
  - a. Logon must be admin. This is fixed and cannot be modified.
  - b. Password is the Fiery administrator login password.
  - c. Hostname can be the IP address or the Fiery server name.
- 4. Before rebooting the system, to ensure that the patch file is completely processed, please wait up to 60 seconds until the file is done processing.
- 5. After the patch is downloaded, and when prompted by the Fiery Patch Downloader, choose Reboot. (If you choose to Restart later, make sure you manually reboot the server for the changes to take effect)

### Technical Bulletin

Model: Aries-P1.5/C1.5 EFI(E-82)

Date: 27-Mar-14

No.: RM437006

6. Wait until the Fiery controller reaches Idle and print the Configuration page.

7. Verify that the System Updates Log section contains the patch number 1-1JPKI5.

## Technical Bulletin

| Model: Aries-P1.5/C1.5 EFI(E-82) Dat                                                                       |                               |                  | Date           | e: 27-Mar-14 | No.: RM437007      |
|----------------------------------------------------------------------------------------------------|-------------------------------|------------------|----------------|--------------|--------------------|
| Subject: Patch (1-1JO9M6) release note for System<br>Software Version 1.0 for Aries-P1.5/C1.5<br>EFI(E-82) |                               | Prepared by: Miy | yuki Yoshikawa |              |                    |
| From: PP Solution                                                                                          | n Support Sec. PP Tech Servic | e Dept.          |                |              |                    |
| Classification:                                                                                            | Troubleshooting               | Part info        | ormat          | tion Actior  | n required         |
|                                                                                                    | Mechanical                    | Electric         | al             | Servic       | ce manual revision |
|                                                                                                    | Paper path                    | 🗌 Transm         | it/rec         | eive 🗌 Retro | fit information    |
|                                                                                                    | Product Safety                | 🛛 Other (        |                | )            |                    |

This RTB has been issued to announce the release notes on the patch "**1-1JO9M6**" applied to the Aries-P1.5/C1.5 EFI (E-82) system software version 1.0.

| Patch File   | Issue(s)                                                                   |
|--------------|----------------------------------------------------------------------------|
| 1-1JO9M6.exe | - An internal error occurs when a particular job with Gangup is processed. |

### Before installing 1-1JO9M6.exe:

- 1. Known issues listed below, read before installing 1-1JO9M6.exe patch:
  - None.
- 2. The following prerequisites must be installed in the order specified before the **1-1JO9M6.exe** patch is installed:
  - 1-1JI829.exe
  - 1-1JNLLA.exe
- 3. Do NOT install any of the following patch(es) after installing the **1-1JO9M6.exe** patch. If you must install any of the patch(es) below, do so before installing the **1-1JO9M6.exe** patch:
  - None.
- 4. This patch is not exclusive. It may be installed along with other patches. One server Reboot is sufficient for all patches to take effect on the system.
- 5. In the case where the customer needs to install a patch which was previously skipped in the patch order, it is necessary to reinstall the system.

- 1. Make sure that the Fiery printer controller reaches Idle.
- 2. Execute 1-1JO9M6.exe and follow the instructions in the Fiery Patch Downloader.
- 3. Notes about the Fiery Patch Downloader
  - a. Logon must be admin. This is fixed and cannot be modified.
  - b. Password is the Fiery administrator login password.
  - c. Hostname can be the IP address or the Fiery server name.
- 4. Before rebooting the system, to ensure that the patch file is completely processed, please wait up to 60 seconds until the file is done processing.
- 5. After the patch is downloaded, and when prompted by the Fiery Patch Downloader, choose Reboot. (If you choose to Restart later, make sure you manually reboot the server for the changes to take effect)

### Technical Bulletin

Model: Aries-P1.5/C1.5 EFI(E-82)

Date: 27-Mar-14

No.: RM437007

6. Wait until the Fiery controller reaches Idle and print the Configuration page.

7. Verify that the System Updates Log section contains the patch number 1-1JO9M6.

## Technical Bulletin

| Model: Aries-P1.5/C1.5 EFI(E-82)                                                                           |                               |                  | Dat           | e: 27-Mar-14 | No.: RM437008      |
|----------------------------------------------------------------------------------------------------|-------------------------------|------------------|---------------|--------------|--------------------|
| Subject: Patch (1-1JD7NR) release note for System<br>Software Version 1.0 for Aries-P1.5/C1.5<br>EFI(E-82) |                               | Prepared by: Miy | uki Yoshikawa |              |                    |
| From: PP Solutio                                                                                           | n Support Sec. PP Tech Servic | ce Dept.         |               |              |                    |
| Classification:                                                                                            | Troubleshooting               | Part inf         | orma          | tion Action  | n required         |
|                                                                                                    | Mechanical                    | Electric         | al            | Servic       | ce manual revision |
|                                                                                                    | Paper path                    | 🗌 Transm         | it/rec        | eive 🗌 Retro | fit information    |
|                                                                                                    | Product Safety                | 🛛 Other (        |               | )            |                    |

This RTB has been issued to announce the release notes on the patch "**1-1JD7NR**" applied to the Aries-P1.5/C1.5 EFI (E-82) system software version 1.0.

| Patch File   | Issue(s)                                                                     |
|--------------|------------------------------------------------------------------------------|
| 1-1JD7NR.exe | - A job error occurs when printing PPT data and all pages cannot be printed. |

### Before installing 1-1JD7NR.exe:

- 1. Known issues listed below, read before installing 1-1JD7NR.exe patch:
  - This patch is the server-side part of a two-part fix. The other part of this fix is the driver-side fix listed below:
    - PS3 Driver Ver.1.0.2
- 2. The following prerequisites must be installed in the order specified before the **1-1JD7NR.exe** patch is installed:
  - 1-1JI829.exe
  - 1-1JNLLA.exe
- 3. Do NOT install any of the following patch(es) after installing the **1-1JD7NR.exe** patch. If you must install any of the patch(es) below, do so before installing the **1-1JD7NR.exe** patch:
  - None.
- 4. This patch is not exclusive. It may be installed along with other patches. One server Reboot is sufficient for all patches to take effect on the system.
- 5. In the case where the customer needs to install a patch which was previously skipped in the patch order, it is necessary to reinstall the system.

- 1. Make sure that the Fiery printer controller reaches Idle.
- 2. Execute 1-1JD7NR.exe and follow the instructions in the Fiery Patch Downloader.
- 3. Notes about the Fiery Patch Downloader
  - a. Logon must be admin. This is fixed and cannot be modified.
  - b. Password is the Fiery administrator login password.
  - c. Hostname can be the IP address or the Fiery server name.
- 4. Before rebooting the system, to ensure that the patch file is completely processed, please wait up to 60 seconds until the file is done processing.

| Model: Aries-P1.5/C1.5 EFI(E-82) | Date: 27-Mar-14 | No.: RM437008 |
|----------------------------------|-----------------|---------------|
|                                  |                 |               |

- 5. After the patch is downloaded, and when prompted by the Fiery Patch Downloader, choose Reboot. (If you choose to Restart later, make sure you manually reboot the server for the changes to take effect)
- 6. Wait until the Fiery controller reaches Idle and print the Configuration page.
- 7. Verify that the System Updates Log section contains the patch number 1-1JD7NR.

## Technical Bulletin

| Model: Aries-P1.5/C1.5 EFI(E-82)                                                                           |                               |                 | Dat            | e: 27-Mar-14 | No.: RM437009      |
|----------------------------------------------------------------------------------------------------|-------------------------------|-----------------|----------------|--------------|--------------------|
| Subject: Patch (1-1JTRVP) release note for System<br>Software Version 1.0 for Aries-P1.5/C1.5<br>EFI(E-82) |                               | Prepared by: Mi | yuki Yoshikawa |              |                    |
| From: PP Solutio                                                                                           | n Support Sec. PP Tech Servic | ce Dept.        |                |              |                    |
| Classification:                                                                                            | Troubleshooting               | Part info       | orma           | tion 🗌 Actio | n required         |
|                                                                                                    | 🗌 Mechanical                  | Electric        | al             | 🗌 Servi      | ce manual revision |
|                                                                                                    | Paper path                    | 🗌 Transm        | it/rec         | eive 🗌 Retro | fit information    |
|                                                                                                    | Product Safety                | 🛛 Other (       |                | )            |                    |

This RTB has been issued to announce the release notes on the patch "**1-1JTRVP**" applied to the Aries-P1.5/C1.5 EFI (E-82) system software version 1.0.

| Patch File   | Issue(s)                                                  |
|--------------|-----------------------------------------------------------|
| 1-1JTRVP.exe | - Cache PDF and PS objects does not work for PDF VT jobs. |

#### Before installing 1-1JTRVP.exe:

- 1. Known issues listed below, read before installing 1-1JTRVP.exe patch:
  - None.
- 2. The following prerequisites must be installed in the order specified before the **1-1JTRVP.exe** patch is installed:
  - 1-1JI829.exe
  - 1-1JNLLA.exe
- 3. Do NOT install any of the following patch(es) after installing the **1-1JTRVP.exe** patch. If you must install any of the patch(es) below, do so before installing the **1-1JTRVP.exe** patch:
  - None.
- 4. This patch is not exclusive. It may be installed along with other patches. One server Reboot is sufficient for all patches to take effect on the system.
- 5. In the case where the customer needs to install a patch which was previously skipped in the patch order, it is necessary to reinstall the system.

- 1. Make sure that the Fiery printer controller reaches Idle.
- 2. Execute 1-1JTRVP.exe and follow the instructions in the Fiery Patch Downloader.
- 3. Notes about the Fiery Patch Downloader
  - a. Logon must be admin. This is fixed and cannot be modified.
  - b. Password is the Fiery administrator login password.
  - c. Hostname can be the IP address or the Fiery server name.
- 4. Before rebooting the system, to ensure that the patch file is completely processed, please wait up to 60 seconds until the file is done processing.
- 5. After the patch is downloaded, and when prompted by the Fiery Patch Downloader, choose Reboot. (If you choose to Restart later, make sure you manually reboot the server for the changes to take effect)
- 6. Wait until the Fiery controller reaches Idle and print the Configuration page.

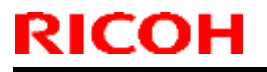

### Technical Bulletin

Model: Aries-P1.5/C1.5 EFI(E-82)

Date: 27-Mar-14

No.: RM437009

7. Verify that the System Updates Log section contains the patch number **1-1JTRVP**.

## Technical Bulletin

| Model: Aries-P1.5/C1.5 EFI(E-82)                                                                           |                               |           | Dat             | e: 27-Mar-14   | No.: RM437010      |
|----------------------------------------------------------------------------------------------------|-------------------------------|-----------|-----------------|----------------|--------------------|
| Subject: Patch (1-1JR97Z) release note for System<br>Software Version 1.0 for Aries-P1.5/C1.5<br>EFI(E-82) |                               |           | Prepared by: Mi | yuki Yoshikawa |                    |
| From: PP Solutio                                                                                           | n Support Sec. PP Tech Servic | ce Dept.  |                 |                |                    |
| Classification:                                                                                            | Troubleshooting               | Part inf  | orma            | tion Action    | n required         |
|                                                                                                    | 🗌 Mechanical                  | Electric  | al              | 🗌 Servi        | ce manual revision |
|                                                                                                    | Paper path                    | 🗌 Transm  | it/rec          | eive 🗌 Retro   | fit information    |
|                                                                                                    | Product Safety                | 🛛 Other ( |                 | )              |                    |

This RTB has been issued to announce the release notes on the patch "**1-1JR97Z**" applied to the Aries-P1.5/C1.5 EFI (E-82) system software version 1.0.

| Patch File   | Issue(s)                                               |
|--------------|--------------------------------------------------------|
| 1-1JR97Z.exe | - PrintMe option does not retain the selected setting. |

#### Before installing 1-1JR97Z.exe:

- 1. Known issues listed below, read before installing 1-1JR97Z.exe patch:
  - None.
- 2. The following prerequisites must be installed in the order specified before the **1-1JR97Z.exe** patch is installed:
  - 1-1JI829.exe
  - 1-1JNLLA.exe
- 3. Do NOT install any of the following patch(es) after installing the **1-1JR97Z.exe** patch. If you must install any of the patch(es) below, do so before installing the **1-1JR97Z.exe** patch:
  - None.
- 4. This patch is not exclusive. It may be installed along with other patches. One server Reboot is sufficient for all patches to take effect on the system.
- 5. In the case where the customer needs to install a patch which was previously skipped in the patch order, it is necessary to reinstall the system.

- 1. Make sure that the Fiery printer controller reaches Idle.
- 2. Execute 1-1JR97Z.exe and follow the instructions in the Fiery Patch Downloader.
- 3. Notes about the Fiery Patch Downloader
  - a. Logon must be admin. This is fixed and cannot be modified.
  - b. Password is the Fiery administrator login password.
  - c. Hostname can be the IP address or the Fiery server name.
- 4. Before rebooting the system, to ensure that the patch file is completely processed, please wait up to 60 seconds until the file is done processing.
- 5. After the patch is downloaded, and when prompted by the Fiery Patch Downloader, choose Reboot. (If you choose to Restart later, make sure you manually reboot the server for the changes to take effect)
- 6. Wait until the Fiery controller reaches Idle and print the Configuration page.

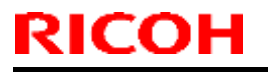

### Technical Bulletin

Model: Aries-P1.5/C1.5 EFI(E-82)

Date: 27-Mar-14

No.: RM437010

7. Verify that the System Updates Log section contains the patch number **1-1JR97Z**.

## Technical Bulletin

| Model: Aries-P1.5/C1.5 EFI(E-82)                                                                           |                               |           | Dat             | e: 24-Mar-14   | No.: RM437011      |
|----------------------------------------------------------------------------------------------------|-------------------------------|-----------|-----------------|----------------|--------------------|
| Subject: Patch (1-1JV1BT) release note for System<br>Software Version 1.0 for Aries-P1.5/C1.5<br>EFI(E-82) |                               |           | Prepared by: Mi | yuki Yoshikawa |                    |
| From: PP Solutio                                                                                           | n Support Sec. PP Tech Servic | e Dept.   |                 |                |                    |
| Classification:                                                                                            | Troubleshooting               | Part info | orma            | tion Action    | n required         |
|                                                                                                    | 🗌 Mechanical                  | Electric  | al              | Servie         | ce manual revision |
|                                                                                                    | Paper path                    | 🗌 Transm  | it/rec          | eive 🗌 Retro   | fit information    |
|                                                                                                    | Product Safety                | 🛛 Other ( |                 | )              |                    |

This RTB has been issued to announce the release notes on the patch "1-1JV1BT" applied to the Aries-P1.5/C1.5 EFI (E-82) system software version 1.0.

| Patch File   | Issue(s)                                                           |
|--------------|--------------------------------------------------------------------|
| 1-1JV1BT.exe | - Upper and lower interposer trays are switched in the German PPD. |

### Before installing 1-1JV1BT.exe:

- 1. Known issues listed below, read before installing 1-1JV1BT.exe patch:
  - None.
- 2. The following prerequisites must be installed in the order specified before the **1-1JV1BT.exe** patch is installed:
  - 1-1JI829.exe
  - 1-1JNLLA.exe
  - 1-1JD7NR.exe
- 3. Do NOT install any of the following patch(es) after installing the **1-1JV1BT.exe** patch. If you must install any of the patch(es) below, do so before installing the **1-1JV1BT.exe** patch:
  - None.
- 4. This patch is not exclusive. It may be installed along with other patches. One server Reboot is sufficient for all patches to take effect on the system.
- 5. In the case where the customer needs to install a patch which was previously skipped in the patch order, it is necessary to reinstall the system.

- 1. Make sure that the Fiery printer controller reaches Idle.
- 2. Execute 1-1JV1BT.exe and follow the instructions in the Fiery Patch Downloader.
- 3. Notes about the Fiery Patch Downloader
  - a. Logon must be admin. This is fixed and cannot be modified.
  - b. Password is the Fiery administrator login password.
  - c. Hostname can be the IP address or the Fiery server name.
- 4. Before rebooting the system, to ensure that the patch file is completely processed, please wait up to 60 seconds until the file is done processing.

| Model: Aries-P1.5/C1.5 EFI(E-82) | Date: 24-Mar-14 | No.: RM437011 |
|----------------------------------|-----------------|---------------|
|                                  |                 |               |

- 5. After the patch is downloaded, and when prompted by the Fiery Patch Downloader, choose Reboot. (If you choose to Restart later, make sure you manually reboot the server for the changes to take effect.)
- 6. Wait until the Fiery controller reaches Idle and print the Configuration page.
- 7. Verify that the System Updates Log section contains the patch number **1-1JV1BT**.

## Technical Bulletin

| Model: Aries-P1.5/C1.5 EFI(E-82)                                                                           |                               |           | Dat    | e: 27-Mar-14     | No.: RM437012     |
|----------------------------------------------------------------------------------------------------|-------------------------------|-----------|--------|------------------|-------------------|
| Subject: Patch (1-1K5IFG) release note for System<br>Software Version 1.0 for Aries-P1.5/C1.5<br>EFI(E-82) |                               |           | ו      | Prepared by: Miy | /uki Yoshikawa    |
| From: PP Solutio                                                                                           | n Support Sec. PP Tech Servic | ce Dept.  |        |                  |                   |
| Classification:                                                                                            | Troubleshooting               | Part inf  | orma   | tion Action      | n required        |
|                                                                                                    | 🗌 Mechanical                  | Electric  | al     | Servic           | e manual revision |
|                                                                                                    | Paper path                    | 🗌 Transm  | it/rec | eive 🗌 Retrot    | fit information   |
|                                                                                                    | Product Safety                | 🛛 Other ( |        | )                |                   |

This RTB has been issued to announce the release notes on the patch "1-1K5IFG" applied to the Aries-P1.5/C1.5 EFI (E-82) system software version 1.0.

| Patch File   | Issue(s)                                                     |
|--------------|--------------------------------------------------------------|
| 1-1K5IFG.exe | - Unable to output glossy paper stock to the Finisher SR5000 |
|              | upper tray.                                                  |

### Before installing 1-1K5IFG.exe:

- 1. Known issues listed below, read before installing 1-1K5IFG.exe patch:
  - None.
- 2. The following prerequisites must be installed in the order specified before the **1-1K5IFG.exe** patch is installed:
  - 1-1JI829.exe
  - 1-1JNLLA.exe
- 3. Do NOT install any of the following patch(es) after installing the **1-1K5IFG.exe** patch. If you must install any of the patch(es) below, do so before installing the **1-1K5IFG.exe** patch:
  - None
- 4. This patch is not exclusive. It may be installed along with other patches. One server Reboot is sufficient for all patches to take effect on the system.
- 5. In the case where the customer needs to install a patch which was previously skipped in the patch order, it is necessary to reinstall the system.

- 1. Make sure that the Fiery printer controller reaches Idle.
- 2. Execute 1-1K5IFG.exe and follow the instructions in the Fiery Patch Downloader.
- 3. Notes about the Fiery Patch Downloader
  - a. Logon must be admin. This is fixed and cannot be modified.
  - b. Password is the Fiery administrator login password.
  - c. Hostname can be the IP address or the Fiery server name.
- 4. Before rebooting the system, to ensure that the patch file is completely processed, please wait up to 60 seconds until the file is done processing.
- 5. After the patch is downloaded, and when prompted by the Fiery Patch Downloader, choose Reboot. (If you choose to Restart later, make sure you manually reboot the server for the changes to take effect.)

### Technical Bulletin

Model: Aries-P1.5/C1.5 EFI(E-82)

Date: 27-Mar-14

No.: RM437012

6. Wait until the Fiery controller reaches Idle and print the Configuration page.

7. Verify that the System Updates Log section contains the patch number **1-1K5IFG**.

## Technical Bulletin

| Model: Aries-P1.5/C1.5 EFI(E-82)                                                                           |                 |           | Dat              | e: 27-Mar-14   | No.: RM437013      |
|----------------------------------------------------------------------------------------------------|-----------------|-----------|------------------|----------------|--------------------|
| Subject: Patch (1-1K5IEU) release note for System<br>Software Version 1.0 for Aries-P1.5/C1.5<br>EFI(E-82) |                 |           | Prepared by: Miy | /uki Yoshikawa |                    |
| From: PP Solution Support Sec. PP Tech Service Dept.                                                       |                 |           |                  |                |                    |
| Classification:                                                                                            | Troubleshooting | Part info | orma             | tion Action    | n required         |
|                                                                                                    | 🗌 Mechanical    | Electric  | al               | Servic         | ce manual revision |
|                                                                                                    | Paper path      | 🗌 Transm  | it/rec           | eive 🗌 Retrot  | fit information    |
|                                                                                                    | Product Safety  | 🛛 Other ( |                  | )              |                    |

This RTB has been issued to announce the release notes on the patch "1-1K5IEU" applied to the Aries-P1.5/C1.5 EFI (E-82) system software version 1.0.

| Patch File   | Issue(s)                                                            |
|--------------|---------------------------------------------------------------------|
| 1-1K5IEU.exe | - Back cover for pad printing feature is fed from the tray assigned |
|              | for the body instead of the assigned tray, if the paper for the     |
|              | body is selected from the paper catalog.                            |

### Before installing 1-1K5IEU.exe:

- 1. Known issues listed below, read before installing 1-1K5IEU.exe patch:
  - None.
- 2. The following prerequisites must be installed in the order specified before the **1-1K5IEU.exe** patch is installed:
  - 1-1JI829.exe
  - 1-1JNLLA.exe
- 3. Do NOT install any of the following patch(es) after installing the **1-1K5IEU.exe** patch. If you must install any of the patch(es) below, do so before installing the **1-1K5IEU.exe** patch:
  - 1-1K5IFG.exe
- 4. This patch is not exclusive. It may be installed along with other patches. One server Reboot is sufficient for all patches to take effect on the system.
- 5. In the case where the customer needs to install a patch which was previously skipped in the patch order, it is necessary to reinstall the system.

- 1. Make sure that the Fiery printer controller reaches Idle.
- 2. Execute **1-1K5IEU.exe** and follow the instructions in the Fiery Patch Downloader.
- 3. Notes about the Fiery Patch Downloader
  - a. Logon must be admin. This is fixed and cannot be modified.
  - b. Password is the Fiery administrator login password.
  - c. Hostname can be the IP address or the Fiery server name.
- 4. Before rebooting the system, to ensure that the patch file is completely processed, please wait up to 60 seconds until the file is done processing.

| Model: Aries-P1.5/C1.5 EFI(E-82) Date: 27-Mar-14 No.: RM437013 |  |
|----------------------------------------------------------------|--|
|----------------------------------------------------------------|--|

- 5. After the patch is downloaded, and when prompted by the Fiery Patch Downloader, choose Reboot. (If you choose to Restart later, make sure you manually reboot the server for the changes to take effect.)
- 6. Wait until the Fiery controller reaches Idle and print the Configuration page.
- 7. Verify that the System Updates Log section contains the patch number 1-1K5IEU.

# Technical Bulletin

| Model: Aries-P1.5/C1.5 EFI(E-82) Da                                                                        |                               |           | Date         | e: 27-Mar-14     | No.: RM437014         |
|----------------------------------------------------------------------------------------------------|-------------------------------|-----------|--------------|------------------|-----------------------|
| Subject: Patch (1-1JPKHU) release note for System<br>Software Version 1.0 for Aries-P1.5/C1.5<br>EFI(E-82) |                               |           | Prepared by: | Miyuki Yoshikawa |                       |
| From: PP Solution                                                                                          | n Support Sec. PP Tech Servic | ce Dept.  |              |                  |                       |
| Classification:                                                                                            | Troubleshooting               | Part inf  | ormat        | tion 🗌 Ac        | tion required         |
|                                                                                                    | 🔲 Mechanical                  | Electric  | al           | ∐ Se             | rvice manual revision |
|                                                                                                    | Paper path                    | 🗌 Transm  | it/rec       | eive 🗌 Re        | etrofit information   |
|                                                                                                    | Product Safety                | 🛛 Other ( |              | )                |                       |

This RTB has been issued to announce the release notes on the patch "**1-1JPKHU**" applied to the Aries-P1.5/C1.5 EFI (E-82) system software version 1.0.

| Patch File   | Issue(s)                                                             |
|--------------|----------------------------------------------------------------------|
| 1-1JPKHU.exe | - Resources are missing when PDFVT2 jobs are processed with APPE ON. |

### Before installing 1-1JPKHU.exe:

- 1. Known issues listed below, read before installing 1-1JPKHU.exe patch:
  - None.
- 2. The following prerequisites must be installed in the order specified before the **1-1JPKHU.exe** patch is installed:
  - 1-1JI829.exe
  - 1-1JNLLA.exe
- 3. Do NOT install any of the following patch(es) after installing the **1-1JPKHU.exe** patch. If you must install any of the patch(es) below, do so before installing the **1-1JPKHU.exe** patch:
  - 1-1JGYTS.exe
- 4. This patch is not exclusive. It may be installed along with other patches. One server Reboot is sufficient for all patches to take effect on the system.
- 5. In the case where the customer needs to install a patch which was previously skipped in the patch order, it is necessary to reinstall the system.

- 1. Make sure that the Fiery printer controller reaches Idle.
- 2. Execute 1-1JPKHU.exe and follow the instructions in the Fiery Patch Downloader.
- 3. Notes about the Fiery Patch Downloader
  - a. Logon must be admin. This is fixed and cannot be modified.
  - b. Password is the Fiery administrator login password.
  - c. Hostname can be the IP address or the Fiery server name.
  - d. The newly released **1-1JPKHU.exe** patch can overwrite the previously released **1-1JPKHU.exe** patch even if a warning message pops up.
- 4. Before rebooting the system, to ensure that the patch file is completely processed, please wait up to 60 seconds until the file is done processing.

| M | odel: Aries-P1.5/C1.5 EFI(E-82)                    | Date: 27-Mar-14          | No.: RM437014 |  |
|---|----------------------------------------------------|--------------------------|---------------|--|
|   |                                                    |                          |               |  |
| E | After the netablic downloaded, and when promoted b | with a Fiary Datah Dawal | ander change  |  |

- After the patch is downloaded, and when prompted by the Fiery Patch Downloader, choose Reboot. (If you choose to Restart later, make sure you manually reboot the server for the changes to take effect)
- 6. Wait until the Fiery controller reaches Idle and print the Configuration page.
- 7. Verify that the System Updates Log section contains the patch number **1-1JPKHU**.
- If the previously released 1-1JPKHU.exe patch was applied before the newly released 1-1JPKHU.exe patch, the Configuration page will only list the patch once. Please confirm in the job log that the newly released 1-1JPKHU.exe patch installed OK.

## Technical Bulletin

| Model: Aries-P1                    | .5/C1.5 EFI(E-82)                                               | e: 27-Mar-14    | No.: RM437015  |              |                    |
|------------------------------------|-----------------------------------------------------------------|-----------------|----------------|--------------|--------------------|
| Subject: Patch<br>Softwa<br>EFI(E- | (1-1K8D83) release note t<br>tre Version 1.0 for Aries-P<br>82) | Prepared by: Mi | yuki Yoshikawa |              |                    |
| From: PP Solution                  | n Support Sec. PP Tech Servic                                   | e Dept.         |                |              |                    |
| Classification:                    | Troubleshooting                                                 | Part info       | orma           | tion Actio   | n required         |
|                                    | Mechanical                                                      | Electric        | al             | 🗌 Servi      | ce manual revision |
|                                    | Paper path                                                      | 🗌 Transm        | it/rec         | eive 🗌 Retro | fit information    |
|                                    | Product Safety                                                  | 🛛 Other (       |                | )            |                    |

This RTB has been issued to announce the release notes on the patch "1-1K8D83" applied to the Aries-P1.5/C1.5 EFI (E-82) system software version 1.0.

| Patch File   | Issue(s)                                                          |
|--------------|-------------------------------------------------------------------|
| 1-1K8D83.exe | - Fiery Service might stop when using APPE and RIPping FJDF data. |

### Before installing 1-1K8D83.exe:

- 1. Known issues listed below, read before installing 1-1K8D83.exe patch:
  - None.
- 2. The following prerequisites must be installed in the order specified before the **1-1K8D83.exe** patch is installed:
  - 1-1JI829.exe
  - 1-1JNLLA.exe
  - 1-1JPKHU.exe
- 3. Do NOT install any of the following patch(es) after installing the **1-1K8D83.exe** patch. If you must install any of the patch(es) below, do so before installing the **1-1K8D83.exe** patch:
  - None.
- 4. This patch is not exclusive. It may be installed along with other patches. One server Reboot is sufficient for all patches to take effect on the system.
- 5. In the case where the customer needs to install a patch which was previously skipped in the patch order, it is necessary to reinstall the system.

- 1. Make sure that the Fiery printer controller reaches Idle.
- 2. Execute 1-1K8D83.exe and follow the instructions in the Fiery Patch Downloader.
- 3. Notes about the Fiery Patch Downloader
  - a. Logon must be admin. This is fixed and cannot be modified.
  - b. Password is the Fiery administrator login password.
  - c. Hostname can be the IP address or the Fiery server name.
- 4. Before rebooting the system, to ensure that the patch file is completely processed, please wait up to 60 seconds until the file is done processing.

| Model: Aries-P1.5/C1.5 EFI(E-82) Date: 27-Mar-14 No.: RM437015 |  |
|----------------------------------------------------------------|--|
|----------------------------------------------------------------|--|

- 5. After the patch is downloaded, and when prompted by the Fiery Patch Downloader, choose Reboot. (If you choose to Restart later, make sure you manually reboot the server for the changes to take effect.)
- 6. Wait until the Fiery controller reaches Idle and print the Configuration page.
- 7. Verify that the System Updates Log section contains the patch number **1-1K8D83**.

## Technical Bulletin

| Model: Aries-P1                    | .5/C1.5 EFI(E-82)                                             | e: 27-Mar-14   | No.: RM437016   |              |                     |
|------------------------------------|---------------------------------------------------------------|----------------|-----------------|--------------|---------------------|
| Subject: Patch<br>Softwa<br>EFI(E- | (1-1KG9R9) release note<br>are Version 1.0 for Aries-F<br>82) | Prepared by: M | iyuki Yoshikawa |              |                     |
| From: PP Solution                  | n Support Sec. PP Tech Servic                                 | ce Dept.       |                 |              |                     |
| Classification:                    | Troubleshooting                                               | Part info      | ormat           | tion Actio   | on required         |
|                                    | 🗌 Mechanical                                                  | Electric       | al              | 🗌 Serv       | ice manual revision |
|                                    | Paper path                                                    | 🗌 Transm       | it/rec          | eive 🗌 Retro | ofit information    |
|                                    | Product Safety                                                | 🛛 Other (      |                 | )            |                     |

This RTB has been issued to announce the release notes on the patch "**1-1KG9R9**" applied to the Aries-P1.5/C1.5 EFI (E-82) system software version 1.0.

| Patch File   | Issue(s)                                                          |
|--------------|-------------------------------------------------------------------|
| 1-1KG9R9.exe | - SC 919 occurs and Fiery Service stops when printing a file that |
|              | includes "%20S" in the file name.                                 |

### Before installing 1-1KG9R9.exe:

- 1. Known issues listed below, read before installing 1-1KG9R9.exe patch:
  - None.
- 2. The following prerequisites must be installed in the order specified before the **1-1KG9R9.exe** patch is installed:
  - 1-1JI829.exe
  - 1-1JNLLA.exe
- 3. Do NOT install any of the following patch(es) after installing the **1-1KG9R9.exe** patch. If you must install any of the patch(es) below, do so before installing the **1-1KG9R9.exe** patch:
  - None.
- 4. This patch is not exclusive if installed manually. One server Reboot is sufficient for all patches to take effect on the system. System Updates may require an exclusive install if this patch becomes a prerequisite for a future patch.
- 5. In the case where the customer needs to install a patch which was previously skipped in the patch order, it is necessary to reinstall the system.

- 1. Make sure that the Fiery printer controller reaches Idle.
- 2. Execute 1-1KG9R9.exe and follow the instructions in the Fiery Patch Downloader.
- 3. Notes about the Fiery Patch Downloader
  - a. Logon must be admin. This is fixed and cannot be modified.
  - b. Password is the Fiery administrator login password.
  - c. Hostname can be the IP address or the Fiery server name.
- 4. Before rebooting the system, to ensure that the patch file is completely processed, please wait up to 60 seconds until the file is done processing.

| Model: Aries-P1.5/C1.5 EFI(E-82) | Date: 27-Mar-14 | No.: RM437016 |
|----------------------------------|-----------------|---------------|
|                                  |                 |               |

- 5. After the patch is downloaded, and when prompted by the Fiery Patch Downloader, choose Reboot. (If you choose to Restart later, make sure you manually reboot the server for the changes to take effect.)
- 6. Wait until the Fiery controller reaches Idle and print the Configuration page.
- 7. Verify that the System Updates Log section contains the patch number **1-1KG9R9**.

## Technical Bulletin

| Model: Aries-P1                    | .5/C1.5 EFI(E-82)                                                  | e: 02-Apr-14     | No.: RM437017 |              |                    |
|------------------------------------|--------------------------------------------------------------------|------------------|---------------|--------------|--------------------|
| Subject: Patch<br>Softwa<br>EFI(E- | (1-1JA4EI) release note four<br>are Version 1.0 for Aries-F<br>82) | Prepared by: Miy | uki Yoshikawa |              |                    |
| From: PP Solutio                   | n Support Sec. PP Tech Servic                                      |                  |               |              |                    |
| Classification:                    | Troubleshooting                                                    | Part inf         | orma          | tion Action  | n required         |
|                                    | Mechanical                                                         | Electric         | al            | Servic       | ce manual revision |
|                                    | Paper path                                                         | 🗌 Transm         | it/rec        | eive 🗌 Retro | fit information    |
|                                    | Product Safety                                                     | 🛛 Other (        |               | )            |                    |

This RTB has been issued to announce the release notes on the patch "**1-1JA4EI**" applied to the Aries-P1.5/C1.5 EFI (E-82) system software version 1.0.

| Patch File   | Issue(s)                                                        |
|--------------|-----------------------------------------------------------------|
| 1-1JA4EI.exe | - Print speed is slow when continuously printing multiple jobs. |

#### Before installing 1-1JA4El.exe:

- 1. Known issues listed below, read before installing 1-1JA4El.exe patch:
  - None.
- 2. The following prerequisites must be installed in the order specified before the **1-1JA4EI.exe** patch is installed:
  - 1-1JI829.exe
  - 1-1JNLLA.exe
  - 1-1JDZSM.exe
  - 1-1JGYTS.exe
  - 1-1JPKI5.exe
  - 1-1JPKHU.exe
- 3. Do NOT install any of the following patch(es) after installing the **1-1JA4El.exe** patch. If you must install any of the patch(es) below, do so before installing the **1-1JA4El.exe** patch:
  - 1-1K5IFG.exe
  - 1-1K5IEU.exe
- 4. This patch is not exclusive. It may be installed along with other patches. One server Reboot is sufficient for all patches to take effect on the system.
- 5. In the case where the customer needs to install a patch which was previously skipped in the patch order, it is necessary to reinstall the system.

- 1. Make sure that the Fiery printer controller reaches Idle.
- 2. Execute 1-1JA4El.exe and follow the instructions in the Fiery Patch Downloader.
- 3. Notes about the Fiery Patch Downloader
  - a. Logon must be admin. This is fixed and cannot be modified.
  - b. Password is the Fiery administrator login password.
  - c. Hostname can be the IP address or the Fiery server name.

| Model: Aries-P1.5/C1.5 EFI(E-82) |   |  |  |  | Date: 0 | 2-Apr-14 | No. | : RM4 | 37017 |  |  |     |
|----------------------------------|---|--|--|--|---------|----------|-----|-------|-------|--|--|-----|
|                                  |   |  |  |  |         |          |     |       |       |  |  |     |
|                                  | _ |  |  |  |         |          |     |       |       |  |  | • • |

- 4. Before rebooting the system, to ensure that the patch file is completely processed, please wait up to 60 seconds until the file is done processing.
- 5. After the patch is downloaded, and when prompted by the Fiery Patch Downloader, choose Reboot. (If you choose to Restart later, make sure you manually reboot the server for the changes to take effect.)
- 6. Wait until the Fiery controller reaches Idle and print the Configuration page.
- 7. Verify that the System Updates Log section contains the patch number 1-1JA4EI.

## Technical Bulletin

| Model: Aries-P1                                      | .5/C1.5 EFI(E-82)                                               | e: 02-Apr-14     | No.: RM437018  |              |                    |
|------------------------------------------------------|-----------------------------------------------------------------|------------------|----------------|--------------|--------------------|
| Subject: Patch<br>Softwa<br>EFI(E-                   | (FIT96408) release note f<br>are Version 1.0 for Aries-F<br>82) | Prepared by: Miy | /uki Yoshikawa |              |                    |
| From: PP Solution Support Sec. PP Tech Service Dept. |                                                                 |                  |                |              |                    |
| Classification:                                      | Troubleshooting                                                 | Part info        | orma           | tion Action  | n required         |
|                                                      | Mechanical                                                      | Electric         | al             | Servic       | ce manual revision |
|                                                      | Paper path                                                      | 🗌 Transm         | it/rec         | eive 🗌 Retro | fit information    |
|                                                      | Product Safety                                                  | 🛛 Other (        |                | )            |                    |

This RTB has been issued to announce the release notes on the patch "**FIT96408**" applied to the Aries-P1.5/C1.5 EFI (E-82) system software version 1.0.

| Patch File   | Issue(s)                                                                                                    |
|--------------|----------------------------------------------------------------------------------------------------|
| FIT96408.exe | - Tray Alignment setting is not reflected on back side of sheets, if<br>"Choose paper source by PDF page size" is specified in Adobe<br>Reader X. |

### Before installing FIT96408.exe:

- 1. Known issues listed below, read before installing FIT96408.exe patch:
  - None.
- 2. The following prerequisites must be installed in the order specified before the **FIT96408.exe** patch is installed:
  - 1-1JI829.exe
  - 1-1JNLLA.exe
- 3. Do NOT install any of the following patch(es) after installing the **FIT96408.exe** patch. If you must install any of the patch(es) below, do so before installing the **FIT96408.exe** patch:
  - 1-1JDZ6A.exe
- 4. This patch is not exclusive if installed manually. One server Reboot is sufficient for all patches to take effect on the system. System Updates may require an exclusive install if this patch becomes a prerequisite for a future patch.
- 5. In the case where the customer needs to install a patch which was previously skipped in the patch order, it is necessary to reinstall the system.

- 1. Make sure that the Fiery printer controller reaches Idle.
- 2. Execute **FIT96408.exe** and follow the instructions in the Fiery Patch Downloader.
- 3. Notes about the Fiery Patch Downloader
  - a. Logon must be admin. This is fixed and cannot be modified.
  - b. Password is the Fiery administrator login password.
  - c. Hostname can be the IP address or the Fiery server name.
- 4. Before rebooting the system, to ensure that the patch file is completely processed, please wait up to 60 seconds until the file is done processing.
#### Technical Bulletin

| Model: Aries-P1.5/C1.5 EFI(E-82) | Date: 02-Apr-14 | No.: RM437018 |
|----------------------------------|-----------------|---------------|
|                                  |                 |               |

- 5. After the patch is downloaded, and when prompted by the Fiery Patch Downloader, choose Reboot. (If you choose to Restart later, make sure you manually reboot the server for the changes to take effect.)
- 6. Wait until the Fiery controller reaches Idle and print the Configuration page.
- 7. If the controller does not eventually reach Idle, please manually start the Fiery service.
- 8. Verify that the System Updates Log section contains the patch number FIT96408.

### Technical Bulletin

| Model: Aries-P1.5/C1.5 EFI(E-82) Da                                                                        |                               | Date            | e: 02-Apr-14   | No.: RM437019 |                    |
|----------------------------------------------------------------------------------------------------|-------------------------------|-----------------|----------------|---------------|--------------------|
| Subject: Patch (1-1KK957) release note for System<br>Software Version 1.0 for Aries-P1.5/C1.5<br>EFI(E-82) |                               | Prepared by: Mi | yuki Yoshikawa |               |                    |
| From: PP Solutio                                                                                           | n Support Sec. PP Tech Servic | ce Dept.        |                |               |                    |
| Classification:                                                                                            | Troubleshooting               | Part info       | ormat          | tion 🗌 Actio  | n required         |
|                                                                                                    | Mechanical                    | Electric        | al             | Servi         | ce manual revision |
|                                                                                                    | Paper path                    | 🗌 Transm        | it/rec         | eive 🗌 Retro  | ofit information   |
|                                                                                                    | Product Safety                | 🛛 Other (       |                | )             |                    |

This RTB has been issued to announce the release notes on the patch "1-1KK957" applied to the Aries-P1.5/C1.5 EFI (E-82) system software version 1.0.

| Patch File   | Issue(s)                                                    |
|--------------|-------------------------------------------------------------|
| 1-1KK957.exe | - Validity period of the SSL authentication certificate was |
|              | extended due to its expiration.                             |

#### Before installing 1-1KK957.exe:

- 1. Known issues listed below, read before installing 1-1KK957.exe patch:
  - None.
- 2. The following prerequisites must be installed in the order specified before the **1-1KK957.exe** patch is installed:
  - 1-1JI829.exe
  - 1-1JNLLA.exe
- 3. Do NOT install any of the following patch(es) after installing the **1-1KK957.exe** patch. If you must install any of the patch(es) below, do so before installing the **1-1KK957.exe** patch:
  - 1-1JDZ6A.exe
- 4. This patch is not exclusive if installed manually. One server Reboot is sufficient for all patches to take effect on the system. System Updates may require an exclusive install if this patch becomes a prerequisite for a future patch.
- 5. In the case where the customer needs to install a patch which was previously skipped in the patch order, it is necessary to reinstall the system.

- 1. Make sure that the Fiery printer controller reaches Idle.
- 2. Execute 1-1KK957.exe and follow the instructions in the Fiery Patch Downloader.
- 3. Notes about the Fiery Patch Downloader
  - a. Logon must be admin. This is fixed and cannot be modified.
  - b. Password is the Fiery administrator login password.
  - c. Hostname can be the IP address or the Fiery server name.
- 4. Before rebooting the system, to ensure that the patch file is completely processed, please wait up to 60 seconds until the file is done processing.

#### Technical Bulletin

| Model: Aries-P1.5/C1.5 EFI(E-82) | Date: 02-Apr-14 | No.: RM437019 |
|----------------------------------|-----------------|---------------|
|                                  |                 |               |

- 5. After the patch is downloaded, and when prompted by the Fiery Patch Downloader, choose Reboot. (If you choose to Restart later, make sure you manually reboot the server for the changes to take effect.)
- 6. Wait until the Fiery controller reaches Idle and print the Configuration page.
- 7. If the controller does not eventually reach Idle, please manually start the Fiery service.
- 8. Verify that the System Updates Log section contains the patch number 1-1KK957.

## Technical Bulletin

| Model: Aries-P1.5/C1.5 EFI(E-82) Date                                                                       |                               | e: 02-Apr-14     | No.: RM437020  |              |                    |
|----------------------------------------------------------------------------------------------------|-------------------------------|------------------|----------------|--------------|--------------------|
| Subject: Patch (FIT112518) release note for System<br>Software Version 1.0 for Aries-P1.5/C1.5<br>EFI(E-82) |                               | Prepared by: Miy | /uki Yoshikawa |              |                    |
| From: PP Solution                                                                                           | n Support Sec. PP Tech Servic | e Dept.          |                |              |                    |
| Classification:                                                                                             | Troubleshooting               | Part info        | ormat          | tion Actior  | n required         |
|                                                                                                    | 🗌 Mechanical                  | Electric         | al             | Servic       | ce manual revision |
|                                                                                                    | Paper path                    | 🗌 Transm         | it/rec         | eive 🗌 Retro | fit information    |
|                                                                                                    | Product Safety                | 🛛 Other (        |                | )            |                    |

This RTB has been issued to announce the release notes on the patch "FIT112518" applied to the Aries-P1.5/C1.5 EFI (E-82) system software version 1.0.

| Patch File    | Issue(s)                                                                                                    |
|---------------|----------------------------------------------------------------------------------------------------|
| FIT112518.exe | -Calibration history (date/time) does not appear in CWS, if the last calibrated job is processed and held with APPE=ON. |

#### Before installing FIT112518.exe:

- 1. Known issues listed below, read before installing FIT112518.exe patch:
  - None.
- 2. The following prerequisites must be installed in the order specified before the **FIT112518.exe** patch is installed:
  - 1-1JI829.exe
  - 1-1JNLLA.exe
  - 1-1JPKHU.exe
- 3. Do NOT install any of the following patch(es) after installing the **FIT112518.exe** patch. If you must install any of the patch(es) below, do so before installing the **FIT112518.exe** patch:
  - None.
- 4. This patch is not exclusive if installed manually. One server Reboot is sufficient for all patches to take effect on the system. System Updates may require an exclusive install if this patch becomes a prerequisite for a future patch.
- 5. In the case where the customer needs to install a patch which was previously skipped in the patch order, it is necessary to reinstall the system.

- 1. Make sure that the Fiery printer controller reaches Idle.
- 2. Execute FIT112518.exe and follow the instructions in the Fiery Patch Downloader.
- 3. Notes about the Fiery Patch Downloader
  - a. Logon must be admin. This is fixed and cannot be modified.
  - b. Password is the Fiery administrator login password.
  - c. Hostname can be the IP address or the Fiery server name.
- 4. Before rebooting the system, to ensure that the patch file is completely processed, please wait up to 60 seconds until the file is done processing.

#### Technical Bulletin

| Model: Aries-P1.5/C1.5 EFI(E-82) | Date: 02-Apr-14 | No.: RM437020 |
|----------------------------------|-----------------|---------------|
|                                  |                 |               |
|                                  |                 |               |

- 5. After the patch is downloaded, and when prompted by the Fiery Patch Downloader, choose Reboot. (If you choose to Restart later, make sure you manually reboot the server for the changes to take effect.)
- 6. Wait until the Fiery controller reaches Idle and print the Configuration page.
- 7. If the controller does not eventually reach Idle, please manually start the Fiery service.
- 8. Verify that the System Updates Log section contains the patch number FIT112518.

### Technical Bulletin

| Model: Aries-P1.5/C1.5 EFI(E-82) Dat                                                                        |                               | Dat              | e: 02-Apr-14  | No.: RM437021 |                    |
|----------------------------------------------------------------------------------------------------|-------------------------------|------------------|---------------|---------------|--------------------|
| Subject: Patch (FIT156144) release note for System<br>Software Version 1.0 for Aries-P1.5/C1.5<br>EFI(E-82) |                               | Prepared by: Miy | uki Yoshikawa |               |                    |
| From: PP Solution                                                                                           | n Support Sec. PP Tech Servic | ce Dept.         |               |               |                    |
| Classification:                                                                                             | Troubleshooting               | Part inf         | orma          | tion Action   | n required         |
|                                                                                                    | 🗌 Mechanical                  | Electric         | al            | Servic        | ce manual revision |
|                                                                                                    | Paper path                    | Transm           | it/rec        | eive 🗌 Retro  | fit information    |
|                                                                                                    | Product Safety                | 🛛 Other (        |               | )             |                    |

This RTB has been issued to announce the release notes on the patch "FIT156144" applied to the Aries-P1.5/C1.5 EFI (E-82) system software version 1.0.

| Patch File    | Issue(s)                                                                |
|---------------|-------------------------------------------------------------------------|
| FIT156144.exe | - PS limitcheck error occurs when process and hold a particular PS job. |

#### Before installing FIT156144.exe:

- 1. Known issues listed below, read before installing FIT156144.exe patch:
  - None.
- 2. The following prerequisites must be installed in the order specified before the **FIT156144.exe** patch is installed:
  - 1-1JI829.exe
  - 1-1JNLLA.exe
- 3. Do NOT install any of the following patch(es) after installing the **FIT156144.exe** patch. If you must install any of the patch(es) below, do so before installing the **FIT156144.exe** patch:
  - None.
- 4. This patch is not exclusive if installed manually. One server Reboot is sufficient for all patches to take effect on the system. System Updates may require an exclusive install if this patch becomes a prerequisite for a future patch.
- 5. In the case where the customer needs to install a patch which was previously skipped in the patch order, it is necessary to reinstall the system.

- 1. Make sure that the Fiery printer controller reaches Idle.
- 2. Execute FIT156144.exe and follow the instructions in the Fiery Patch Downloader.
- 3. Notes about the Fiery Patch Downloader
  - a. Logon must be admin. This is fixed and cannot be modified.
  - b. Password is the Fiery administrator login password.
  - c. Hostname can be the IP address or the Fiery server name.
- 4. Before rebooting the system, to ensure that the patch file is completely processed, please wait up to 60 seconds until the file is done processing.

#### Technical Bulletin

| Model: Aries-P1.5/C1.5 EFI(E-82) | Date: 02-Apr-14 | No.: RM437021 |
|----------------------------------|-----------------|---------------|
|                                  |                 |               |
|                                  |                 |               |

- 5. After the patch is downloaded, and when prompted by the Fiery Patch Downloader, choose Reboot. (If you choose to Restart later, make sure you manually reboot the server for the changes to take effect.)
- 6. Wait until the Fiery controller reaches Idle and print the Configuration page.
- 7. If the controller does not eventually reach Idle, please manually start the Fiery service.
- 8. Verify that the System Updates Log section contains the patch number FIT156144.

### Technical Bulletin

| Model: Aries-P1.5/C1.5 EFI(E-82) Dat                                                                        |                               | e: 01-May-14     | No.: RM437022 |              |                    |
|----------------------------------------------------------------------------------------------------|-------------------------------|------------------|---------------|--------------|--------------------|
| Subject: Patch (FIT156546) release note for System<br>Software Version 1.0 for Aries-P1.5/C1.5<br>EFI(E-82) |                               | Prepared by: Hir | oshi Wada     |              |                    |
| From: PP Solutio                                                                                            | n Support Sec. PP Tech Servic | ce Dept.         |               |              |                    |
| Classification:                                                                                             | Troubleshooting               | Part inf         | orma          | tion Actior  | n required         |
|                                                                                                    | 🗌 Mechanical                  | Electric         | al            | Servic       | ce manual revision |
|                                                                                                    | Paper path                    | 🗌 Transm         | it/rec        | eive 🗌 Retro | fit information    |
|                                                                                                    | Product Safety                | 🛛 Other (        |               | )            |                    |

This RTB has been issued to announce the release notes on the patch "FIT156546" applied to the Aries-P1.5/C1.5 EFI (E-82) system software version 1.0.

| Patch File | Issue(s)                                                                                           |
|------------|----------------------------------------------------------------------------------------------------|
| FIT156546  | - Fiery and engine lose connection after certain network settings are changed from the engine LCD. |

#### Before installing FIT156546:

- 1. Known issues listed below, read before installing FIT156546.exe patch:
  - None.
- 2. The following prerequisites must be installed in the order specified before the **FIT156546.exe** patch is installed:
  - 1-1JI829.exe
  - 1-1JNLLA.exe
- 3. Do NOT install any of the following patch(es) after installing the **FIT156546.exe** patch. If you must install any of the patch(es) below, do so before installing the **FIT156546.exe** patch:
  - 1-1K5IFG.exe
  - 1-1K5IEU.exe
- 4. This patch is not exclusive if installed manually. One server Reboot is sufficient for all patches to take effect on the system. System Updates may require an exclusive install if this patch becomes a prerequisite for a future patch.
- 5. In the case where the customer needs to install a patch which was previously skipped in the patch order, it is necessary to reinstall the system.

- 1. Make sure that the Fiery printer controller reaches Idle.
- 2. Execute FIT156546.exe and follow the instructions in the Fiery Patch Downloader.
- 3. Notes about the Fiery Patch Downloader
  - a. Logon must be admin. This is fixed and cannot be modified.
  - b. Password is the Fiery administrator login password.
  - c. Hostname can be the IP address or the Fiery server name.
- 4. Before rebooting the system, to ensure that the patch file is completely processed, please wait up to 60 seconds until the file is done processing.

#### Technical Bulletin

| Model: Aries-P1.5/C1.5 EFI(E-82) Da | Date: 01-May-14 | No.: RM437022 |
|-------------------------------------|-----------------|---------------|
|-------------------------------------|-----------------|---------------|

- 5. After the patch is downloaded, and when prompted by the Fiery Patch Downloader, choose Reboot. (If you choose to Restart later, make sure you manually reboot the server for the changes to take effect.)
- 6. Wait until the Fiery controller reaches Idle and print the Configuration page.
- 7. If the controller does not eventually reach Idle, please manually start the Fiery service.
- 8. Verify that the System Updates Log section contains the patch number FIT156546.

### Technical Bulletin

| Model: Aries-P1                    | .5/C1.5 EFI(E-82)                                              | e: 01-May-14     | No.: RM437023 |              |                    |
|------------------------------------|----------------------------------------------------------------|------------------|---------------|--------------|--------------------|
| Subject: Patch<br>Softwa<br>EFI(E- | (FIT193167) release note<br>are Version 1.0 for Aries-F<br>82) | Prepared by: Hir | oshi Wada     |              |                    |
| From: PP Solutio                   | n Support Sec. PP Tech Servic                                  | ce Dept.         |               |              |                    |
| Classification:                    | Troubleshooting                                                | Part inf         | orma          | tion Action  | n required         |
|                                    | Mechanical                                                     | Electric         | al            | Servic       | ce manual revision |
|                                    | Paper path                                                     | Transm           | it/rec        | eive 🗌 Retro | fit information    |
|                                    | Product Safety                                                 | 🛛 Other (        |               | )            |                    |

This RTB has been issued to announce the release notes on the patch "FIT193167" applied to the Aries-P1.5/C1.5 EFI (E-82) system software version 1.0.

| Patch File | Issue(s)                                                                               |
|------------|----------------------------------------------------------------------------------------|
| FIT193167  | - Incorrect color shift and stepping in gradient is displayed when print with APPE ON. |

#### Before installing FIT193167:

- 1. Known issues listed below, read before installing FIT193167.exe patch:
  - None.
- 2. The following prerequisites must be installed in the order specified before the **FIT193167.exe** patch is installed:
  - 1-1JI829.exe
  - 1-1JNLLA.exe
  - 1-1JDZSM.exe
- 3. Do NOT install any of the following patch(es) after installing the **FIT193167.exe** patch. If you must install any of the patch(es) below, do so before installing the **FIT193167.exe** patch:
  - None.
- 4. This patch is not exclusive if installed manually. One server Reboot is sufficient for all patches to take effect on the system. System Updates may require an exclusive install if this patch becomes a prerequisite for a future patch.
- 5. In the case where the customer needs to install a patch which was previously skipped in the patch order, it is necessary to reinstall the system.

- 1. Make sure that the Fiery printer controller reaches Idle.
- 2. Execute **FIT193167.exe** and follow the instructions in the Fiery Patch Downloader.
- 3. Notes about the Fiery Patch Downloader
  - a. Logon must be admin. This is fixed and cannot be modified.
  - b. Password is the Fiery administrator login password.
  - c. Hostname can be the IP address or the Fiery server name.
- 4. Before rebooting the system, to ensure that the patch file is completely processed, please wait up to 60 seconds until the file is done processing.

#### Technical Bulletin

| Model: Aries-P1.5/C1.5 EFI(E-82) | Date: 01-May-14 | No.: RM437023 |
|----------------------------------|-----------------|---------------|
|                                  |                 |               |
|                                  |                 |               |

- 5. After the patch is downloaded, and when prompted by the Fiery Patch Downloader, choose Reboot. (If you choose to Restart later, make sure you manually reboot the server for the changes to take effect.)
- 6. Wait until the Fiery controller reaches Idle and print the Configuration page.
- 7. If the controller does not eventually reach Idle, please manually start the Fiery service.
- 8. Verify that the System Updates Log section contains the patch number FIT193167.

### Technical Bulletin

| Model: Aries-P1                                      | .5/C1.5 EFI(E-82)                                              | e: 16-May-14     | No.: RM437024 |              |                    |
|------------------------------------------------------|----------------------------------------------------------------|------------------|---------------|--------------|--------------------|
| Subject: Patch<br>Softwa<br>EFI(E-                   | (FIT192862) release note<br>are Version 1.0 for Aries-P<br>82) | Prepared by: Hir | oshi Wada     |              |                    |
| From: PP Solution Support Sec. PP Tech Service Dept. |                                                                |                  |               |              |                    |
| Classification:                                      | Troubleshooting                                                | Part inf         | orma          | tion Action  | n required         |
|                                                      | Mechanical                                                     | Electric         | al            | Servic       | ce manual revision |
|                                                      | Paper path                                                     | Transm           | it/rec        | eive 🗌 Retro | fit information    |
|                                                      | Product Safety                                                 | 🛛 Other (        |               | )            |                    |

This RTB has been issued to announce the release notes on the patch "FIT192862" applied to the Aries-P1.5/C1.5 EFI (E-82) system software version 1.0.

| Patch File | Issue(s)                                                             |
|------------|----------------------------------------------------------------------|
| FIT192862  | - Spot colors are not honored for imposed jobs when APPE is enabled. |

#### Before installing FIT192862:

- 1. Known issues listed below, read before installing FIT192862.exe patch:
  - None.
- 2. The following prerequisites must be installed in the order specified before the **FIT192862.exe** patch is installed:
  - 1-1JI829.exe
  - 1-1JNLLA.exe
  - 1-1JPKHU.exe
- 3. Do NOT install any of the following patch(es) after installing the **FIT192862.exe** patch. If you must install any of the patch(es) below, do so before installing the **FIT192862.exe** patch:
  - 1-1JTRVP.exe
  - 1-1K8D83.exe
- 4. This patch is not exclusive if installed manually. One server Reboot is sufficient for all patches to take effect on the system. System Updates may require an exclusive install if this patch becomes a prerequisite for a future patch.
- 5. In the case where the customer needs to install a patch which was previously skipped in the patch order, it is necessary to reinstall the system.

- 1. Make sure that the Fiery printer controller reaches Idle.
- 2. Execute FIT192862.exe and follow the instructions in the Fiery Patch Downloader.
- 3. Notes about the Fiery Patch Downloader
  - a. Logon must be admin. This is fixed and cannot be modified.
  - b. Password is the Fiery administrator login password.
  - c. Hostname can be the IP address or the Fiery server name.

#### Technical Bulletin

| Model: Aries-P1.5/C1.5 EFI(E-82) |  |  |  | Date | e: 16-May-14 | No.: RM4 | 37024 |  |  |
|----------------------------------|--|--|--|------|--------------|----------|-------|--|--|
|                                  |  |  |  |      |              |          |       |  |  |
|                                  |  |  |  |      |              |          |       |  |  |

- 4. Before rebooting the system, to ensure that the patch file is completely processed, please wait up to 60 seconds until the file is done processing.
- 5. After the patch is downloaded, and when prompted by the Fiery Patch Downloader, choose Reboot. (If you choose to Restart later, make sure you manually reboot the server for the changes to take effect.)
- 6. Wait until the Fiery controller reaches Idle and print the Configuration page.
- 7. If the controller does not eventually reach Idle, please manually start the Fiery service.
- 8. Verify that the System Updates Log section contains the patch number FIT192862.

### Technical Bulletin

| Model: Aries-P1                                      | .5/C1.5 EFI(E-82)                                              | e: 16-May-14     | No.: RM437025 |               |                   |
|------------------------------------------------------|----------------------------------------------------------------|------------------|---------------|---------------|-------------------|
| Subject: Patch<br>Softwa<br>EFI(E-                   | (FIT200862) release note<br>are Version 1.0 for Aries-P<br>82) | Prepared by: Hir | oshi Wada     |               |                   |
| From: PP Solution Support Sec. PP Tech Service Dept. |                                                                |                  |               |               |                   |
| Classification:                                      | Troubleshooting                                                | Part inf         | ormat         | tion Action   | n required        |
|                                                      | Mechanical                                                     | Electric         | al            | Servic        | e manual revision |
|                                                      | Paper path                                                     | 🗌 Transm         | iit/rec       | eive 🗌 Retrot | fit information   |
|                                                      | Product Safety                                                 | 🛛 Other (        |               | )             |                   |

This RTB has been issued to announce the release notes on the patch "FIT200862" applied to the Aries-P1.5/C1.5 EFI (E-82) system software version 1.0.

| Patch File | Issue(s)                                                      |
|------------|---------------------------------------------------------------|
| FIT200862  | - Spot color is not honored when using glossy output profile. |

#### Before installing FIT200862:

- 1. Known issues listed below, read before installing FIT200862.exe patch:
  - None.
- 2. The following prerequisites must be installed in the order specified before the **FIT200862.exe** patch is installed:
  - 1-1JI829.exe
  - 1-1JNLLA.exe
- 3. Do NOT install any of the following patch(es) after installing the **FIT200862.exe** patch. If you must install any of the patch(es) below, do so before installing the **FIT200862.exe** patch:
  - None.
- 4. This patch is not exclusive if installed manually. One server Reboot is sufficient for all patches to take effect on the system. System Updates may require an exclusive install if this patch becomes a prerequisite for a future patch.
- 5. In the case where the customer needs to install a patch which was previously skipped in the patch order, it is necessary to reinstall the system.

- 1. Make sure that the Fiery printer controller reaches Idle.
- 2. Execute FIT200862.exe and follow the instructions in the Fiery Patch Downloader.
- 3. Notes about the Fiery Patch Downloader
  - a. Logon must be admin. This is fixed and cannot be modified.
  - b. Password is the Fiery administrator login password.
  - c. Hostname can be the IP address or the Fiery server name.
- 4. Before rebooting the system, to ensure that the patch file is completely processed, please wait up to 60 seconds until the file is done processing.

#### Technical Bulletin

| Model: Aries-P1.5/C1.5 EFI(E-82) | Date: 16-May-14 | No.: RM437025 |
|----------------------------------|-----------------|---------------|
|                                  |                 |               |

- 5. After the patch is downloaded, and when prompted by the Fiery Patch Downloader, choose Reboot. (If you choose to Restart later, make sure you manually reboot the server for the changes to take effect.)
- 6. Wait until the Fiery controller reaches Idle and print the Configuration page.
- 7. If the controller does not eventually reach Idle, please manually start the Fiery service.
- 8. Verify that the System Updates Log section contains the patch number **FIT200862**.

### RICOH Tec

#### Technical Bulletin

| Model: Aries-P1                    | .5/C1.5 EFI(E-82)                                              | e: 15-Jul-14 | No.: RM437026 |           |                        |
|------------------------------------|----------------------------------------------------------------|--------------|---------------|-----------|------------------------|
| Subject: Patch<br>Softwa<br>EFI(E- | (FIT194827) release note<br>are Version 1.0 for Aries-F<br>82) | Prepared by: | Hiroshi Wada  |           |                        |
| From: PP Solutio                   | n Support Sec. PP Tech Servic                                  | ce Dept.     |               |           |                        |
| Classification:                    | Troubleshooting                                                | Part inf     | orma          | tion 🗌 Ac | ction required         |
|                                    | 🗌 Mechanical                                                   | Electric     | al            | 🗌 Se      | ervice manual revision |
|                                    | 🗌 Paper path                                                   | 🗌 Transm     | it/rec        | eive 🗌 Re | etrofit information    |
|                                    | Product Safety                                                 | 🛛 Other (    |               | )         |                        |

This RTB has been issued to announce the release notes on the patch "FIT194827" applied to the Aries-P1.5/C1.5 EFI (E-82) system software version 1.0.

| Patch File | Issue(s)                                                                                                    |
|------------|----------------------------------------------------------------------------------------------------|
| FIT194827  | - Specified downloaded font is not applied throughout the entire job and is partially substituted with Courier. |

#### Before installing FIT194827:

- 1. Known issues listed below, read before installing FIT194827.exe patch:
  - None.
- 2. The following prerequisites must be installed in the order specified before the **FIT194827.exe** patch is installed:
  - 1-1JI829.exe
  - 1-1JNLLA.exe
- 3. Do NOT install any of the following patch(es) after installing the **FIT194827.exe** patch. If you must install any of the patch(es) below, do so before installing the **FIT194827.exe** patch:
  - None.
- 4. This patch is not exclusive if installed manually. One server Reboot is sufficient for all patches to take effect on the system. System Updates may require an exclusive install if this patch becomes a prerequisite for a future patch.
- 5. In the case where the customer needs to install a patch which was previously skipped in the patch order, it is necessary to reinstall the system.

- 1. Make sure that the Fiery printer controller reaches Idle.
- 2. Execute FIT194827.exe and follow the instructions in the Fiery Patch Downloader.
- 3. Notes about the Fiery Patch Downloader
  - a. Logon must be admin. This is fixed and cannot be modified.
  - b. Password is the Fiery administrator login password.
  - c. Hostname can be the IP address or the Fiery server name.
- 4. Before rebooting the system, to ensure that the patch file is completely processed, please wait up to 60 seconds until the file is done processing.

#### Technical Bulletin

| Model: Aries-P1.5/C1.5 EFI(E-82) | Date: 15-Jul-14 | No.: RM437026 |
|----------------------------------|-----------------|---------------|
|                                  |                 |               |

- 5. After the patch is downloaded, and when prompted by the Fiery Patch Downloader, choose Reboot. (If you choose to Restart later, make sure you manually reboot the server for the changes to take effect.)
- 6. Wait until the Fiery controller reaches Idle and print the Configuration page.
- 7. If the controller does not eventually reach Idle, please manually start the Fiery service.
- 8. Verify that the System Updates Log section contains the patch number FIT194827.

### Technical Bulletin

| Model: Aries-P1.5/C1.5 EFI(E-82) Da                                                                         |                               | Date: 15-Jul-14  |           | No.: RM437027 |                   |
|----------------------------------------------------------------------------------------------------|-------------------------------|------------------|-----------|---------------|-------------------|
| Subject: Patch (FIT205748) release note for System<br>Software Version 1.0 for Aries-P1.5/C1.5<br>EFI(E-82) |                               | Prepared by: Hir | oshi Wada |               |                   |
| From: PP Solutio                                                                                            | n Support Sec. PP Tech Servic | e Dept.          |           |               |                   |
| Classification:                                                                                             | Troubleshooting               | Part inf         | orma      | tion Action   | n required        |
|                                                                                                    | Mechanical                    | Electric         | al        | Servic        | e manual revision |
|                                                                                                    | Paper path                    | Transm           | it/rec    | eive 🗌 Retro  | fit information   |
|                                                                                                    | Product Safety                | 🛛 Other (        |           | )             |                   |

This RTB has been issued to announce the release notes on the patch "FIT205748" applied to the Aries-P1.5/C1.5 EFI (E-82) system software version 1.0.

| Patch File | Issue(s)                                                                                   |
|------------|--------------------------------------------------------------------------------------------|
| FIT205748  | - A job is not printed sometimes if it is transported to sequential queue via LPR command. |

#### Before installing FIT205748:

- 1. Known issues listed below, read before installing FIT205748.exe patch:
  - None.
- 2. The following prerequisites must be installed in the order specified before the **FIT205748.exe** patch is installed:
  - 1-1JI829.exe
  - 1-1JNLLA.exe
- 3. Do NOT install any of the following patch(es) after installing the **FIT205748.exe** patch. If you must install any of the patch(es) below, do so before installing the **FIT205748.exe** patch:
  - None.
- 4. This patch is not exclusive if installed manually. One server Reboot is sufficient for all patches to take effect on the system. System Updates may require an exclusive install if this patch becomes a prerequisite for a future patch.
- 5. In the case where the customer needs to install a patch which was previously skipped in the patch order, it is necessary to reinstall the system.

- 1. Make sure that the Fiery printer controller reaches Idle.
- 2. Execute FIT205748.exe and follow the instructions in the Fiery Patch Downloader.
- 3. Notes about the Fiery Patch Downloader
  - a. Logon must be admin. This is fixed and cannot be modified.
  - b. Password is the Fiery administrator login password.
  - c. Hostname can be the IP address or the Fiery server name.
- 4. Before rebooting the system, to ensure that the patch file is completely processed, please wait up to 60 seconds until the file is done processing.

#### Technical Bulletin

| Model: Aries-P1.5/C1.5 EFI(E-82) | Date: 15-Jul-14 | No.: RM437027 |
|----------------------------------|-----------------|---------------|
|                                  |                 |               |
|                                  |                 |               |

- 5. After the patch is downloaded, and when prompted by the Fiery Patch Downloader, choose Reboot. (If you choose to Restart later, make sure you manually reboot the server for the changes to take effect.)
- 6. Wait until the Fiery controller reaches Idle and print the Configuration page.
- 7. If the controller does not eventually reach Idle, please manually start the Fiery service.
- 8. Verify that the System Updates Log section contains the patch number FIT205748.

### Technical Bulletin

| Model: Aries-P1.5/C1.5 EFI(E-82) Da                                                                         |                               | Dat              | e: 28-Jul-14 | No.: RM437028 |                    |
|----------------------------------------------------------------------------------------------------|-------------------------------|------------------|--------------|---------------|--------------------|
| Subject: Patch (FIT204543) release note for System<br>Software Version 1.0 for Aries-P1.5/C1.5<br>EFI(E-82) |                               | Prepared by: Hir | oshi Wada    |               |                    |
| From: PP Solution                                                                                           | n Support Sec. PP Tech Servic | e Dept.          |              |               |                    |
| Classification:                                                                                             | Troubleshooting               | Part info        | orma         | tion Actior   | n required         |
|                                                                                                    | 🗌 Mechanical                  | Electric         | al           | Servic        | ce manual revision |
|                                                                                                    | Paper path                    | 🗌 Transm         | it/rec       | eive 🗌 Retro  | fit information    |
|                                                                                                    | Product Safety                | 🛛 Other (        |              | )             |                    |

This RTB has been issued to announce the release notes on the patch "FIT204543" applied to the Aries-P1.5/C1.5 EFI (E-82) system software version 1.0.

| Patch File | Issue(s)                                                                                                    |
|------------|----------------------------------------------------------------------------------------------------|
| FIT204543  | - Configure application does not active from WebTools, if Java 1.7u51 is installed on the Windows OS or Mac OS. |

#### Before installing FIT204543:

- 1. Please refer to the patch Addendum for additional information regarding this release.
- 2. Known issues listed below, read before installing FIT204543.exe patch:
  - None.
- 3. The following prerequisites must be installed in the order specified before the **FIT204543.exe** patch is installed:
  - 1-1JI829.exe
  - 1-1JNLLA.exe
- 4. Do NOT install any of the following patch(es) after installing the **FIT204543.exe** patch. If you must install any of the patch(es) below, do so before installing the **FIT204543.exe** patch:
  - 1-1KK957.exe
- 5. This patch is not exclusive if installed manually. One server Reboot is sufficient for all patches to take effect on the system. System Updates may require an exclusive install if this patch becomes a prerequisite for a future patch.
- 6. In the case where the customer needs to install a patch which was previously skipped in the patch order, it is necessary to reinstall the system.

- 1. Make sure that the Fiery printer controller reaches Idle.
- 2. Execute FIT204543.exe and follow the instructions in the Fiery Patch Downloader.
- 3. Notes about the Fiery Patch Downloader
  - a. Logon must be admin. This is fixed and cannot be modified.
  - b. Password is the Fiery administrator login password.
  - c. Hostname can be the IP address or the Fiery server name.
- 4. Before rebooting the system, to ensure that the patch file is completely processed, please wait up to 60 seconds until the file is done processing.

#### Technical Bulletin

| Model: Aries-P1.5/C1.5 EFI(E-82) | Date: 28-Jul-14 | No.: RM437028 |
|----------------------------------|-----------------|---------------|
|                                  |                 |               |
|                                  |                 |               |

- 5. After the patch is downloaded, and when prompted by the Fiery Patch Downloader, choose Reboot. (If you choose to Restart later, make sure you manually reboot the server for the changes to take effect.)
- 6. Wait until the Fiery controller reaches Idle and print the Configuration page.
- 7. If the controller does not eventually reach Idle, please manually start the Fiery service.
- 8. Verify that the System Updates Log section contains the patch number FIT204543.

Model: Aries-P1.5/C1.5 EFI(E-82)

Date: 28-Jul-14

#### Fiery Patch Addendum

This patch will make the Fiery compatible with Java Runtime Environment (JRE) 1.7u51 and above versions installed in client machine. After applying patch to the Fiery Servers, Fiery Configure application for Fiery Servers can be launched from Microsoft Windows and Apple Inc. Macintosh OSX client machine as well.

#### Known Limitations:

- After installing/updating the JRE 1.7u51 on Macintosh OSX client machine, sometimes Safari browser does not recognize newly installed Java due to this user may unable to launch Configure application from Safari browser. To resolve this problem, please try the below mentioned options:
  - Reboot the Macintosh OSX client machine manually, after installing/updating the JRE 1.7u51.
  - Enable the Java Web contents from Safari browser Preferences -> Security tab. Please see the below Screenshot 1.

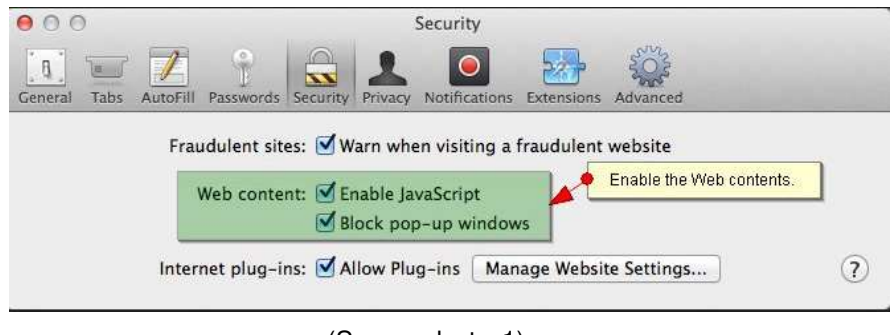

(Screenshot - 1)

• Enable the Java from System Preferences -> Java Control Panel -> Security tab. Please see the below Screenshot - 2.

#### **Technical Bulletin** RICOH **PAGE: 4/5** Model: Aries-P1.5/C1.5 EFI(E-82) Date: 28-Jul-14 No.: RM437028 System Preferences < ► Show All a Step-2: Enable the Java content in browser. 000 Java Control Panel New One General Update Java Security Advanced Desktop & General Screen Saver 🗹 Enable Java content in the browser Security Level Very High 题 Displays Energy Saver High (minimum recommended) (a)Medium iCloud Internet Accounts Java applications identified by a certificate from a trusted authority will be allowed to run. **Exception Site List** Ť\* Applications launched from the sites listed below will be allowed to run after Users & Parental the appropriate security prompts. Groups Controls Click Edit Site List. to add items to this list. Edit Site List... **Restore Security Prompts** Manage Certificates... Java OK Cancel Apply Step-1: Click Java icon on System Preferences window to launch Java Control Panel.

(Screenshot - 2)

- If Safari 5.x browser does not recognize Java 7, please update the Safari 5.x to Safari 6.x version. Or use Firefox browser to launch Configure application.
- To avoid security vulnerability, Apple has added restriction on Safari browser for signed Java applet to access local directories. Backup/Restore functionality of Configure requires access to local directory to read/write file. To remove the above restriction please do the following steps:
  - 1. Launch Preferences window from Safari and open the Security tab.
  - 2. Click on "Manage Website Settings..." button.
  - 3. Select "Java" from left hand side applications list.
  - 4. Select "Run in Unsafe Mode" from drop down for a particular Fiery.
  - 5. Click "Trust" button on pop-up window for confirmation.

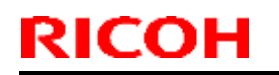

# Technical Bulletin

#### **PAGE: 5/5**

Model: Aries-P

| P1.5/C1.5 EFI(E-82)                                            |                                                                                                | Date: 28-Jul-14                                                                    | No.: RM437             | 028 |
|----------------------------------------------------------------|------------------------------------------------------------------------------------------------|------------------------------------------------------------------------------------|------------------------|-----|
| General Tabs AutoFill Passwords Sec                            | Security                                                                                       | ns Advanced                                                                        |                        |     |
| Java<br>Version Java 7 Update 51<br>QuickTime<br>Version 7.7.1 | IVa<br>Ilow websites to use<br>Configured Websites<br>Configured Websites<br>Fiery IP displaye | e this plug-in with the settings b<br>Ask<br>Block<br>✓ Allow<br>Allow A<br>Run in | Jways                  |     |
| Step-1: Select Java from list of applicati                     | ons.                                                                                           | Step-2: Select the Run in Unsafe M<br>Step-3: Click on Trust button.               | fode and<br>Mug-ins in |     |
|                                                                |                                                                                                |                                                                                    | Done                   |     |

(Screenshot - 3)

### Technical Bulletin

| Model: Aries-P1.5/C1.5 EFI(E-82) Da                                                                         |                               | Date            | e: 31-Jul-14 | No.: RM437029 |                    |
|----------------------------------------------------------------------------------------------------|-------------------------------|-----------------|--------------|---------------|--------------------|
| Subject: Patch (FIT211016) release note for System<br>Software Version 1.0 for Aries-P1.5/C1.5<br>EFI(E-82) |                               | Prepared by: Y. | Okano        |               |                    |
| From: PP Solution                                                                                           | n Support Sec. PP Tech Servic | e Dept.         |              |               |                    |
| Classification:                                                                                             | Troubleshooting               | Part info       | ormat        | tion Actior   | n required         |
|                                                                                                    | 🗌 Mechanical                  | Electric        | al           | Servic        | ce manual revision |
|                                                                                                    | Paper path                    | 🗌 Transm        | it/rec       | eive 🗌 Retro  | fit information    |
|                                                                                                    | Product Safety                | 🛛 Other (       |              | )             |                    |

This RTB has been issued to announce the release notes on the patch "**FIT211016**" applied to the Aries-P1.5/C1.5 EFI (E-82) system software version 1.0.

| Patch File | Issue(s)                                                                            |
|------------|-------------------------------------------------------------------------------------|
| FIT211016  | - The jobs get stuck in processing status after a few thousand records are printed. |

#### Before installing FIT211016:

- 1. Known issues listed below, read before installing FIT211016.exe patch:
  - None.
- 2. The following prerequisites must be installed in the order specified before the **FIT211016.exe** patch is installed:
  - 1-1JI829.exe
  - 1-1JNLLA.exe
  - 1-1JDZSM.exe
  - 1-1JPKI5.exe
  - 1-1JD7NR.exe
  - 1-1JED72.exe
  - 1-1JPKHU.exe
  - 1-1JA4EI.exe
- 3. Do NOT install any of the following patch(es) after installing the **FIT211016.exe** patch. If you must install any of the patch(es) below, do so before installing the **FIT211016.exe** patch:
  - 1-1JFUU3.exe
  - 1-1K5IFG.exe
  - 1-1K5IEU.exe
  - FIT156546.exe
- 4. This patch is not exclusive if installed manually. One server Reboot is sufficient for all patches to take effect on the system. System Updates may require an exclusive install if this patch becomes a prerequisite for a future patch.
- 5. In the case where the customer needs to install a patch which was previously skipped in the patch order, it is necessary to reinstall the system.

Technical Bulletin

**PAGE: 2/2** 

Model: Aries-P1.5/C1.5 EFI(E-82)

Date: 31-Jul-14

No.: RM437029

- 1. Make sure that the Fiery printer controller reaches Idle.
- 2. Execute FIT211016.exe and follow the instructions in the Fiery Patch Downloader.
- 3. Notes about the Fiery Patch Downloader
  - a. Logon must be admin. This is fixed and cannot be modified.
  - b. Password is the Fiery administrator login password.
  - c. Hostname can be the IP address or the Fiery server name.
- 4. Before rebooting the system, to ensure that the patch file is completely processed, please wait up to 60 seconds until the file is done processing.
- 5. After the patch is downloaded, and when prompted by the Fiery Patch Downloader, choose Reboot. (If you choose to Restart later, make sure you manually reboot the server for the changes to take effect.)
- 6. Wait until the Fiery controller reaches Idle and print the Configuration page.
- 7. If the controller does not eventually reach Idle, please manually start the Fiery service.
- 8. Verify that the System Updates Log section contains the patch number FIT211016.

### Technical Bulletin

| Model: Aries-P1.5/C1.5 EFI(E-82) Dat                                                                        |                               | Date: 31-Jul-14 |        | No.: RM437030 |                    |
|----------------------------------------------------------------------------------------------------|-------------------------------|-----------------|--------|---------------|--------------------|
| Subject: Patch (FIT208975) release note for System<br>Software Version 1.0 for Aries-P1.5/C1.5<br>EFI(E-82) |                               | Prepared by: Y. | Okano  |               |                    |
| From: PP Solutio                                                                                            | n Support Sec. PP Tech Servic | ce Dept.        |        |               |                    |
| Classification:                                                                                             | Troubleshooting               | Part info       | orma   | tion Actio    | n required         |
|                                                                                                    | 🗌 Mechanical                  | Electric        | al     | 🗌 Servi       | ce manual revision |
|                                                                                                    | Paper path                    | 🗌 Transm        | it/rec | eive 🗌 Retro  | fit information    |
|                                                                                                    | Product Safety                | 🛛 Other (       |        | )             |                    |

This RTB has been issued to announce the release notes on the patch "**FIT208975**" applied to the Aries-P1.5/C1.5 EFI (E-82) system software version 1.0.

| Patch File | Issue(s)                                                                    |
|------------|-----------------------------------------------------------------------------|
| FIT208975  | - Duplex command is not honored when printing SPD jobs via virtual printer. |

#### Before installing FIT208975:

- 1. Known issues listed below, read before installing FIT208975.exe patch:
  - None.
- 2. The following prerequisites must be installed in the order specified before the **FIT208975.exe** patch is installed:
  - 1-1JI829.exe
  - 1-1JNLLA.exe
  - 1-1JDZSM.exe
  - 1-1JPKI5.exe
  - 1-1JPKHU.exe
  - 1-1JA4EI.exe
- 3. Do NOT install any of the following patch(es) after installing the **FIT208975.exe** patch. If you must install any of the patch(es) below, do so before installing the **FIT208975.exe** patch:
  - 1-1K5IFG.exe
  - 1-1K5IEU.exe
  - FIT201366.exe
  - FIT211016.exe
- 4. This patch is not exclusive if installed manually. One server Reboot is sufficient for all patches to take effect on the system. System Updates may require an exclusive install if this patch becomes a prerequisite for a future patch.
- 5. In the case where the customer needs to install a patch which was previously skipped in the patch order, it is necessary to reinstall the system.

#### Patch installation instructions

1. Make sure that the Fiery printer controller reaches Idle.

| Model: Aries-P1.5/C1.5 EFI(E-82) | Date: 31-Jul-14 | No.: RM437030 |
|----------------------------------|-----------------|---------------|
|----------------------------------|-----------------|---------------|

- 2. Execute FIT208975.exe and follow the instructions in the Fiery Patch Downloader.
- 3. Notes about the Fiery Patch Downloader
  - a. Logon must be admin. This is fixed and cannot be modified.
  - b. Password is the Fiery administrator login password.
  - c. Hostname can be the IP address or the Fiery server name.
- 4. Before rebooting the system, to ensure that the patch file is completely processed, please wait up to 60 seconds until the file is done processing.
- 5. After the patch is downloaded, and when prompted by the Fiery Patch Downloader, choose Reboot. (If you choose to Restart later, make sure you manually reboot the server for the changes to take effect.)
- 6. Wait until the Fiery controller reaches Idle and print the Configuration page.
- 7. If the controller does not eventually reach Idle, please manually start the Fiery service.
- 8. Verify that the System Updates Log section contains the patch number FIT208975.

# Technical Bulletin

| Model: Aries-P1.5/C1.5 EFI(E-82) Date                                                                       |                                                                                                    | e: 31-Jul-14                                       | No.: RM437031         |                                     |                                                     |
|----------------------------------------------------------------------------------------------------|----------------------------------------------------------------------------------------------------|----------------------------------------------------|-----------------------|-------------------------------------|-----------------------------------------------------|
| Subject: Patch (FIT191877) release note for System<br>Software Version 1.0 for Aries-P1.5/C1.5<br>EFI(E-82) |                                                                                                    | Prepared by: Y.                                    | Okano                 |                                     |                                                     |
| From: PP Solutio                                                                                            | n Support Sec. PP Tech Servic                                                                       | e Dept.                                            |                       |                                     |                                                     |
| Classification:                                                                                             | <ul> <li>Troubleshooting</li> <li>Mechanical</li> <li>Paper path</li> <li>Product Safety</li> </ul> | □ Part info<br>□ Electric<br>□ Transm<br>☑ Other ( | ormat<br>al<br>it/rec | tion Action<br>Servic<br>eive Retro | n required<br>ce manual revision<br>fit information |

This RTB has been issued to announce the release notes on the patch "**FIT191877**" applied to the Aries-P1.5/C1.5 EFI (E-82) system software version 1.0.

| Patch File | Issue(s)                                                                   |
|------------|----------------------------------------------------------------------------|
| FIT191877  | iOS7 compatibility reference patch for Windows-based Fiery Controller.     |
|            | - Jobs cannot be printed from an iOS 7 device with authentication enabled. |
|            | - RIP error occurs while processing some web pages.                        |

#### Before installing FIT191877:

- 1. Known issues listed below, read before installing FIT191877.exe patch:
  - None.

RICOH

- 2. The following prerequisites must be installed in the order specified before the **FIT191877.exe** patch is installed:
  - 1-1JI829.exe
  - 1-1JNLLA.exe
- 3. Do NOT install any of the following patch(es) after installing the **FIT191877.exe** patch. If you must install any of the patch(es) below, do so before installing the **FIT191877.exe** patch:
  - None.
- 4. This patch is not exclusive if installed manually. One server Reboot is sufficient for all patches to take effect on the system. System Updates may require an exclusive install if this patch becomes a prerequisite for a future patch.
- 5. In the case where the customer needs to install a patch which was previously skipped in the patch order, it is necessary to reinstall the system.

- 1. Make sure that the Fiery printer controller reaches Idle.
- 2. Execute FIT191877.exe and follow the instructions in the Fiery Patch Downloader.
- 3. Notes about the Fiery Patch Downloader
  - a. Logon must be admin. This is fixed and cannot be modified.
  - b. Password is the Fiery administrator login password.
  - c. Hostname can be the IP address or the Fiery server name.
- 4. Before rebooting the system, to ensure that the patch file is completely processed, please wait up to 60 seconds until the file is done processing.

#### Technical Bulletin

| Model: Aries-P1.5/C1.5 EFI(E-82) | Date: 31-Jul-14 | No.: RM437031 |
|----------------------------------|-----------------|---------------|
|                                  |                 |               |
|                                  |                 |               |

- 5. After the patch is downloaded, and when prompted by the Fiery Patch Downloader, choose Reboot. (If you choose to Restart later, make sure you manually reboot the server for the changes to take effect.)
- 6. Wait until the Fiery controller reaches Idle and print the Configuration page.
- 7. If the controller does not eventually reach Idle, please manually start the Fiery service.
- 8. Verify that the System Updates Log section contains the patch number FIT191877.

### Technical Bulletin

| Model: Aries-P1.5/C1.5 EFI(E-82) Date                                                                       |                               | e: 06-Aug-14     | No.: RM437032 |              |                    |
|----------------------------------------------------------------------------------------------------|-------------------------------|------------------|---------------|--------------|--------------------|
| Subject: Patch (FIT208694) release note for System<br>Software Version 1.0 for Aries-P1.5/C1.5<br>EFI(E-82) |                               | Prepared by: Hir | roshi Wada    |              |                    |
| From: PP Solution                                                                                           | n Support Sec. PP Tech Servic | e Dept.          |               |              |                    |
| Classification:                                                                                             | Troubleshooting               | Part inf         | orma          | tion Action  | n required         |
|                                                                                                    | 🗌 Mechanical                  | Electric         | al            | 🗌 Servi      | ce manual revision |
|                                                                                                    | Paper path                    | Transm           | it/rec        | eive 🗌 Retro | fit information    |
|                                                                                                    | Product Safety                | 🛛 Other (        |               | )            |                    |

This RTB has been issued to announce the release notes on the patch "**FIT208694**" applied to the Aries-P1.5/C1.5 EFI (E-82) system software version 1.0.

| Patch File    | Issue(s)                                                                                                    |
|---------------|----------------------------------------------------------------------------------------------------|
| FIT208694.exe | If the job is imposed and APPE is turned on, overprint trapping is not performed correctly and irrelevant black box images might be printed. |

#### Before installing FIT208694:

- 1. Known issues listed below, read before installing FIT208694.exe patch:
  - None.
- 2. The following prerequisites must be installed in the order specified before the **FIT208694.exe** patch is installed:
  - 1-1JI829.exe
  - 1-1JNLLA.exe
  - 1-1JDGMN.exe
- 3. Do NOT install any of the following patch(es) after installing the **FIT208694.exe** patch. If you must install any of the patch(es) below, do so before installing the **FIT208694.exe** patch:
  - None.
- 4. This patch is not exclusive if installed manually. One server Reboot is sufficient for all patches to take effect on the system. System Updates may require an exclusive install if this patch becomes a prerequisite for a future patch.
- 5. In the case where the customer needs to install a patch which was previously skipped in the patch order, it is necessary to reinstall the system.

- 1. Make sure that the Fiery printer controller reaches Idle.
- 2. Execute FIT208694.exe and follow the instructions in the Fiery Patch Downloader.
- 3. Notes about the Fiery Patch Downloader
  - a. Logon must be admin. This is fixed and cannot be modified.
  - b. Password is the Fiery administrator login password.
  - c. Hostname can be the IP address or the Fiery server name.
- 4. Before rebooting the system, to ensure that the patch file is completely processed, please wait up to 60 seconds until the file is done processing.

### Technical Bulletin

| Model: Aries-P1.5/C1.5 EFI(E-82) | Date: 06-Aug-14 | No.: RM437032 |
|----------------------------------|-----------------|---------------|
|                                  |                 |               |

5. After the patch is downloaded, and when prompted by the Fiery Patch Downloader, choose Reboot. (If you choose to Restart later, make sure you manually reboot the server for the changes to take effect.)

- 6. Wait until the Fiery controller reaches Idle and print the Configuration page.
- 7. If the controller does not eventually reach Idle, please manually start the Fiery service.
- 8. Verify that the System Updates Log section contains the patch number FIT208694.

### Technical Bulletin

| Model: Aries-P1.5/C1.5 EFI(E-82) Date                                                                       |                               | e: 06-Aug-14     | No.: RM437033 |              |                    |
|----------------------------------------------------------------------------------------------------|-------------------------------|------------------|---------------|--------------|--------------------|
| Subject: Patch (FIT207658) release note for System<br>Software Version 1.0 for Aries-P1.5/C1.5<br>EFI(E-82) |                               | Prepared by: Hir | roshi Wada    |              |                    |
| From: PP Solutio                                                                                            | n Support Sec. PP Tech Servic | e Dept.          |               |              |                    |
| Classification:                                                                                             | Troubleshooting               | Part info        | orma          | tion Action  | n required         |
|                                                                                                    | 🗌 Mechanical                  | Electric         | al            | 🗌 Servi      | ce manual revision |
|                                                                                                    | Paper path                    | Transm           | it/rec        | eive 🗌 Retro | fit information    |
|                                                                                                    | Product Safety                | igtimes Other (  |               | )            |                    |

This RTB has been issued to announce the release notes on the patch "**FIT207658**" applied to the Aries-P1.5/C1.5 EFI (E-82) system software version 1.0.

| Patch File    | Issue(s)                                                                                   |
|---------------|--------------------------------------------------------------------------------------------|
| FIT207658.exe | PS file created with Planet Press is not printed correctly, if sent to hold queue via LPR. |

#### Before installing FIT207658:

- 1. Known issues listed below, read before installing FIT207658.exe patch:
  - None.
- 2. The following prerequisites must be installed in the order specified before the **FIT207658.exe** patch is installed:
  - 1-1JI829.exe
  - 1-1JNLLA.exe
- 3. Do NOT install any of the following patch(es) after installing the **FIT207658.exe** patch. If you must install any of the patch(es) below, do so before installing the **FIT207658.exe** patch:
  - FIT96408.exe
- 4. This patch is not exclusive if installed manually. One server Reboot is sufficient for all patches to take effect on the system. System Updates may require an exclusive install if this patch becomes a prerequisite for a future patch.
- 5. In the case where the customer needs to install a patch which was previously skipped in the patch order, it is necessary to reinstall the system.

- 1. Make sure that the Fiery printer controller reaches Idle.
- 2. Execute FIT207658.exe and follow the instructions in the Fiery Patch Downloader.
- 3. Notes about the Fiery Patch Downloader
  - a. Logon must be admin. This is fixed and cannot be modified.
  - b. Password is the Fiery administrator login password.
  - c. Hostname can be the IP address or the Fiery server name.
- 4. Before rebooting the system, to ensure that the patch file is completely processed, please wait up to 60 seconds until the file is done processing.
- 5. After the patch is downloaded, and when prompted by the Fiery Patch Downloader, choose Reboot. (If you choose to Restart later, make sure you manually reboot the server for the changes to take effect.)

#### Technical Bulletin

Model: Aries-P1.5/C1.5 EFI(E-82) Date: 06-Aug-14 No.: RM437033

6. Wait until the Fiery controller reaches Idle and print the Configuration page.

7. If the controller does not eventually reach Idle, please manually start the Fiery service.

8. Verify that the System Updates Log section contains the patch number FIT207658.

### Technical Bulletin

| Model: Aries-P1.5/C1.5 EFI(E-82) Date                                                                       |                               | e: 01-Dec-14     | No.: RM437034 |               |                    |
|----------------------------------------------------------------------------------------------------|-------------------------------|------------------|---------------|---------------|--------------------|
| Subject: Patch (FIT211146) release note for System<br>Software Version 1.0 for Aries-P1.5/C1.5<br>EFI(E-82) |                               | Prepared by: Hir | oshi Wada     |               |                    |
| From: PP Solutio                                                                                            | n Support Sec. PP Tech Servic | e Dept.          |               |               |                    |
| Classification:                                                                                             | Troubleshooting               | Part info        | orma          | tion 🗌 Actior | n required         |
|                                                                                                    | Mechanical                    | Electric         | al            | Servic        | ce manual revision |
|                                                                                                    | Paper path                    | 🗌 Transm         | it/rec        | eive 🗌 Retro  | fit information    |
|                                                                                                    | Product Safety                | 🛛 Other (        |               | )             |                    |

This RTB has been issued to announce the release notes on the patch "FIT211146" applied to the Aries-P1.5/C1.5 EFI (E-82) system software version 1.0.

| Patch File    | Issue(s)                                                                                                    |
|---------------|----------------------------------------------------------------------------------------------------|
| FIT211146.exe | Sending a job created with Adobe InDesign to the Process and Hold queue<br>and copying the job and printing that copied job might result in "Image<br>processing failed. |

#### Before installing FIT211146:

- 1. Known issues listed below, read before installing FIT211146.exe patch:
  - None.
- 2. The following prerequisites must be installed in the order specified before the **FIT211146.exe** patch is installed:
  - 1-1JI829.exe
  - 1-1JNLLA.exe
- 3. Do NOT install any of the following patch(es) after installing the **FIT211146.exe** patch. If you must install any of the patch(es) below, do so before installing the **FIT211146.exe** patch:
  - None.
- 4. This patch is not exclusive if installed manually. One server Reboot is sufficient for all patches to take effect on the system. System Updates may require an exclusive install if this patch becomes a prerequisite for a future patch.
- 5. In the case where the customer needs to install a patch which was previously skipped in the patch order, it is necessary to reinstall the system.

- 1. Make sure that the Fiery printer controller reaches Idle.
- 2. Execute FIT211146.exe and follow the instructions in the Fiery Patch Downloader.
- 3. Notes about the Fiery Patch Downloader
  - a. Logon must be admin. This is fixed and cannot be modified.
  - b. Password is the Fiery administrator login password.
  - c. Hostname can be the IP address or the Fiery server name.
- 4. Before rebooting the system, to ensure that the patch file is completely processed, please wait up to 60 seconds until the file is done processing.

#### Technical Bulletin

| Model: Aries-P1.5/C1.5 EFI(E-82) | Date: 01-Dec-14 | No.: RM437034 |
|----------------------------------|-----------------|---------------|
|                                  |                 |               |

- 5. After the patch is downloaded, and when prompted by the Fiery Patch Downloader, choose Reboot. (If you choose to Restart later, make sure you manually reboot the server for the changes to take effect.)
- 6. Wait until the Fiery controller reaches Idle and print the Configuration page.
- 7. If the controller does not eventually reach Idle, please manually start the Fiery service.
- 8. Verify that the System Updates Log section contains the patch number FIT211146.
# Technical Bulletin

| Model: Aries-P1.5/C1.5 EFI(E-82)                                                                            |                 | Date: 01-Dec-14  |            | No.: RM437035 |                    |
|----------------------------------------------------------------------------------------------------|-----------------|------------------|------------|---------------|--------------------|
| Subject: Patch (FIT220471) release note for System<br>Software Version 1.0 for Aries-P1.5/C1.5<br>EFI(E-82) |                 | Prepared by: Hir | roshi Wada |               |                    |
| From: PP Solution Support Sec. PP Tech Service Dept.                                                        |                 |                  |            |               |                    |
| Classification:                                                                                             | Troubleshooting | Part inf         | orma       | tion 🗌 Action | n required         |
|                                                                                                    | 🗌 Mechanical    | Electric         | al         | 🗌 Servi       | ce manual revision |
|                                                                                                    | Paper path      | 🗌 Transm         | it/rec     | eive 🗌 Retro  | fit information    |
|                                                                                                    | Product Safety  | 🛛 Other (        |            | )             |                    |

This RTB has been issued to announce the release notes on the patch "**FIT220471**" applied to the Aries-P1.5/C1.5 EFI (E-82) system software version 1.0.

| Patch File    | Issue(s)                                                                                 |
|---------------|------------------------------------------------------------------------------------------|
| FIT220471.exe | Unable to print to the virtual printer of the sequential queue from a Windows XP client. |

#### Before installing FIT220471:

- 1. Known issues listed below, read before installing FIT220471.exe patch:
  - None.
- 2. The following prerequisites must be installed in the order specified before the **FIT220471.exe** patch is installed:
  - 1-1JI829.exe
  - 1-1JNLLA.exe
- 3. Do NOT install any of the following patch(es) after installing the **FIT220471.exe** patch. If you must install any of the patch(es) below, do so before installing the **FIT220471.exe** patch:
  - None.
- 4. This patch is not exclusive if installed manually. One server Reboot is sufficient for all patches to take effect on the system. System Updates may require an exclusive install if this patch becomes a prerequisite for a future patch.
- 5. In the case where the customer needs to install a patch which was previously skipped in the patch order, it is necessary to reinstall the system.

- 1. Make sure that the Fiery printer controller reaches Idle.
- 2. Execute FIT220471.exe and follow the instructions in the Fiery Patch Downloader.
- 3. Notes about the Fiery Patch Downloader
  - a. Logon must be admin. This is fixed and cannot be modified.
  - b. Password is the Fiery administrator login password.
  - c. Hostname can be the IP address or the Fiery server name.
- 4. Before rebooting the system, to ensure that the patch file is completely processed, please wait up to 60 seconds until the file is done processing.

### Technical Bulletin

| Model: Aries-P1.5/C1.5 EFI(E-82) | Date: 01-Dec-14 | No.: RM437035 |
|----------------------------------|-----------------|---------------|
|                                  |                 |               |

- 5. After the patch is downloaded, and when prompted by the Fiery Patch Downloader, choose Reboot. (If you choose to Restart later, make sure you manually reboot the server for the changes to take effect.)
- 6. Wait until the Fiery controller reaches Idle and print the Configuration page.
- 7. If the controller does not eventually reach Idle, please manually start the Fiery service.
- 8. Verify that the System Updates Log section contains the patch number FIT220471.

### Technical Bulletin

| Model: Aries-P1.5/C1.5 EFI(E-82)                                                                            |                 | Date: 01-Dec-14  |           | No.: RM437036 |                    |
|----------------------------------------------------------------------------------------------------|-----------------|------------------|-----------|---------------|--------------------|
| Subject: Patch (FIT221557) release note for System<br>Software Version 1.0 for Aries-P1.5/C1.5<br>EFI(E-82) |                 | Prepared by: Hir | oshi Wada |               |                    |
| From: PP Solution Support Sec. PP Tech Service Dept.                                                        |                 |                  |           |               |                    |
| Classification:                                                                                             | Troubleshooting | Part inf         | orma      | tion Action   | n required         |
|                                                                                                    | 🗌 Mechanical    | Electric         | al        | 🗌 Servic      | ce manual revision |
|                                                                                                    | Paper path      | 🗌 Transm         | it/rec    | eive 🗌 Retro  | fit information    |
|                                                                                                    | Product Safety  | 🛛 Other (        |           | )             |                    |

This RTB has been issued to announce the release notes on the patch "FIT221557" applied to the Aries-P1.5/C1.5 EFI (E-82) system software version 1.0.

| Patch File    | Issue(s)                                                                                                    |
|---------------|----------------------------------------------------------------------------------------------------|
| FIT221557.exe | If selecting a paper size other than letter, color calibration page cannot be printed correctly and scanning results in error. |

#### Before installing FIT221557:

- 1. Known issues listed below, read before installing FIT221557.exe patch:
  - None.
- 2. The following prerequisites must be installed in the order specified before the **FIT221557.exe** patch is installed:
  - 1-1JI829.exe
  - 1-1JNLLA.exe
- 3. Do NOT install any of the following patch(es) after installing the **FIT221557.exe** patch. If you must install any of the patch(es) below, do so before installing the **FIT221557.exe** patch:
  - None.
- 4. This patch is not exclusive if installed manually. One server Reboot is sufficient for all patches to take effect on the system. System Updates may require an exclusive install if this patch becomes a prerequisite for a future patch.
- 5. In the case where the customer needs to install a patch which was previously skipped in the patch order, it is necessary to reinstall the system.

- 1. Make sure that the Fiery printer controller reaches Idle.
- 2. Execute FIT221557.exe and follow the instructions in the Fiery Patch Downloader.
- 3. Notes about the Fiery Patch Downloader
  - a. Logon must be admin. This is fixed and cannot be modified.
  - b. Password is the Fiery administrator login password.
  - c. Hostname can be the IP address or the Fiery server name.
- 4. Before rebooting the system, to ensure that the patch file is completely processed, please wait up to 60 seconds until the file is done processing.

### Technical Bulletin

| Model: Aries-P1.5/C1.5 EFI(E-82) | Date: 01-Dec-14 | No.: RM437036 |
|----------------------------------|-----------------|---------------|
|                                  |                 |               |

- 5. After the patch is downloaded, and when prompted by the Fiery Patch Downloader, choose Reboot. (If you choose to Restart later, make sure you manually reboot the server for the changes to take effect.)
- 6. Wait until the Fiery controller reaches Idle and print the Configuration page.
- 7. If the controller does not eventually reach Idle, please manually start the Fiery service.
- 8. Verify that the System Updates Log section contains the patch number FIT221557.

# Technical Bulletin

| Model: Aries-P1.5/C1.5 EFI(E-82)                                                                                |                               | Dat       | e: 01-Dec-14     | No.: RM437037 |                    |
|----------------------------------------------------------------------------------------------------|-------------------------------|-----------|------------------|---------------|--------------------|
| Subject: Patch (FIT100526596) release note for<br>System Software Version 1.0 for Aries-<br>P1.5/C1.5 EFI(E-82) |                               |           | Prepared by: Hir | oshi Wada     |                    |
| From: PP Solutio                                                                                                | n Support Sec. PP Tech Servic | ce Dept.  |                  |               |                    |
| Classification:                                                                                                 | Troubleshooting               | Part info | orma             | tion Action   | n required         |
|                                                                                                    | Mechanical                    | Electric  | al               | Servic        | ce manual revision |
|                                                                                                    | Paper path                    | 🗌 Transm  | iit/rec          | eive 🗌 Retrot | fit information    |
|                                                                                                    | Product Safety                | 🛛 Other ( |                  | )             |                    |

This RTB has been issued to announce the release notes on the patch "**FIT100526596**" applied to the Aries-P1.5/C1.5 EFI (E-82) system software version 1.0.

| Patch File      | Issue(s)                                                                   |
|-----------------|----------------------------------------------------------------------------|
| FIT100526596.ex | If Full (Source GCR) is selected for the CMYK process option and Grayscale |
| е               | is specified with APPE enabled, Graysale may not be honored.               |

#### Before installing FIT100526596:

- 1. Known issues listed below, read before installing FIT100526596.exe patch:
  - None.
- 2. The following prerequisites must be installed in the order specified before the **FIT100526596.exe** patch is installed:
  - 1-1JI829.exe
  - 1-1JNLLA.exe
- 3. Do NOT install any of the following patch(es) after installing the **FIT100526596.exe** patch. If you must install any of the patch(es) below, do so before installing the **FIT100526596.exe** patch:
  - FIT200862.exe
- 4. This patch is not exclusive if installed manually. One server Reboot is sufficient for all patches to take effect on the system. System Updates may require an exclusive install if this patch becomes a prerequisite for a future patch.
- 5. In the case where the customer needs to install a patch which was previously skipped in the patch order, it is necessary to reinstall the system.

- 1. Make sure that the Fiery printer controller reaches Idle.
- 2. Execute FIT100526596.exe and follow the instructions in the Fiery Patch Downloader.
- 3. Notes about the Fiery Patch Downloader
  - a. Logon must be admin. This is fixed and cannot be modified.
  - b. Password is the Fiery administrator login password.
  - c. Hostname can be the IP address or the Fiery server name.
- 4. Before rebooting the system, to ensure that the patch file is completely processed, please wait up to 60 seconds until the file is done processing.

### Technical Bulletin

**PAGE: 2/2** 

| Model: Aries-P1.5/C1.5 EFI(E-82) | Date: 01-Dec-14 | No.: RM437037 |
|----------------------------------|-----------------|---------------|
|                                  |                 |               |

- 5. After the patch is downloaded, and when prompted by the Fiery Patch Downloader, choose Reboot. (If you choose to Restart later, make sure you manually reboot the server for the changes to take effect.)
- 6. Wait until the Fiery controller reaches Idle and print the Configuration page.
- 7. If the controller does not eventually reach Idle, please manually start the Fiery service.
- 8. Verify that the System Updates Log section contains the patch number FIT100526596.

### Technical Bulletin

| Model: Aries-P1.5/C1.5 EFI(E-82)                                                                            |                 | Dat       | e: 01-Dec-14     | No.: RM437038 |                   |
|----------------------------------------------------------------------------------------------------|-----------------|-----------|------------------|---------------|-------------------|
| Subject: Patch (FIT221941) release note for System<br>Software Version 1.0 for Aries-P1.5/C1.5<br>EFI(E-82) |                 | m         | Prepared by: Hir | oshi Wada     |                   |
| From: PP Solution Support Sec. PP Tech Service Dept.                                                        |                 |           |                  |               |                   |
| Classification:                                                                                             | Troubleshooting | Part inf  | orma             | tion Action   | 1 required        |
|                                                                                                    | Mechanical      | Electric  | al               | Servic        | e manual revision |
|                                                                                                    | Paper path      | Transm    | it/rec           | eive 🗌 Retro  | fit information   |
|                                                                                                    | Product Safety  | 🛛 Other ( |                  | )             |                   |

This RTB has been issued to announce the release notes on the patch "**FIT221941**" applied to the Aries-P1.5/C1.5 EFI (E-82) system software version 1.0.

| Patch File    | Issue(s)                                                                  |
|---------------|---------------------------------------------------------------------------|
| FIT221941.exe | RIPping might stop midway, if 20 PS files are copied, processed and held. |

#### Before installing FIT221941:

- 1. Known issues listed below, read before installing FIT221941.exe patch:
  - None.
- 2. The following prerequisites must be installed in the order specified before the **FIT221941.exe** patch is installed:
  - 1-1JI829.exe
  - 1-1JNLLA.exe
  - 1-1JDZSM.exe
  - 1-1JPKI5.exe
  - 1-1JPKHU.exe
  - 1-1JA4EI.exe
  - FIT208975.exe
- 3. Do NOT install any of the following patch(es) after installing the **FIT221941.exe** patch. If you must install any of the patch(es) below, do so before installing the **FIT221941.exe** patch:
  - 1-1K5IFG.exe
  - 1-1K5IEU.exe
  - FIT156546.exe
  - FIT211016.exe
- 4. This patch is not exclusive if installed manually. One server Reboot is sufficient for all patches to take effect on the system. System Updates may require an exclusive install if this patch becomes a prerequisite for a future patch.
- 5. In the case where the customer needs to install a patch which was previously skipped in the patch order, it is necessary to reinstall the system.

- 1. Make sure that the Fiery printer controller reaches Idle.
- 2. Execute FIT221941.exe and follow the instructions in the Fiery Patch Downloader.

# Technical Bulletin

| Model: Aries-P1.5/C1.5 EFI(E-82) | Date: 01-Dec-14 | No.: RM437038 |
|----------------------------------|-----------------|---------------|
|----------------------------------|-----------------|---------------|

3. Notes about the Fiery Patch Downloader

RICOH

- a. Logon must be admin. This is fixed and cannot be modified.
- b. Password is the Fiery administrator login password.
- c. Hostname can be the IP address or the Fiery server name.
- 4. Before rebooting the system, to ensure that the patch file is completely processed, please wait up to 60 seconds until the file is done processing.
- 5. After the patch is downloaded, and when prompted by the Fiery Patch Downloader, choose Reboot. (If you choose to Restart later, make sure you manually reboot the server for the changes to take effect.)
- 6. Wait until the Fiery controller reaches Idle and print the Configuration page.
- 7. If the controller does not eventually reach Idle, please manually start the Fiery service.
- 8. Verify that the System Updates Log section contains the patch number FIT221941.

### Technical Bulletin

| Model: Aries-P1.5/C1.5 EFI(E-82)                                                                            |                                |            | Dat             | e: 12-Dec-14  | No.: RM437039     |
|----------------------------------------------------------------------------------------------------|--------------------------------|------------|-----------------|---------------|-------------------|
| Subject: Patch (FIT211709) release note for System<br>Software Version 1.0 for Aries-P1.5/C1.5<br>EFI(E-82) |                                |            | Prepared by: Se | igo Ishibashi |                   |
| From: 3rd PP Tee                                                                                            | ch Service Sect., PP Tech Serv | vice Dept. |                 |               |                   |
| Classification:                                                                                             | Troubleshooting                | Part inf   | orma            | tion Action   | n required        |
|                                                                                                    | 🗌 Mechanical                   | Electric   | al              | Servic        | e manual revision |
|                                                                                                    | Paper path                     | Transm     | it/rec          | eive 🗌 Retro  | fit information   |
|                                                                                                    | Product Safety                 | 🛛 Other (  |                 | )             |                   |

This RTB has been issued to announce the release notes on the patch "**FIT211709**" applied to the Aries-P1.5/C1.5 EFI (E-82) system software version 1.0.

| Patch File    | Issue(s)                                                                                                |
|---------------|----------------------------------------------------------------------------------------------------|
| FIT211709.exe | Custom Control Bar is not printed, but the default Control Bar is printed instead when APPE is enabled. |

#### Before installing FIT211709:

- 1. Known issues listed below, read before installing FIT211709.exe patch:
  - None.
- 2. The following prerequisites must be installed in the order specified before the **FIT211709.exe** patch is installed:
  - 1-1JI829.exe
  - 1-1JNLLA.exe
  - 1-1JPKHU.exe
  - 1-1JA4EI.exe
  - FIT192862.exe
- 3. Do NOT install any of the following patch(es) after installing the **FIT211709.exe** patch. If you must install any of the patch(es) below, do so before installing the **FIT211709.exe** patch:
  - 1-1K8D83.exe
- 4. This patch is not exclusive if installed manually. One server Reboot is sufficient for all patches to take effect on the system. System Updates may require an exclusive install if this patch becomes a prerequisite for a future patch.
- 5. In the case where the customer needs to install a patch which was previously skipped in the patch order, it is necessary to reinstall the system.

- 1. Make sure that the Fiery printer controller reaches Idle.
- 2. Execute FIT211709.exe and follow the instructions in the Fiery Patch Downloader.
- 3. Notes about the Fiery Patch Downloader
  - a. Logon must be admin. This is fixed and cannot be modified.
  - b. Password is the Fiery administrator login password.
  - c. Hostname can be the IP address or the Fiery server name.

### Technical Bulletin

**PAGE: 2/2** 

| Model: Aries-P1.5/C1.5 EFI(E-82) | Date: 12-Dec-14 | No.: RM437039 |
|----------------------------------|-----------------|---------------|
|                                  |                 |               |

- 4. Before rebooting the system, to ensure that the patch file is completely processed, please wait up to 60 seconds until the file is done processing.
- 5. After the patch is downloaded, and when prompted by the Fiery Patch Downloader, choose Reboot.
- 6. Wait until the Fiery controller reaches Idle and print the Configuration page.
- 7. If the controller does not eventually reach Idle, please manually start the Fiery service.
- 8. Verify that the System Updates Log section contains the patch number FIT211709.

## Technical Bulletin

| Model: Aries-P1.5/C1.5 EFI(E-82)                                                                                |                               |            | Date            | e: 12-Dec-14   | No.: RM437040       |
|----------------------------------------------------------------------------------------------------|-------------------------------|------------|-----------------|----------------|---------------------|
| Subject: Patch (FIT100225806) release note for<br>System Software Version 1.0 for Aries-<br>P1.5/C1.5 EFI(E-82) |                               |            | Prepared by: Se | eigo Ishibashi |                     |
| From: 3rd PP Teo                                                                                                | ch Service Sect., PP Tech Ser | vice Dept. |                 |                |                     |
| Classification:                                                                                                 | Troubleshooting               | Part info  | ormat           | tion 🗌 Actio   | n required          |
|                                                                                                    | 🔲 Mechanical                  | Electric   | al              | 🗌 Serv         | ice manual revision |
|                                                                                                    | Paper path                    | 🗌 Transm   | iit/rec         | eive 🗌 Retro   | ofit information    |
|                                                                                                    | Product Safety                | 🛛 Other (  |                 | )              |                     |

This RTB has been issued to announce the release notes on the patch "**FIT100225806**" applied to the Aries-P1.5/C1.5 EFI (E-82) system software version 1.0.

| Patch File       | Issue(s)                                              |
|------------------|-------------------------------------------------------|
| FIT100225806.exe | Fiery service might stop when printing archived jobs. |

#### Before installing FIT100225806:

- 1. Known issues listed below, read before installing FIT100225806.exe patch:
  - None.
- 2. The following prerequisites must be installed in the order specified before the **FIT100225806.exe** patch is installed:
  - 1-1JI829.exe
  - 1-1JNLLA.exe
- 3. Do NOT install any of the following patch(es) after installing the **FIT100225806.exe** patch. If you must install any of the patch(es) below, do so before installing the **FIT100225806.exe** patch:
  - FIT200862.exe
  - FIT100526596.exe
- 4. This patch is not exclusive if installed manually. One server Reboot is sufficient for all patches to take effect on the system. System Updates may require an exclusive install if this patch becomes a prerequisite for a future patch.
- 5. In the case where the customer needs to install a patch which was previously skipped in the patch order, it is necessary to reinstall the system.

- 1. Make sure that the Fiery printer controller reaches Idle.
- 2. Execute FIT100225806.exe and follow the instructions in the Fiery Patch Downloader.
- 3. Notes about the Fiery Patch Downloader
  - a. Logon must be admin. This is fixed and cannot be modified.
  - b. Password is the Fiery administrator login password.
  - c. Hostname can be the IP address or the Fiery server name.
- 4. Before rebooting the system, to ensure that the patch file is completely processed, please wait up to 60 seconds until the file is done processing.

### Technical Bulletin

**PAGE: 2/2** 

| Model: Aries-P1.5/C1.5 EFI(E-82) | Date: 12-Dec-14 | No.: RM437040 |
|----------------------------------|-----------------|---------------|
|----------------------------------|-----------------|---------------|

- 5. After the patch is downloaded, and when prompted by the Fiery Patch Downloader, choose Reboot.
- 6. Wait until the Fiery controller reaches Idle and print the Configuration page.
- 7. If the controller does not eventually reach Idle, please manually start the Fiery service.
- 8. Verify that the System Updates Log section contains the patch number FIT100225806.

## Technical Bulletin

| Model: Aries-P1.5/C1.5 EFI(E-82)                                                                                |                               |                       | Dat                     | e: 12-Dec-14  | No.: RM437041   |
|----------------------------------------------------------------------------------------------------|-------------------------------|-----------------------|-------------------------|---------------|-----------------|
| Subject: Patch (FIT100534098) release note for<br>System Software Version 1.0 for Aries-<br>P1.5/C1.5 EFI(E-82) |                               |                       | Prepared by: Se         | igo Ishibashi |                 |
| From: 3rd PP Tee                                                                                                | ch Service Sect., PP Tech Ser | vice Dept.            |                         |               |                 |
| Classification:                                                                                                 | Troubleshooting Mechanical    | Part info             | orma <sup>:</sup><br>al | tion Action   | n required      |
|                                                                                                    | Paper path Product Safety     | ☐ Transm<br>☐ Other ( | iit/rec                 | eive          | fit information |

This RTB has been issued to announce the release notes on the patch "**FIT100534098**" applied to the Aries-P1.5/C1.5 EFI (E-82) system software version 1.0.

| Patch File       | Issue(s)                                                                       |
|------------------|--------------------------------------------------------------------------------|
| FIT100534098.exe | Printing on custom size tab sheet is rotated 180 degrees when APPE is enabled. |

#### Before installing FIT100534098:

- 1. Known issues listed below, read before installing FIT100534098.exe patch:
  - None.
- 2. The following prerequisites must be installed in the order specified before the **FIT100534098.exe** patch is installed:
  - 1-1JI829.exe
  - 1-1JNLLA.exe
  - 1-1JPKHU.exe
  - FIT192862.exe
  - FIT211709.exe
- 3. Do NOT install any of the following patch(es) after installing the **FIT100534098.exe** patch. If you must install any of the patch(es) below, do so before installing the **FIT100534098.exe** patch:
  - 1-1K8D83.exe
- 4. This patch is not exclusive if installed manually. One server Reboot is sufficient for all patches to take effect on the system. System Updates may require an exclusive install if this patch becomes a prerequisite for a future patch.
- 5. In the case where the customer needs to install a patch which was previously skipped in the patch order, it is necessary to reinstall the system.

- 1. Make sure that the Fiery printer controller reaches Idle.
- 2. Execute FIT100534098.exe and follow the instructions in the Fiery Patch Downloader.
- 3. Notes about the Fiery Patch Downloader
  - a. Logon must be admin. This is fixed and cannot be modified.
  - b. Password is the Fiery administrator login password.
  - c. Hostname can be the IP address or the Fiery server name.

### Technical Bulletin

**PAGE: 2/2** 

| Model: Aries-P1.5/C1.5 EFI(E-82) |  | Date: 12-Dec-14 | No.: RM437041 |
|----------------------------------|--|-----------------|---------------|
|                                  |  |                 |               |
|                                  |  |                 |               |

- 4. Before rebooting the system, to ensure that the patch file is completely processed, please wait up to 60 seconds until the file is done processing.
- 5. After the patch is downloaded, and when prompted by the Fiery Patch Downloader, choose Reboot.
- 6. Wait until the Fiery controller reaches Idle and print the Configuration page.
- 7. If the controller does not eventually reach Idle, please manually start the Fiery service.
- 8. Verify that the System Updates Log section contains the patch number FIT100534098.

### Technical Bulletin

| Model: Aries-P1.5/C1.5 EFI(E-82)                                                                            |                                |            | Dat            | e: 10-Feb-15   | No.: RM437042        |
|----------------------------------------------------------------------------------------------------|--------------------------------|------------|----------------|----------------|----------------------|
| Subject: Patch (FIT222966) release note for System<br>Software Version 1.0 for Aries-P1.5/C1.5<br>EFI(E-82) |                                |            | Prepared by: S | eigo Ishibashi |                      |
| From: 3rd PP Tee                                                                                            | ch Service Sect., PP Tech Serv | vice Dept. |                |                |                      |
| Classification:                                                                                             | Troubleshooting                | Part info  | orma           | tion 🗌 Actio   | on required          |
|                                                                                                    | 🗌 Mechanical                   | Electric   | al             | 🗌 Serv         | vice manual revision |
|                                                                                                    | Paper path                     | 🗌 Transm   | it/rec         | eive 🗌 Retr    | ofit information     |
|                                                                                                    | Product Safety                 | 🛛 Other (  |                | )              |                      |

This RTB has been issued to announce the release notes on the patch "FIT222966" applied to the Aries-P1.5/C1.5 EFI (E-82) system software version 1.0.

| Patch File    | Issue(s)                                                         |
|---------------|------------------------------------------------------------------|
| FIT222966.exe | OpenSSL security was updated for Windows-based Fiery controller. |

#### Before installing FIT222966:

- 1. Known issues listed below, read before installing FIT222966.exe patch:
  - None.
- 2. The following prerequisites must be installed in the order specified before the **FIT222966.exe** patch is installed:
  - 1-1JI829.exe
  - 1-1JNLLA.exe
- 3. Do NOT install any of the following patch(es) after installing the **FIT222966.exe** patch. If you must install any of the patch(es) below, do so before installing the **FIT222966.exe** patch:
  - None
- 4. This patch is not exclusive if installed manually. One server Reboot is sufficient for all patches to take effect on the system. System Updates may require an exclusive install if this patch becomes a prerequisite for a future patch.
- 5. In the case where the customer needs to install a patch which was previously skipped in the patch order, it is necessary to reinstall the system.

- 1. Make sure that the Fiery printer controller reaches Idle.
- 2. Execute FIT222966.exe and follow the instructions in the Fiery Patch Downloader.
- 3. Notes about the Fiery Patch Downloader
  - a. Logon must be admin. This is fixed and cannot be modified.
  - b. Password is the Fiery administrator login password.
  - c. Hostname can be the IP address or the Fiery server name.
- 4. Before rebooting the system, to ensure that the patch file is completely processed, please wait up to 60 seconds until the file is done processing.
- 5. After the patch is downloaded, and when prompted by the Fiery Patch Downloader, choose Reboot.
- 6. Wait until the Fiery controller reaches Idle and print the Configuration page.

### Technical Bulletin

Model: Aries-P1.5/C1.5 EFI(E-82) Date: 10-Feb-15

o-15 No.: RM437042

7. If the controller does not eventually reach Idle, please manually start the Fiery service.

8. Verify that the System Updates Log section contains the patch number **FIT222966**.

## Technical Bulletin

| Model: Aries-P1.5/C1.5 EFI(E-82)                                                                                |                                |            | Dat             | e: 10-Feb-15    | No.: RM437043         |
|----------------------------------------------------------------------------------------------------|--------------------------------|------------|-----------------|-----------------|-----------------------|
| Subject: Patch (FIT100508481) release note for<br>System Software Version 1.0 for Aries-<br>P1.5/C1.5 EFI(E-82) |                                |            | Prepared by: \$ | Seigo Ishibashi |                       |
| From: 3rd PP Tec                                                                                                | ch Service Sect., PP Tech Serv | vice Dept. |                 |                 |                       |
| Classification:                                                                                                 | Troubleshooting                | Part inf   | ormat           | tion 🗌 Ac       | tion required         |
|                                                                                                    | 🗌 Mechanical                   | Electric   | al              | 🗌 Se            | rvice manual revision |
|                                                                                                    | Paper path                     | 🗌 Transm   | iit/rec         | eive 🗌 Re       | trofit information    |
|                                                                                                    | Product Safety                 | 🛛 Other (  |                 | )               |                       |

This RTB has been issued to announce the release notes on the patch "**FIT100508481**" applied to the Aries-P1.5/C1.5 EFI (E-82) system software version 1.0.

| Patch File       | Issue(s)                                                                                                    |
|------------------|----------------------------------------------------------------------------------------------------|
| FIT100508481.exe | Unwanted blank back cover pages might be inserted, if the job contains a back cover and is run with APPE enabled. |

#### Before installing FIT100508481:

- 1. Known issues listed below, read before installing FIT100508481.exe patch:
  - None.
- 2. The following prerequisites must be installed in the order specified before the **FIT100508481.exe** patch is installed:
  - 1-1JI829.exe
  - 1-1JNLLA.exe
  - 1-1JDGMN.exe
- 3. Do NOT install any of the following patch(es) after installing the **FIT100508481.exe** patch. If you must install any of the patch(es) below, do so before installing the **FIT100508481.exe** patch:
  - None
- 4. This patch is not exclusive if installed manually. One server Reboot is sufficient for all patches to take effect on the system. System Updates may require an exclusive install if this patch becomes a prerequisite for a future patch.
- 5. In the case where the customer needs to install a patch which was previously skipped in the patch order, it is necessary to reinstall the system.

- 1. Make sure that the Fiery printer controller reaches Idle.
- 2. Execute FIT100508481.exe and follow the instructions in the Fiery Patch Downloader.
- 3. Notes about the Fiery Patch Downloader
  - a. Logon must be admin. This is fixed and cannot be modified.
  - b. Password is the Fiery administrator login password.
  - c. Hostname can be the IP address or the Fiery server name.
- 4. Before rebooting the system, to ensure that the patch file is completely processed, please wait up to 60 seconds until the file is done processing.

### Technical Bulletin

**PAGE: 2/2** 

| Model: Aries-P1.5/C1.5 EFI(E-82) | Date: 10-Feb-15 | No.: RM437043 |
|----------------------------------|-----------------|---------------|
|----------------------------------|-----------------|---------------|

- 5. After the patch is downloaded, and when prompted by the Fiery Patch Downloader, choose Reboot.
- 6. Wait until the Fiery controller reaches Idle and print the Configuration page.
- 7. If the controller does not eventually reach Idle, please manually start the Fiery service.
- 8. Verify that the System Updates Log section contains the patch number **FIT100508481**.

### Technical Bulletin

| Model: Aries-P1                    | .5/C1.5 EFI(E-82)                                              | e: 10-Feb-15    | No.: RM437044   |            |                    |
|------------------------------------|----------------------------------------------------------------|-----------------|-----------------|------------|--------------------|
| Subject: Patch<br>Softwa<br>EFI(E- | (FIT198694) release note<br>are Version 1.0 for Aries-P<br>82) | Prepared by: Se | igo Ishibashi   |            |                    |
| From: 3rd PP Tee                   | ch Service Sect., PP Tech Serv                                 | vice Dept.      |                 |            |                    |
| Classification:                    | Troubleshooting                                                | Part inf        | orma            | tion Actio | n required         |
| Mechanical     Electri             |                                                                |                 |                 | 🗌 Servi    | ce manual revision |
|                                    | Paper path                                                     | eive 🗌 Retro    | fit information |            |                    |
|                                    | Product Safety                                                 | 🛛 Other (       |                 | )          |                    |

This RTB has been issued to announce the release notes on the patch "**FIT198694**" applied to the Aries-P1.5/C1.5 EFI (E-82) system software version 1.0.

| Patch File    | Issue(s)                                                                    |
|---------------|-----------------------------------------------------------------------------|
| FIT198694.exe | Image loss and change in text color may occur, if RIPped with APPE enabled. |

#### Before installing FIT198694:

- 1. Known issues listed below, read before installing FIT198694.exe patch:
  - None.
- 2. The following prerequisites must be installed in the order specified before the **FIT198694.exe** patch is installed:
  - 1-1JI829.exe
  - 1-1JNLLA.exe
  - 1-1JGYTS.exe
  - 1-1JPKHU.exe
  - FIT192862.exe
- 3. Do NOT install any of the following patch(es) after installing the **FIT198694.exe** patch. If you must install any of the patch(es) below, do so before installing the **FIT198694.exe** patch:
  - 1-1K8D83.exe
  - 1-1JTRVP.exe
- 4. This patch is not exclusive if installed manually. One server Reboot is sufficient for all patches to take effect on the system. System Updates may require an exclusive install if this patch becomes a prerequisite for a future patch.
- 5. In the case where the customer needs to install a patch which was previously skipped in the patch order, it is necessary to reinstall the system.

- 1. Make sure that the Fiery printer controller reaches Idle.
- 2. Execute FIT198694.exe and follow the instructions in the Fiery Patch Downloader.
- 3. Notes about the Fiery Patch Downloader
  - a. Logon must be admin. This is fixed and cannot be modified.
  - b. Password is the Fiery administrator login password.

# Technical Bulletin

| Model: Aries-P1.5/C1.5 EFI(E-82) | Date: 10-Feb-15 | No.: RM437044 |
|----------------------------------|-----------------|---------------|
|----------------------------------|-----------------|---------------|

c. Hostname can be the IP address or the Fiery server name.

RICOH

- 4. Before rebooting the system, to ensure that the patch file is completely processed, please wait up to 60 seconds until the file is done processing.
- 5. After the patch is downloaded, and when prompted by the Fiery Patch Downloader, choose Reboot.
- 6. Wait until the Fiery controller reaches Idle and print the Configuration page.
- 7. If the controller does not eventually reach Idle, please manually start the Fiery service.
- 8. Verify that the System Updates Log section contains the patch number FIT198694.

## Technical Bulletin

| Model: Aries-P1                    | .5/C1.5 EFI(E-82)                                                      | e: 10-Feb-15    | No.: RM437045  |                  |                     |
|------------------------------------|------------------------------------------------------------------------|-----------------|----------------|------------------|---------------------|
| Subject: Patch<br>Syster<br>P1.5/C | (FIT100740895) release r<br>n Software Version 1.0 fo<br>1.5 EFI(E-82) | Prepared by: Se | eigo Ishibashi |                  |                     |
| From: 3rd PP Tee                   | ch Service Sect., PP Tech Ser                                          | vice Dept.      |                |                  |                     |
| Classification:                    | Troubleshooting                                                        | Part infe       | orma           | tion Actio       | on required         |
|                                    | Mechanical     Elect                                                   |                 | al             | 🗌 Serv           | ice manual revision |
|                                    | Paper path                                                             | iit/rec         | eive 🗌 Retro   | ofit information |                     |
|                                    | Product Safety                                                         | 🛛 Other (       |                | )                |                     |

This RTB has been issued to announce the release notes on the patch "**FIT100740895**" applied to the Aries-P1.5/C1.5 EFI (E-82) system software version 1.0.

| Patch File       | Issue(s)                                                                                                    |
|------------------|----------------------------------------------------------------------------------------------------|
| FIT100740895.exe | The controller hangs, if printing the configuration page after importing the Device Link Profile to E-82 from E-41. |

#### Before installing FIT100740895:

- 1. Known issues listed below, read before installing FIT100740895.exe patch:
  - None.
- 2. The following prerequisites must be installed in the order specified before the **FIT100740895.exe** patch is installed:
  - 1-1JI829.exe
  - 1-1JNLLA.exe
- 3. Do NOT install any of the following patch(es) after installing the **FIT100740895.exe** patch. If you must install any of the patch(es) below, do so before installing the **FIT100740895.exe** patch:
  - FIT156144.exe
  - FIT200862.exe
  - FIT100526596.exe
  - FIT100225806.exe
- 4. This patch is not exclusive if installed manually. One server Reboot is sufficient for all patches to take effect on the system. System Updates may require an exclusive install if this patch becomes a prerequisite for a future patch.
- 5. In the case where the customer needs to install a patch which was previously skipped in the patch order, it is necessary to reinstall the system.

- 1. Make sure that the Fiery printer controller reaches Idle.
- 2. Execute FIT100740895.exe and follow the instructions in the Fiery Patch Downloader.
- 3. Notes about the Fiery Patch Downloader
  - a. Logon must be admin. This is fixed and cannot be modified.
  - b. Password is the Fiery administrator login password.
  - c. Hostname can be the IP address or the Fiery server name.

### Technical Bulletin

**PAGE: 2/2** 

| Model: Aries-P1.5/C1.5 EFI(E-82) |  |  |  | Da | ate: | 10-Fe | b-15 | No.: RM437045 |   |  |  |  |  |  |  |
|----------------------------------|--|--|--|----|------|-------|------|---------------|---|--|--|--|--|--|--|
|                                  |  |  |  |    |      |       |      |               |   |  |  |  |  |  |  |
|                                  |  |  |  |    |      |       |      |               | - |  |  |  |  |  |  |

- 4. Before rebooting the system, to ensure that the patch file is completely processed, please wait up to 60 seconds until the file is done processing.
- 5. After the patch is downloaded, and when prompted by the Fiery Patch Downloader, choose Reboot.
- 6. Wait until the Fiery controller reaches Idle and print the Configuration page.
- 7. If the controller does not eventually reach Idle, please manually start the Fiery service.
- 8. Verify that the System Updates Log section contains the patch number FIT100740895.

### Technical Bulletin

| Model: Aries-P1                    | .5/C1.5 EFI(E-82)                                              | e: 18-Mar-15    | No.: RM437046 |                 |                    |
|------------------------------------|----------------------------------------------------------------|-----------------|---------------|-----------------|--------------------|
| Subject: Patch<br>Softwa<br>EFI(E- | (FIT208708) release note<br>are Version 1.0 for Aries-P<br>82) | Prepared by: Se | igo Ishibashi |                 |                    |
| From: 3rd PP Tee                   | ch Service Sect., PP Tech Serv                                 | vice Dept.      |               |                 |                    |
| Classification:                    | Troubleshooting                                                | Part inf        | orma          | tion Action     | n required         |
|                                    | 🗌 Mechanical                                                   | Electric        | al            | Servic          | ce manual revision |
|                                    | Paper path                                                     | it/rec          | eive 🗌 Retro  | fit information |                    |
|                                    | Product Safety                                                 | igvee Other (   |               | )               |                    |

This RTB has been issued to announce the release notes on the patch "**FIT208708**" applied to the Aries-P1.5/C1.5 EFI (E-82) system software version 1.0.

| Patch File    | Issue(s)                                                                                |
|---------------|-----------------------------------------------------------------------------------------|
| FIT208708.exe | VDP free form data is not applied to the master correctly when using a virtual printer. |

#### Before installing FIT208708:

- 1. Known issues listed below, read before installing FIT208708.exe patch:
  - None.
- 2. The following prerequisites must be installed in the order specified before the **FIT208708.exe** patch is installed:
  - 1-1JI829.exe
  - 1-1JNLLA.exe
  - 1-1JDZSM.exe
  - 1-1JPKI5.exe
  - 1-1JD7NR.exe
  - 1-1JPKHU.exe
  - 1-1JA4EI.exe
  - FIT208975.exe
- 3. Do NOT install any of the following patch(es) after installing the **FIT208708.exe** patch. If you must install any of the patch(es) below, do so before installing the **FIT208708.exe** patch:
  - None.
- 4. This patch is not exclusive if installed manually. One server Reboot is sufficient for all patches to take effect on the system. System Updates may require an exclusive install if this patch becomes a prerequisite for a future patch.
- 5. In the case where the customer needs to install a patch which was previously skipped in the patch order, it is necessary to reinstall the system.

- 1. Make sure that the Fiery printer controller reaches Idle.
- 2. Execute FIT208708.exe and follow the instructions in the Fiery Patch Downloader.
- 3. Notes about the Fiery Patch Downloader

### Technical Bulletin

| Model: Aries-P1.5/C1.5 EFI(E-82) | Date: 18-Mar-15 | No.: RM437046 |
|----------------------------------|-----------------|---------------|
|----------------------------------|-----------------|---------------|

- a. Logon must be admin. This is fixed and cannot be modified.
- b. Password is the Fiery administrator login password.

RICOH

- c. Hostname can be the IP address or the Fiery server name.
- 4. Before rebooting the system, to ensure that the patch file is completely processed, please wait up to 60 seconds until the file is done processing.
- 5. After the patch is downloaded, and when prompted by the Fiery Patch Downloader, choose Reboot.
- 6. Wait until the Fiery controller reaches Idle and print the Configuration page.
- 7. If the controller does not eventually reach Idle, please manually start the Fiery service.
- 8. Verify that the System Updates Log section contains the patch number FIT208708.

# Technical Bulletin

| Model: Aries-P1                    | .5/C1.5 EFI(E-82)                                                      | e: 09-Apr-15    | No.: RM437047 |                  |                     |
|------------------------------------|------------------------------------------------------------------------|-----------------|---------------|------------------|---------------------|
| Subject: Patch<br>Systen<br>P1.5/C | (FIT100871955) release r<br>n Software Version 1.0 fo<br>1.5 EFI(E-82) | Prepared by: Y. | Okano         |                  |                     |
| From: 1st PP Tec                   | h Service Sec., PP Tech Serv                                           | ice Dept.       |               |                  |                     |
| Classification:                    | Troubleshooting                                                        | Part inf        | ormat         | tion Actio       | n required          |
|                                    | Mechanical Electrical                                                  |                 |               |                  | ice manual revision |
|                                    | Paper path                                                             | it/rec          | eive 🗌 Retro  | ofit information |                     |
|                                    | Product Safety                                                         | 🛛 Other (       |               | )                |                     |

This RTB has been issued to announce the release notes on the patch "**FIT100871955**" applied to the Aries-P1.5/C1.5 EFI (E-82) system software version 1.0.

| Patch File       | Issue(s)                                                                                              |
|------------------|----------------------------------------------------------------------------------------------------|
| FIT100871955.exe | In the Layout tab, the Grayscale option under Booklet-Define Cover is grayed out, if APPE is enabled. |

#### Before installing FIT100871955:

- 1. Known issues listed below, read before installing FIT100871955.exe patch:
  - None.
- 2. The following prerequisites must be installed in the order specified before the **FIT100871955.exe** patch is installed:
  - 1-1JI829.exe
  - 1-1JNLLA.exe
  - 1-1JGYTS.exe
  - 1-1JPKHU.exe
  - FIT192862.exe
  - FIT211709.exe
- 3. Do NOT install any of the following patch(es) after installing the **FIT100871955.exe** patch. If you must install any of the patch(es) below, do so before installing the **FIT100871955.exe** patch:
  - FIT156144.exe
  - 1-1K8D83.exe
  - FIT100534098.exe
- 4. This patch is not exclusive if installed manually. One server Reboot is sufficient for all patches to take effect on the system. System Updates may require an exclusive install if this patch becomes a prerequisite for a future patch.
- 5. In the case where the customer needs to install a patch which was previously skipped in the patch order, it is necessary to reinstall the system.

- 1. Make sure that the Fiery printer controller reaches Idle.
- 2. Execute FIT100871955.exe and follow the instructions in the Fiery Patch Downloader.
- 3. Notes about the Fiery Patch Downloader

### Technical Bulletin

- a. Logon must be admin. This is fixed and cannot be modified.
- b. Password is the Fiery administrator login password.

RICOH

- c. Hostname can be the IP address or the Fiery server name.
- 4. Before rebooting the system, to ensure that the patch file is completely processed, please wait up to 60 seconds until the file is done processing.
- 5. After the patch is downloaded, and when prompted by the Fiery Patch Downloader, choose Reboot.
- 6. Wait until the Fiery controller reaches Idle and print the Configuration page.
- 7. If the controller does not eventually reach Idle, please manually start the Fiery service.
- 8. Verify that the System Updates Log section contains the patch number **FIT100871955**.

# Technical Bulletin

| Model: Aries-P1                    | .5/C1.5 EFI(E-82)                                                       | e: 01-Jul-15 | No.:RM437048 |           |                         |
|------------------------------------|-------------------------------------------------------------------------|--------------|--------------|-----------|-------------------------|
| Subject: Patch<br>Syster<br>P1.5/C | (FIT100966636) release r<br>n Software Version 1.0 fo<br>21.5 EFI(E-82) | Prepared by: | T. Satoh     |           |                         |
| From: 1st Tech. S                  | Support Sec. Service Support [                                          |              |              |           |                         |
| Classification:                    | Troubleshooting                                                         | Part inf     | ormat        | tion 🗌 Ad | ction required          |
|                                    | Mechanical                                                              | Electric     | al           | 🗌 Se      | Service manual revision |
|                                    | Paper path                                                              | 🗌 Transm     | it/rec       | eive 🗌 R  | Retrofit information    |
|                                    | Product Safety                                                          | 🛛 Other (    |              | )         |                         |

This RTB has been issued to announce the release notes on the patch "**FIT100966636**" applied to the Aries-P1.5/C1.5 EFI (E-82) system software version 1.0.

| Patch File       | Issue(s)                                                                      |
|------------------|-------------------------------------------------------------------------------|
| FIT100966636.exe | If Composite overprint is enabled, crop marks are printed in the wrong color. |

#### Before installing FIT100966636:

- 1. Known issues listed below, read before installing FIT100966636.exe patch:
  - None.
- 2. The following prerequisites must be installed in the order specified before the **FIT100966636.exe** patch is installed:
  - 1-1JI829.exe
  - 1-1JNLLA.exe
  - FIT100740895.exe
- 3. Do <u>NOT</u> install any of the following patch(es) after installing the **FIT100966636.exe** patch. If you must install any of the patch(es) below, do so before installing the **FIT100966636.exe** patch:
  - FIT200862.exe
  - FIT100526596.exe
  - FIT100225806.exe
- 4. This patch is not exclusive if installed manually. One server Reboot is sufficient for all patches to take effect on the system. System Updates may require an exclusive install if this patch becomes a prerequisite for a future patch.
- 5. In the case where the customer needs to install a patch which was previously skipped in the patch order, it is necessary to reinstall the system.

- 1. Make sure that the Fiery printer controller reaches Idle.
- 2. Execute FIT100966636.exe and follow the instructions in the Fiery Patch Downloader.
- 3. Notes about the Fiery Patch Downloader
  - a. Logon must be admin. This is fixed and cannot be modified.
  - b. Password is the Fiery administrator login password.
  - c. Hostname can be the IP address or the Fiery server name.

### Technical Bulletin

**PAGE: 2/2** 

| Model: Aries-P1.5/C1.5 EFI(E-82) |   |  |  | Date | : 01-Jul-15 | No.:RM43 | 37048 |  |  |
|----------------------------------|---|--|--|------|-------------|----------|-------|--|--|
|                                  |   |  |  |      |             |          |       |  |  |
|                                  | _ |  |  |      |             |          |       |  |  |

- 4. Before rebooting the system, to ensure that the patch file is completely processed, please wait up to 60 seconds until the file is done processing.
- 5. After the patch is downloaded, and when prompted by the Fiery Patch Downloader, choose Reboot.
- 6. Wait until the Fiery controller reaches Idle and print the Configuration page.
- 7. If the controller does not eventually reach Idle, please manually start the Fiery service.
- 8. Verify that the System Updates Log section contains the patch number FIT100966636.

## Technical Bulletin

| Model: Aries-P1                    | .5/C1.5 EFI(E-82)                                                      | e: 27-Jul-2015 | No.: RM437049    |             |                      |
|------------------------------------|------------------------------------------------------------------------|----------------|------------------|-------------|----------------------|
| Subject: Patch<br>Systen<br>P1.5/C | (FIT101039216) release r<br>n Software Version 1.0 fo<br>1.5 EFI(E-82) | Prepared by: N | liyuki Yoshikawa |             |                      |
| From: 1st Tech. S                  | Support Sec. Service Support [                                         |                |                  |             |                      |
| Classification:                    | Troubleshooting                                                        | Part inf       | orma             | tion 🗌 Acti | on required          |
|                                    | Mechanical                                                             | Electric       | al               | 🗌 Ser       | vice manual revision |
|                                    | Paper path                                                             | 🗌 Transm       | iit/rec          | eive 🗌 Reti | ofit information     |
|                                    | Product Safety                                                         | 🛛 Other (      |                  | )           |                      |

This RTB has been issued to announce the release notes on the patch "**FIT101039216**" applied to the Aries-P1.5/C1.5 EFI (E-82) system software version 1.0.

| Patch File       | Issue(s)                                                                          |
|------------------|-----------------------------------------------------------------------------------|
| FIT101039216.exe | Booklet printing for a custom paper size cannot be done with Plockmatic Finisher. |

#### Before installing FIT101039216:

- 1. Known issues listed below, read before installing FIT101039216.exe patch:
  - None.
- 2. The following prerequisite(s) must be installed in the order specified before applying the **FIT101039216.exe** patch:
  - 1-1JI829.exe
  - 1-1JNLLA.exe
  - 1-1JDZSM.exe
  - 1-1JPKI5.exe
  - 1-1JPKHU.exe
  - 1-1JA4EI.exe
  - FIT208975.exe
- 3. Do <u>NOT</u> install any of the following patch(es) <u>after</u> installing the **FIT101039216.exe** patch. If you must install any of the patch(es) below, do so <u>before</u> installing the **FIT101039216.exe** patch:
  - 1-1K5IFG.exe
  - 1-1K5IEU.exe
  - FIT156546.exe
  - FIT211016.exe
  - FIT221941.exe
- 4. This patch is not exclusive, it can be installed along with other patches concurrently, and one server Reboot or Restart is sufficient for all patches to take effect on the system.
- 5. In the case where the customer needs to install a patch which was previously skipped in the patch order, it is necessary to reinstall the system.

- 1. Make sure that the Fiery printer controller reaches Idle.
- 2. Execute FIT101039216.exe and follow the instructions in the Fiery Patch Downloader.

Technical Bulletin

| Model: Aries-P1.5/C1.5 EFI(E-82) | Date: 27-Jul-2015 | No.: RM437049 |
|----------------------------------|-------------------|---------------|
|----------------------------------|-------------------|---------------|

3. Notes about the Fiery Patch Downloader

RICOH

- a. Logon must be admin. This is fixed and cannot be modified.
- b. Password is the Fiery administrator login password.
- c. Hostname can be the IP address or the Fiery server name.
- 4. After the patch is downloaded, and when prompted by the Fiery Patch Downloader, choose Reboot.
- 5. Wait until the Fiery controller reaches Idle and print the Configuration page.
- 6. If the controller does not eventually reach Idle, please manually start the Fiery service.
- 7. Verify that the System Updates Log section contains the patch number FIT101039216.

# Technical Bulletin

| Model: Aries-P1                                  | .5/C1.5 EFI(E-82)                                                       | e: 29-Jul-2 | 2015      | No.: RM437050  |                 |                   |
|--------------------------------------------------|-------------------------------------------------------------------------|-------------|-----------|----------------|-----------------|-------------------|
| Subject: Patch<br>Syster<br>P1.5/C               | (FIT101021912) release r<br>n Software Version 1.0 fo<br>21.5 EFI(E-82) | Preparec    | d by: Miy | vuki Yoshikawa |                 |                   |
| From: 1st Tech. §                                |                                                                         |             |           |                |                 |                   |
| Classification: Troubleshooting Part information |                                                                         |             |           | tion           | Action          | n required        |
|                                                  | Mechanical                                                              | Electric    | al        |                | Servic          | e manual revision |
| Paper path Transmit/rec                          |                                                                         | iit/rec     | eive      | Retrof         | fit information |                   |
| 1                                                | Product Safety                                                          | 🛛 Other (   |           | )              |                 |                   |

This RTB has been issued to announce the release notes on the patch "**FIT101021912**" applied to the Aries-P1.5/C1.5 EFI (E-82) system software version 1.0.

| Patch File       | Issue(s)                                                             |
|------------------|----------------------------------------------------------------------|
| FIT101021912.exe | Patch to upgrade PHP, Apache and OpenSSL v5.6.7, v2.2.29 and v1.0.1m |
|                  | • PHP: 5.3.15> 5.6.7                                                 |
|                  | <ul> <li>Apache: 2.2.22&gt; 2.2.29</li> </ul>                        |
|                  | <ul> <li>OpenSSL: 0.9.8za&gt; 1.0.1m</li> </ul>                      |

#### Before installing FIT101021912:

- 1. Known issues listed below, read before installing FIT101021912.exe patch:
  - None.
- 2. The following prerequisite(s) must be installed in the order specified before applying the **FIT101021912.exe** patch:
  - 1-1JI829.exe
  - 1-1JNLLA.exe
  - 1-1KK957.exe
  - FIT204543.exe
  - FIT191877.exe
  - FIT222966.exe
- 3. Do <u>NOT</u> install any of the following patch(es) <u>after</u> installing the **FIT101021912.exe** patch. If you must install any of the patch(es) below, do so <u>before</u> installing the **FIT101021912.exe** patch:
  - None.
- 4. This patch is not exclusive, it can be installed along with other patches concurrently, and one server Reboot or Restart is sufficient for all patches to take effect on the system.
- 5. In the case where the customer needs to install a patch which was previously skipped in the patch order, it is necessary to reinstall the system.

- 1. Make sure that the Fiery printer controller reaches Idle.
- 2. Execute FIT101021912.exe and follow the instructions in the Fiery Patch Downloader.
- 3. Notes about the Fiery Patch Downloader
  - a. Logon must be admin. This is fixed and cannot be modified.
  - b. Password is the Fiery administrator login password.
  - c. Hostname can be the IP address or the Fiery server name.

### Technical Bulletin

**PAGE: 2/2** 

Model: Aries-P1.5/C1.5 EFI(E-82) Date: 29-Jul-2015 No.: RM437050

4. After the patch is downloaded, and when prompted by the Fiery Patch Downloader, choose Reboot.

5. Wait until the Fiery controller reaches Idle and print the Configuration page.

6. If the controller does not eventually reach Idle, please manually start the Fiery service.

7. Verify that the System Updates Log section contains the patch number **FIT101021912**.

## Technical Bulletin

| Model: Aries-P1                    | .5/C1.5 EFI(E-82)                                                      | e: 21-Aug-2015  | No.: RM437051 |              |                    |
|------------------------------------|------------------------------------------------------------------------|-----------------|---------------|--------------|--------------------|
| Subject: Patch<br>Syster<br>P1.5/C | (FIT101087873) release r<br>n Software Version 1.0 fo<br>1.5 EFI(E-82) | Prepared by: R. | Shohda        |              |                    |
| From: 1st Tech. 8                  | Support Sec. Service Support D                                         |                 |               |              |                    |
| Classification:                    | Troubleshooting                                                        | Part inf        | orma          | tion Actio   | n required         |
|                                    | Mechanical                                                             | Electric        | al            | 🗌 Servi      | ce manual revision |
|                                    | Paper path                                                             | 🗌 Transm        | iit/rec       | eive 🗌 Retro | fit information    |
|                                    | Product Safety                                                         | 🛛 Other (       |               | )            |                    |

This RTB has been issued to announce the release notes on the patch "**FIT101087873**" applied to the Aries-P1.5/C1.5 EFI (E-82) system software version 1.0.

| Patch File       | Issue(s)                                                                                        |
|------------------|-------------------------------------------------------------------------------------------------|
| FIT101087873.exe | A patch to block Windows 10 notification and installation via Windows Updates on Fiery servers. |

#### Before installing FIT101087873:

- 1. Known issues listed below, read before installing FIT101087873.exe patch:
  - None.
- 2. The following prerequisite(s) must be installed in the order specified before applying the **FIT101087873.exe** patch:
  - None.
- 3. Do NOT install any of the following patch(es) after installing the **FIT101087873.exe** patch. If you must install any of the patch(es) below, do so before installing the **FIT101087873.exe** patch:
  - None.
- 4. This patch is exclusive, it must be installed by itself, and the server must be rebooted or restarted once. After that, other patches can be applied to the server.
- 5. In the case where the customer needs to install a patch which was previously skipped in the patch order, it is necessary to reinstall the system.

- 1. Make sure that the Fiery printer controller reaches Idle.
- 2. Execute **FIT101087873.exe** and follow the instructions in the Fiery Patch Downloader.
- 3. Notes about the Fiery Patch Downloader
  - a. Logon must be admin. This is fixed and cannot be modified.
  - b. Password is the Fiery administrator login password.
  - c. Hostname can be the IP address or the Fiery server name.
- 4. After the patch is downloaded, and when prompted by the Fiery Patch Downloader, choose Reboot.
- 5. Wait until the Fiery controller reaches Idle and print the Configuration page.
- 6. If the controller does not eventually reach Idle, please manually start the Fiery service.
- 7. Verify that the System Updates Log section contains the patch number FIT101087873.

# Technical Bulletin

| Model: Aries-P1.5/C1.5 EFI(E-82)                                                                                |                 |           | Date    | e: 3-Sep-2015 | No.: RM437052          |
|----------------------------------------------------------------------------------------------------|-----------------|-----------|---------|---------------|------------------------|
| Subject: Patch (FIT101080611) release note for<br>System Software Version 1.0 for Aries-<br>P1.5/C1.5 EFI(E-82) |                 |           |         | Prepared by:  | R.Shohda               |
| From: 1st Tech. Support Sec. Service Support Dept.                                                              |                 |           |         |               |                        |
| Classification:                                                                                                 | Troubleshooting | Part info | orma    | tion 🗌 Ac     | ction required         |
|                                                                                                    | Mechanical      | Electric  | al      | ∐ Se          | ervice manual revision |
|                                                                                                    | Paper path      | 🗌 Transm  | iit/rec | eive 🗌 Re     | etrofit information    |
|                                                                                                    | Product Safety  | 🛛 Other ( |         | )             |                        |

This RTB has been issued to announce the release notes on the patch "**FIT101080611**" applied to the Aries-P1.5/C1.5 EFI (E-82) system software version 1.0.

| Patch File       | Issue(s)                                                  |
|------------------|-----------------------------------------------------------|
| FIT101080611.exe | Fiery does not start up and keeps displaying Please Wait. |

#### Before installing FIT101080611:

- 1. Known issues listed below, read before installing **FIT101080611.exe** patch:
  - None.
- 2. The following prerequisite(s) must be installed in the order specified before applying the **FIT101080611.exe** patch:
  - 1-1JI829.exe
  - 1-1JNLLA.exe
- 3. Do NOT install any of the following patch(es) after installing the **FIT101080611.exe** patch. If you must install any of the patch(es) below, do so before installing the **FIT101080611.exe** patch:
  - None.
- 4. This patch is not exclusive, it can be installed along with other patches concurrently, and one server Reboot or Restart is sufficient for all patches to take effect on the system.
- 5. In the case where the customer needs to install a patch which was previously skipped in the patch order, it is necessary to reinstall the system.

- 1. Make sure that the Fiery printer controller reaches Idle.
- 2. Execute **FIT101080611.exe** and follow the instructions in the Fiery Patch Downloader.
- 3. Notes about the Fiery Patch Downloader
  - a. Logon must be admin. This is fixed and cannot be modified.
  - b. Password is the Fiery administrator login password.
  - c. Hostname can be the IP address or the Fiery server name.
- 4. After the patch is downloaded, and when prompted by the Fiery Patch Downloader, choose Reboot.
- 5. Wait until the Fiery controller reaches Idle and print the Configuration page.
- 6. If the controller does not eventually reach Idle, please manually start the Fiery service.

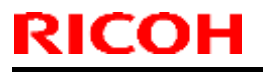

### Technical Bulletin

Model: Aries-P1.5/C1.5 EFI(E-82)

Date: 3-Sep-2015

15 No.: RM437052

7. Verify that the System Updates Log section contains the patch number **FIT101080611**.

# Technical Bulletin

| Model: Aries-P1.5/C1.5 EFI(E-82)                                                                                         |                 |           | Dat     | e: 9-Oct-2015          |        | No.: RM437053     |
|----------------------------------------------------------------------------------------------------|-----------------|-----------|---------|------------------------|--------|-------------------|
| Subject: Patch ( <b>FIT101063287</b> ) release note for<br>System Software Version 1.0 for Aries-<br>P1.5/C1.5 EFI(E-82) |                 |           |         | Prepared by            | : R.S  | Shohda            |
| From: 1st Tech. Support Sec. Service Support Dept.                                                                       |                 |           |         |                        |        |                   |
| Classification:                                                                                                    | Troubleshooting | Part infe | orma    | nation Action required |        | n required        |
|                                                                                                    | 🗌 Mechanical    | Electric  | al      |                        | Servic | e manual revision |
|                                                                                                    | Paper path      | 🗌 Transm  | iit/rec | eive 🗌 F               | Retrof | fit information   |
|                                                                                                    | Product Safety  | 🛛 Other ( |         | )                      |        |                   |

This RTB has been issued to announce the release notes on the patch "**FIT101063287**" applied to the Aries-P1.5/C1.5 EFI (E-82) system software version 1.0.

| Patch File       | Issue(s)                                      |
|------------------|-----------------------------------------------|
| FIT101063287.exe | Unable to collect APIP and Video logs by JER. |

#### Before installing FIT101063287.exe

- 1. Known issues listed below, read before installing **FIT101063287.exe** patch:
  - None.
- 2. The following prerequisite(s) must be installed in the order specified before applying the **FIT101063287.exe** patch:
  - 1-1JI829.exe
  - 1-1JNLLA.exe
- 3. Do NOT install any of the following patch(es) after installing the **FIT101063287.exe** patch. If you must install any of the patch(es) below, do so before installing the **FIT101063287.exe** patch:
  - None.
- 4. This patch is not exclusive, it can be installed along with other patches concurrently, and one server Reboot or Restart is sufficient for all patches to take effect on the system.
- 5. In the case where the customer needs to install a patch which was previously skipped in the patch order, it is necessary to reinstall the system.

- 1. Make sure that the Fiery printer controller reaches Idle.
- 2. Execute FIT101063287.exe and follow the instructions in the Fiery Patch Downloader.
- 3. Notes about the Fiery Patch Downloader
  - a. Logon must be admin. This is fixed and cannot be modified.
  - b. Password is the Fiery administrator login password.
  - c. Hostname can be the IP address or the Fiery server name.
- 4. After the patch is downloaded, and when prompted by the Fiery Patch Downloader, choose Reboot.
- 5. Wait until the Fiery controller reaches Idle and print the Configuration page.
- 6. If the controller does not eventually reach Idle, please manually start the Fiery service.
- 7. Verify that the System Updates Log section contains the patch number FIT101063287.
# Technical Bulletin

| Model: Aries-P1.5/C1.5 EFI(E-82)                                                                                         |                                |           | Date         | e: 9-Oct-2015 |                 | No.: RM437054      |
|----------------------------------------------------------------------------------------------------|--------------------------------|-----------|--------------|---------------|-----------------|--------------------|
| Subject: Patch ( <b>FIT101108730</b> ) release note for<br>System Software Version 1.0 for Aries-<br>P1.5/C1.5 EFI(E-82) |                                |           | Prepared by: | : R.S         | Shohda          |                    |
| From: 1st Tech. S                                                                                                    | Support Sec. Service Support [ | Dept.     |              |               |                 |                    |
| Classification:                                                                                                    | Troubleshooting                | Part info | ormat        | tion 🗌 A      | ctior           | n required         |
|                                                                                                    | 🗌 Mechanical                   | Electric  | al           | 🗆 S           | Servic          | ce manual revision |
|                                                                                                    | Paper path Transmit/rec        |           | eive 🗌 F     | Retrof        | fit information |                    |
|                                                                                                    | Product Safety                 | 🛛 Other ( |              | )             |                 |                    |

This RTB has been issued to announce the release notes on the patch "**FIT101108730**" applied to the Aries-P1.5/C1.5 EFI (E-82) system software version 1.0.

| Patch File       | Issue(s)                                                                            |
|------------------|-------------------------------------------------------------------------------------|
| FIT101108730.exe | Paper catalog setting is not honored, if print range is specified and APPE enabled. |

### Before installing FIT101108730.exe

- 1. Known issues listed below, read before installing FIT101108730.exe patch:
  - None.
- 2. The following prerequisite(s) must be installed in the order specified before applying the **FIT101108730.exe** patch:
  - 1-1JI829.exe
  - 1-1JNLLA.exe
  - 1-1JPKHU.exe
  - FIT192862.exe
  - FIT211709.exe
- 3. Do NOT install any of the following patch(es) after installing the **FIT101108730.exe** patch. If you must install any of the patch(es) below, do so before installing the **FIT101108730.exe** patch:
  - FIT100871955.exe
  - FIT100534098.exe
  - 1-1K8D83.exe
- 4. This patch is not exclusive, it can be installed along with other patches concurrently, and one server Reboot or Restart is sufficient for all patches to take effect on the system.
- 5. In the case where the customer needs to install a patch which was previously skipped in the patch order, it is necessary to reinstall the system.

- 1. Make sure that the Fiery printer controller reaches Idle.
- 2. Execute FIT101108730.exe and follow the instructions in the Fiery Patch Downloader.
- 3. Notes about the Fiery Patch Downloader
  - a. Logon must be admin. This is fixed and cannot be modified.
  - b. Password is the Fiery administrator login password.
  - c. Hostname can be the IP address or the Fiery server name.
- 4. After the patch is downloaded, and when prompted by the Fiery Patch Downloader, choose Reboot.

## Technical Bulletin

| Model: Aries-P1.5/C1.5 EFI(E-82) | Date: 9-Oct-2015 | No.: RM437054 |
|----------------------------------|------------------|---------------|
|----------------------------------|------------------|---------------|

5. Wait until the Fiery controller reaches Idle and print the Configuration page.

6. If the controller does not eventually reach Idle, please manually start the Fiery service.

7. Verify that the System Updates Log section contains the patch number FIT101108730.

# Technical Bulletin

| Model: Aries-P1.5/C1.5 EFI(E-82)                                                                                         |                         |           | Dat            | e: 4-Nov-2015     | No.: RM437055        |
|----------------------------------------------------------------------------------------------------|-------------------------|-----------|----------------|-------------------|----------------------|
| Subject: Patch ( <b>FIT100956889</b> ) release note for<br>System Software Version 1.0 for Aries-<br>P1.5/C1.5 EFI(E-82) |                         |           | Prepared by: F | Shohda            |                      |
| From: 1st Tech. Support Sec. Service Support Dept.                                                                       |                         |           |                |                   |                      |
| Classification:                                                                                                    | Troubleshooting         | Part inf  | orma           | tion 🗌 Acti       | on required          |
|                                                                                                    | Mechanical              | Electric  | al             | 🗌 Ser             | vice manual revision |
|                                                                                                    | Paper path Transmit/rec |           | eive 🗌 Ret     | rofit information |                      |
|                                                                                                    | Product Safety          | 🛛 Other ( |                | )                 |                      |

This RTB has been issued to announce the release notes on the patch "**FIT100956889**" applied to the Aries-P1.5/C1.5 EFI (E-82) system software version 1.0.

| Patch File       | Issue(s)                                                                        |
|------------------|---------------------------------------------------------------------------------|
| EIT100056880 ava | Value of the Memory (MB) under Server Info of the Fiery Server Configuration is |
| 111100950009.exe | incorrect.                                                                      |

### Before installing FIT100956889.exe

- 1. Known issues listed below, read before installing FIT100956889.exe patch:
  - None.
- 2. The following prerequisite(s) must be installed in the order specified before applying the **FIT100956889.exe** patch:
  - 1-1JI829.exe
  - 1-1JNLLA.exe
- 3. Do NOT install any of the following patch(es) after installing the **FIT100956889.exe** patch. If you must install any of the patch(es) below, do so before installing the **FIT100956889.exe** patch:
  - None.
- 4. This patch is not exclusive, it can be installed along with other patches concurrently, and one server Reboot or Restart is sufficient for all patches to take effect on the system.
- 5. In the case where the customer needs to install a patch which was previously skipped in the patch order, it is necessary to reinstall the system.

- 1. Make sure that the Fiery printer controller reaches Idle.
- 2. Execute FIT100956889.exe and follow the instructions in the Fiery Patch Downloader.
- 3. Notes about the Fiery Patch Downloader
  - a. Logon must be admin. This is fixed and cannot be modified.
  - b. Password is the Fiery administrator login password.
  - c. Hostname can be the IP address or the Fiery server name.
- 4. After the patch is downloaded, and when prompted by the Fiery Patch Downloader, choose Reboot.
- 5. Wait until the Fiery controller reaches Idle and print the Configuration page.
- 6. If the controller does not eventually reach Idle, please manually start the Fiery service.
- 7. Verify that the System Updates Log section contains the patch number FIT100956889.

# Technical Bulletin

| Model: Aries-P1.5/C1.5 EFI(E-82)                                                                                         |                                |           | Dat          | e: 4-Nov-2015 |                | No.: RM437056     |
|----------------------------------------------------------------------------------------------------|--------------------------------|-----------|--------------|---------------|----------------|-------------------|
| Subject: Patch ( <b>FIT101007086</b> ) release note for<br>System Software Version 1.0 for Aries-<br>P1.5/C1.5 EFI(E-82) |                                |           | Prepared by: | R.S           | Shohda         |                   |
| From: 1st Tech. 8                                                                                                    | Support Sec. Service Support E | Jept.     |              |               |                |                   |
| Classification:                                                                                                    | Troubleshooting                | Part inf  | orma         | tion 🗌 Ac     | ction          | required          |
|                                                                                                    | Mechanical                     | Electric  | al           | 🗌 Se          | ervic          | e manual revision |
|                                                                                                    | Paper path Transmit/rec        |           | eive 🗌 Re    | etrof         | it information |                   |
|                                                                                                    | Product Safety                 | 🛛 Other ( |              | )             |                |                   |

This RTB has been issued to announce the release notes on the patch "**FIT101007086**" applied to the Aries-P1.5/C1.5 EFI (E-82) system software version 1.0.

| Patch File       | Issue(s)                                                       |
|------------------|----------------------------------------------------------------|
| FIT101007086.exe | SC997/SC919, SC601, SC991 occur intermittently while printing. |

### Before installing FIT101007086.exe

- 1. Known issues listed below, read before installing FIT101007086.exe patch:
  - None.
- 2. The following prerequisite(s) must be installed in the order specified before applying the **FIT101007086.exe** patch:
  - 1-1JI829.exe
  - 1-1JNLLA.exe
  - 1-1JDZSM.exe
  - 1-1JPKI5.exe
  - 1-1JD7NR.exe
  - 1-1JPKHU.exe
  - 1-1JA4EI.exe
  - FIT208975.exe
- 3. Do NOT install any of the following patch(es) after installing the **FIT101007086.exe** patch. If you must install any of the patch(es) below, do so before installing the **FIT101007086.exe** patch:
  - 1-1K5IFG.exe
  - 1-1K5IEU.exe
  - FIT156546.exe
  - FIT211016.exe
  - FIT221941.exe
  - FIT101039216.exe
- 4. This patch is not exclusive, it can be installed along with other patches concurrently, and one server Reboot or Restart is sufficient for all patches to take effect on the system.
- 5. In the case where the customer needs to install a patch which was previously skipped in the patch order, it is necessary to reinstall the system.

### Patch installation instructions

1. Make sure that the Fiery printer controller reaches Idle.

## Technical Bulletin

Model: Aries-P1.5/C1.5 EFI(E-82)

Date: 4-Nov-2015

5 No.: RM437056

- 2. Execute FIT101007086.exe and follow the instructions in the Fiery Patch Downloader.
- 3. Notes about the Fiery Patch Downloader
  - a. Logon must be admin. This is fixed and cannot be modified.
  - b. Password is the Fiery administrator login password.
  - c. Hostname can be the IP address or the Fiery server name.
- 4. After the patch is downloaded, and when prompted by the Fiery Patch Downloader, choose Reboot.
- 5. Wait until the Fiery controller reaches Idle and print the Configuration page.
- 6. If the controller does not eventually reach Idle, please manually start the Fiery service.
- 7. Verify that the System Updates Log section contains the patch number FIT101007086.

# Technical Bulletin

| Model: Aries-P1.5/C1.5 EFI(E-82)                                                                                         |                           |           | Dat             | e: 12-Nov-2015  | No.: RM437057      |
|----------------------------------------------------------------------------------------------------|---------------------------|-----------|-----------------|-----------------|--------------------|
| Subject: Patch ( <b>FIT101130238</b> ) release note for<br>System Software Version 1.0 for Aries-<br>P1.5/C1.5 EFI(E-82) |                           |           | Prepared by: R. | Shohda          |                    |
| From: 1st Tech. Support Sec. Service Support Dept.                                                                       |                           |           |                 |                 |                    |
| Classification:                                                                                                    | Troubleshooting           | Part infe | orma            | tion 🗌 Actio    | n required         |
|                                                                                                    | Mechanical     Electrical |           | al              | 🗌 Servi         | ce manual revision |
|                                                                                                    | Paper path Transmit/rec   |           | eive 🗌 Retro    | fit information |                    |
|                                                                                                    | Product Safety            | 🛛 Other ( |                 | )               |                    |

This RTB has been issued to announce the release notes on the patch "**FIT101130238**" applied to the Aries-P1.5/C1.5 EFI (E-82) system software version 1.0.

| Patch File       | Issue(s)                                                                                                    |
|------------------|----------------------------------------------------------------------------------------------------|
| FIT101130238.exe | Mixed Media settings are applied by sheets instead of by pages, if the job is saved as a flattened PDF file. |

### Before installing FIT101130238.exe

- 1. Known issues listed below, read before installing FIT101130238.exe patch:
  - None.
- 2. The following prerequisite(s) must be installed in the order specified before applying the **FIT101130238.exe** patch:
  - 1-1JI829.exe
  - 1-1JNLLA.exe
  - 1-1JDGMN.exe
- 3. Do NOT install any of the following patch(es) after installing the **FIT101130238.exe** patch. If you must install any of the patch(es) below, do so before installing the **FIT101130238.exe** patch:
  - None.
- 4. This patch is not exclusive, it can be installed along with other patches concurrently, and one server Reboot or Restart is sufficient for all patches to take effect on the system.
- 5. In the case where the customer needs to install a patch which was previously skipped in the patch order, it is necessary to reinstall the system.

- 1. Make sure that the Fiery printer controller reaches Idle.
- 2. Execute FIT101130238.exe and follow the instructions in the Fiery Patch Downloader.
- 3. Notes about the Fiery Patch Downloader
  - a. Logon must be admin. This is fixed and cannot be modified.
  - b. Password is the Fiery administrator login password.
  - c. Hostname can be the IP address or the Fiery server name.
- 4. After the patch is downloaded, and when prompted by the Fiery Patch Downloader, choose Reboot.
- 5. Wait until the Fiery controller reaches Idle and print the Configuration page.
- 6. If the controller does not eventually reach Idle, please manually start the Fiery service.
- 7. Verify that the System Updates Log section contains the patch number FIT101130238.

# Technical Bulletin

| Model: Aries-P1.5/C1.5 EFI(E-82)                                                                                         |                                |           | Dat              | e: 17-Dec-15    | No.: RM437058      |
|----------------------------------------------------------------------------------------------------|--------------------------------|-----------|------------------|-----------------|--------------------|
| Subject: Patch ( <b>FIT101180240</b> ) release note for<br>System Software Version 1.0 for Aries-<br>P1.5/C1.5 EFI(E-82) |                                |           | Prepared by: R.S | Shohda          |                    |
| From: 1st Tech. 8                                                                                                    | Support Sec. Service Support [ | Jept.     |                  |                 |                    |
| Classification:                                                                                                    | Troubleshooting                | Part inf  | orma             | tion 🗌 Action   | n required         |
|                                                                                                    | Mechanical                     | Electric  | al               | 🗌 Servi         | ce manual revision |
|                                                                                                    | Paper path Transmit/rec        |           | eive 🗌 Retro     | fit information |                    |
|                                                                                                    | Product Safety                 | 🛛 Other ( |                  | )               |                    |

This RTB has been issued to announce the release notes on the patch "**FIT101180240**" applied to the Aries-P1.5/C1.5 EFI (E-82) system software version 1.0.

| Patch File       | Issue(s)                                                                                      |
|------------------|-----------------------------------------------------------------------------------------------|
| FIT101180240.exe | Booklet printing for a custom paper size (11x15inch) cannot be done with Plockmatic Finisher. |

### Before installing FIT101180240.exe

- 1. Known issues listed below, read before installing **FIT101180240.exe** patch:
  - None.
- 2. The following prerequisite(s) must be installed in the order specified before applying the **FIT101180240.exe** patch:
  - 1-1JI829.exe
  - 1-1JNLLA.exe
  - 1-1JDZSM.exe
  - 1-1JPKI5.exe
  - 1-1JD7NR.exe
  - 1-1JPKHU.exe
  - 1-1JA4EI.exe
  - FIT208975.exe
  - FIT101007086.exe
- 3. Do NOT install any of the following patch(es) after installing the **FIT101180240.exe** patch. If you must install any of the patch(es) below, do so before installing the **FIT101180240.exe** patch:
  - 1-1K5IFG.exe
  - 1-1K5IEU.exe
  - FIT156546.exe
  - FIT211016.exe
  - FIT221941.exe
  - FIT101039216.exe
- 4. This patch is not exclusive, it can be installed along with other patches concurrently, and one server Reboot or Restart is sufficient for all patches to take effect on the system.
- 5. In the case where the customer needs to install a patch which was previously skipped in the patch order, it is necessary to reinstall the system.

## Technical Bulletin

**PAGE: 2/2** 

Model: Aries-P1.5/C1.5 EFI(E-82)

Date: 17-Dec-15

No.: RM437058

- 1. Make sure that the Fiery printer controller reaches Idle.
- 2. Execute FIT101180240.exe and follow the instructions in the Fiery Patch Downloader.
- 3. Notes about the Fiery Patch Downloader
  - a. Logon must be admin. This is fixed and cannot be modified.
  - b. Password is the Fiery administrator login password.
  - c. Hostname can be the IP address or the Fiery server name.
- 4. After the patch is downloaded, and when prompted by the Fiery Patch Downloader, choose Reboot.
- 5. Wait until the Fiery controller reaches Idle and print the Configuration page.
- 6. If the controller does not eventually reach Idle, please manually start the Fiery service.
- 7. Verify that the System Updates Log section contains the patch number FIT101180240.

## Technical Bulletin

| Model: Aries-P1.5/C1.5 EFI(E-82)                                                                                         |                                |           | Dat              | e: 19-Jan-16    | No.: RM437059      |
|----------------------------------------------------------------------------------------------------|--------------------------------|-----------|------------------|-----------------|--------------------|
| Subject: Patch ( <b>FIT101191255</b> ) release note for<br>System Software Version 1.0 for Aries-<br>P1.5/C1.5 EFI(E-82) |                                |           | Prepared by: R.S | Shohda          |                    |
| From: 1st Tech. S                                                                                                    | Support Sec. Service Support [ | Dept.     |                  |                 |                    |
| Classification:                                                                                                    | Troubleshooting                | Part inf  | orma             | tion Action     | n required         |
|                                                                                                    | 🗌 Mechanical                   | Electric  | al               | 🗌 Servi         | ce manual revision |
|                                                                                                    | Paper path Transmit/rec        |           | eive 🗌 Retro     | fit information |                    |
|                                                                                                    | Product Safety                 | 🛛 Other ( |                  | )               |                    |

This RTB has been issued to announce the release notes on the patch "**FIT101191255**" applied to the Aries-P1.5/C1.5 EFI (E-82) system software version 1.0.

| Patch File       | Issue(s)                                                                                                    |
|------------------|----------------------------------------------------------------------------------------------------|
| FIT101191255.exe | Dynamic Language Switching was disabled on the Fiery controller, because it is not supported on Windows 7 and later OS. |

### Before installing FIT101191255.exe

- 1. Known issues listed below, read before installing FIT101191255.exe patch:
  - English will be listed in WebTool language dropdown along with server language. If Server language is Roman, English will list twice.
- 2. The following prerequisite(s) must be installed in the order specified before applying the **FIT101191255.exe** patch:
  - 1-1JI829.exe
  - 1-1JNLLA.exe
- 3. Do NOT install any of the following patch(es) after installing the **FIT101191255.exe** patch. If you must install any of the patch(es) below, do so before installing the **FIT101191255.exe** patch:
  - None.
- 4. This patch is not exclusive, it can be installed along with other patches concurrently, and one server Reboot or Restart is sufficient for all patches to take effect on the system.
- 5. In the case where the customer needs to install a patch which was previously skipped in the patch order, it is necessary to reinstall the system.

- 1. Make sure that the Fiery printer controller reaches Idle.
- 2. Execute **FIT101191255.exe** and follow the instructions in the Fiery Patch Downloader.
- 3. Notes about the Fiery Patch Downloader
  - a. Logon must be admin. This is fixed and cannot be modified.
  - b. Password is the Fiery administrator login password.
  - c. Hostname can be the IP address or the Fiery server name.
- 4. After the patch is downloaded, and when prompted by the Fiery Patch Downloader, choose Reboot.
- 5. Wait until the Fiery controller reaches Idle and print the Configuration page.
- 6. If the controller does not eventually reach Idle, please manually start the Fiery service.
- 7. Verify that the System Updates Log section contains the patch number FIT101191255.

| RICOH |  |
|-------|--|
|-------|--|

# Technical Bulletin

| Model: Aries-P1.5/C1.5 EFI(E-82) | Date: 19-Jan-16 | No.: RM437059 |
|----------------------------------|-----------------|---------------|
|                                  |                 |               |

# Technical Bulletin

| Model: Aries-P1.5/C1.5 EFI(E-82)                                                                                         |                                |                 | Date   | e: 19-Jan-16 | No.: RM437060       |
|----------------------------------------------------------------------------------------------------|--------------------------------|-----------------|--------|--------------|---------------------|
| Subject: Patch ( <b>FIT101143886</b> ) release note for<br>System Software Version 1.0 for Aries-<br>P1.5/C1.5 EFI(E-82) |                                | Prepared by: R. | Shohda |              |                     |
| From: 1st Tech. S                                                                                                    | Support Sec. Service Support E | Dept.           |        |              |                     |
| Classification:                                                                                                    | Troubleshooting                | Part inf        | ormat  | tion 🗌 Actio | n required          |
|                                                                                                    | Mechanical                     | Electric        | al     | ∐ Servi      | ice manual revision |
|                                                                                                    | Paper path                     | 🗌 Transm        | it/rec | eive 🗌 Retro | ofit information    |
|                                                                                                    | Product Safety                 | 🛛 Other (       |        | )            |                     |

This RTB has been issued to announce the release notes on the patch "**FIT101143886**" applied to the Aries-P1.5/C1.5 EFI (E-82) system software version 1.0.

| Patch File       | Issue(s)                                                                             |
|------------------|--------------------------------------------------------------------------------------|
| FIT101143886.exe | Cannot staple the maximum allowable number of sheets even if specified so in the SP. |

### Before installing FIT101143886.exe

- 1. Known issues listed below, read before installing **FIT101143886.exe** patch:
  - None.
- 2. The following prerequisite(s) must be installed in the order specified before applying the **FIT101143886.exe** patch:
  - 1-1JI829.exe
  - 1-1JNLLA.exe
  - 1-1JDZSM.exe
  - 1-1JPKI5.exe
  - 1-1JD7NR.exe
  - 1-1JPKHU.exe
  - 1-1JA4EI.exe
  - FIT208975.exe
  - FIT101007086.exe
- 3. Do <u>NOT</u> install any of the following patch(es) <u>after</u> installing the **FIT101143886.exe** patch. If you must install any of the patch(es) below, do so <u>before</u> installing the **FIT101143886.exe** patch:
  - FIT101180240.exe
  - 1-1K5IFG.exe
  - 1-1K5IEU.exe
  - FIT156546.exe
  - FIT211016.exe
  - FIT221941.exe
  - FIT101039216.exe
- 4. This patch is not exclusive, it can be installed along with other patches concurrently, and one server Reboot or Restart is sufficient for all patches to take effect on the system.
- 5. In the case where the customer needs to install a patch which was previously skipped in the patch order, it is necessary to reinstall the system.

Model: Aries-P1.5/C1.5 EFI(E-82)

Date: 19-Jan-16

No.: RM437060

- 1. Make sure that the Fiery printer controller reaches Idle.
- 2. Execute **FIT101143886.exe** and follow the instructions in the Fiery Patch Downloader.
- 3. Notes about the Fiery Patch Downloader
  - a. Logon must be admin. This is fixed and cannot be modified.
  - b. Password is the Fiery administrator login password.
  - c. Hostname can be the IP address or the Fiery server name.
- 4. After the patch is downloaded, and when prompted by the Fiery Patch Downloader, choose Reboot.
- 5. Wait until the Fiery controller reaches Idle and print the Configuration page.
- 6. If the controller does not eventually reach Idle, please manually start the Fiery service.
  - 7. Verify that the System Updates Log section contains the patch number FIT101143886.

# Technical Bulletin

| Model: Aries-P1.5/C1.5 EFI(E-82)                                                                                         |                                |                  | Date    | e: 19-Jan-16 | No.: RM437061      |
|----------------------------------------------------------------------------------------------------|--------------------------------|------------------|---------|--------------|--------------------|
| Subject: Patch ( <b>FIT101142405</b> ) release note for<br>System Software Version 1.0 for Aries-<br>P1.5/C1.5 EFI(E-82) |                                | Prepared by: R.S | Shohda  |              |                    |
| From: 1st Tech. 8                                                                                                    | Support Sec. Service Support [ | Dept.            |         |              |                    |
| Classification:                                                                                                    | Troubleshooting                | Part inf         | orma    | tion Action  | n required         |
|                                                                                                    | Mechanical                     | Electric         | al      | 🗌 Servi      | ce manual revision |
|                                                                                                    | Paper path                     | 🗌 Transm         | iit/rec | eive 🗌 Retro | fit information    |
|                                                                                                    | Product Safety                 | 🛛 Other (        |         | )            |                    |

This RTB has been issued to announce the release notes on the patch "**FIT101142405**" applied to the Aries-P1.5/C1.5 EFI (E-82) system software version 1.0.

| Patch File       | Issue(s)                                                                                                    |
|------------------|----------------------------------------------------------------------------------------------------|
| FIT101142405.exe | Leftover job configuration settings affect color jobs and those saved in the Document Server, randomly printing in grayscale. |

### Before installing FIT101142405.exe

- 1. Known issues listed below, read before installing FIT101142405exe patch:
  - None.
- 2. The following prerequisite(s) must be installed in the order specified before applying the **FIT101142405.exe** patch:
  - 1-1JI829.exe
  - 1-1JNLLA.exe
- 3. Do NOT install any of the following patch(es) after installing the **FIT101142405.exe** patch. If you must install any of the patch(es) below, do so before installing the **FIT101142405.exe** patch:
- 4. None.
- 5. This patch is not exclusive, it can be installed along with other patches concurrently, and one server Reboot or Restart is sufficient for all patches to take effect on the system.
- 6. In the case where the customer needs to install a patch which was previously skipped in the patch order, it is necessary to reinstall the system.

- 1. Make sure that the Fiery printer controller reaches Idle.
- 2. Execute FIT101142405.exe and follow the instructions in the Fiery Patch Downloader.
- 3. Notes about the Fiery Patch Downloader
  - a. Logon must be admin. This is fixed and cannot be modified.
  - b. Password is the Fiery administrator login password.
  - c. Hostname can be the IP address or the Fiery server name.
- 4. After the patch is downloaded, and when prompted by the Fiery Patch Downloader, choose Reboot.
- 5. Wait until the Fiery controller reaches Idle and print the Configuration page.
- 6. If the controller does not eventually reach Idle, please manually start the Fiery service.
- 7. Verify that the System Updates Log section contains the patch number **FIT101142405**.

# Technical Bulletin

| Model: Aries-P1.5/C1.5 EFI(E-82)                                                                                         |                                | Dat              | e: 01-Feb-16 | No.: RM437062 |                    |
|----------------------------------------------------------------------------------------------------|--------------------------------|------------------|--------------|---------------|--------------------|
| Subject: Patch ( <b>FIT101192913</b> ) release note for<br>System Software Version 1.0 for Aries-<br>P1.5/C1.5 EFI(E-82) |                                | Prepared by: R.S | Shohda       |               |                    |
| From: 1st Tech. 8                                                                                                    | Support Sec. Service Support E | Jept.            |              |               |                    |
| Classification:                                                                                                    | Troubleshooting                | Part inf         | ormat        | tion Action   | n required         |
|                                                                                                    | Mechanical                     | Electric         | al           | 🗌 Servi       | ce manual revision |
|                                                                                                    | Paper path                     | 🗌 Transm         | iit/rec      | eive 🗌 Retro  | fit information    |
|                                                                                                    | Product Safety                 | 🛛 Other (        |              | )             |                    |

This RTB has been issued to announce the release notes on the patch "**FIT101192913**" applied to the Aries-P1.5/C1.5 EFI (E-82) system software version 1.0.

| Patch File       | Issue(s)                                                                              |
|------------------|---------------------------------------------------------------------------------------|
| FIT101192913.exe | Process and holding a PDF file with APPE disabled may divide and isarrange the image. |

### Before installing FIT101192913.exe

- 1. Known issues listed below, read before installing FIT101192913.exe patch:
  - None.
- 2. The following prerequisite(s) must be installed in the order specified before applying the **FIT101192913.exe** patch:
  - 1-1JI829.exe
  - 1-1JNLLA.exe
  - 1-1JPKHU.exe
- 3. Do NOT install any of the following patch(es) after installing the **FIT101192913.exe** patch. If you must install any of the patch(es) below, do so before installing the **FIT101192913.exe** patch:
  - 1-1JO9M6.exe
- 4. This patch is not exclusive, it can be installed along with other patches concurrently, and one server Reboot or Restart is sufficient for all patches to take effect on the system.
- 5. In the case where the customer needs to install a patch which was previously skipped in the patch order, it is necessary to reinstall the system.

- 1. Make sure that the Fiery printer controller reaches Idle.
- 2. Execute FIT101192913.exe and follow the instructions in the Fiery Patch Downloader.
- 3. Notes about the Fiery Patch Downloader
  - a. Logon must be admin. This is fixed and cannot be modified.
  - b. Password is the Fiery administrator login password.
  - c. Hostname can be the IP address or the Fiery server name.
- 4. After the patch is downloaded, and when prompted by the Fiery Patch Downloader, choose Reboot.
- 5. Wait until the Fiery controller reaches Idle and print the Configuration page.
- 6. If the controller does not eventually reach Idle, please manually start the Fiery service.
- 7. Verify that the System Updates Log section contains the patch number FIT101192913.

## Technical Bulletin

| Model: Aries-P1.5/C1.5 EFI(E-82)                                                                                         |                                | Dat              | e: 08-Feb-16 | No.: RM437063 |                    |
|----------------------------------------------------------------------------------------------------|--------------------------------|------------------|--------------|---------------|--------------------|
| Subject: Patch ( <b>FIT101217302</b> ) release note for<br>System Software Version 1.0 for Aries-<br>P1.5/C1.5 EFI(E-82) |                                | Prepared by: R.S | Shohda       |               |                    |
| From: 1st Tech. 8                                                                                                    | Support Sec. Service Support [ | Jept.            | ļ            |               |                    |
| Classification:                                                                                                    | Troubleshooting                | Part inf         | ormat        | tion Action   | ו required         |
|                                                                                                    | Mechanical                     | Electric         | al           | Servic        | ce manual revision |
|                                                                                                    | Paper path                     | 🗌 Transm         | it/rec       | eive 🗌 Retro  | fit information    |
|                                                                                                    | Product Safety                 | 🛛 Other (        |              | )             |                    |

This RTB has been issued to announce the release notes on the patch "**FIT101217302**" applied to the Aries-P1.5/C1.5 EFI (E-82) system software version 1.0.

| Patch File   | Issue(s)                                                                                                    |
|--------------|----------------------------------------------------------------------------------------------------|
| FIT101217302 | Output is not as expected, if the paper catalog is set with a profile that uses one or two colors and the Black overprint function is enabled. |

### Before installing FIT101217302

- 1. Known issues listed below, read before installing FIT101217302.exe patch:
  - None.
- 2. The following prerequisite(s) must be installed in the order specified before applying the **FIT101217302.exe** patch:
  - 1-1JI829.exe
  - 1-1JNLLA.exe
  - 1-1JDZSM.exe
  - 1-1JPKI5.exe
  - 1-1JA4EI.exe
  - FIT100740895.exe
  - FIT100966636.exe
- 3. Do NOT install any of the following patch(es) after installing the **FIT101217302.exe** patch. If you must install any of the patch(es) below, do so before installing the **FIT101217302.exe** patch:
  - FIT100225806.exe
  - FIT100526596.exe
  - FIT200862.exe
- 4. This patch is not exclusive, it can be installed along with other patches concurrently, and one server Reboot or Restart is sufficient for all patches to take effect on the system.
- 5. In the case where the customer needs to install a patch which was previously skipped in the patch order, it is necessary to reinstall the system.

- 1. Make sure that the Fiery printer controller reaches Idle.
- 2. Execute **FIT101217302.exe** and follow the instructions in the Fiery Patch Downloader.
- 3. Notes about the Fiery Patch Downloader
  - a. Logon must be admin. This is fixed and cannot be modified.
  - b. Password is the Fiery administrator login password.

# Technical Bulletin

| Model: Aries-P1.5/C1.5 EFI(E-82) | Date: 08-Feb-16 |
|----------------------------------|-----------------|
|----------------------------------|-----------------|

RICOH

No.: RM437063

- c. Hostname can be the IP address or the Fiery server name.
- 4. After the patch is downloaded, and when prompted by the Fiery Patch Downloader, choose Reboot.
- 5. Wait until the Fiery controller reaches Idle and print the Configuration page.
- 6. If the controller does not eventually reach Idle, please manually start the Fiery service.
- 7. Verify that the System Updates Log section contains the patch number **FIT101217302**.

PAGE: 1/2

| Model: Color Controller E-82 (Aries-P1.5/C1.5) | Date: April 13, 2017 | Revision: |
|------------------------------------------------|----------------------|-----------|
| System Version: 1.0                            |                      |           |
|                                                |                      |           |

## Patch File: FIT101370305.exe

Issue(s) address to this Patch:

• A patch to upgrade OpenSSL to 1.0.2g.

### Before installing FIT101370305:

- 1. Known issues listed below, read before installing FIT101370305.exe patch:
  - None
- 2. The following prerequisite(s) must be installed in the order specified before installing **FIT101370305.exe** is applied:
  - 1-1JI829.exe
  - 1-1JNLLA.exe
  - FIT101021912.exe
- 3. Do <u>NOT</u> install any of the following patch(es) <u>after</u> installing the **FIT101370305.exe** patch. If you must install any of the patch(es) below, do so <u>before</u> installing the **FIT101370305.exe** patch:
  - None
- 4. This patch is exclusive, it must be installed by itself (no other patches should accompany this patch while installing), and the server must be rebooted or restarted once. After that, other patches can be applied to the server.

**Note:** If you have installed other non-exclusive patches before this patch you must reboot the server to apply those patches first.

5. In the case where the customer needs to install a patch which was previously skipped in the patch order, it is necessary to reinstall the system.

- 1. Make sure that the Fiery printer controller reaches Idle.
- 2. Execute **FIT101370305.exe** and follow the instructions in the Fiery Patch Downloader.
- 3. Notes about the Fiery Patch Downloader
  - a. Logon must be admin. This is fixed and cannot be modified.
  - b. Password is the Fiery administrator login password.
  - c. Hostname can be the IP address or the Fiery server name.
- 4. After the patch is downloaded, and when prompted by the Fiery Patch Downloader, choose Reboot.
- 5. Wait until the Fiery controller reaches Idle and print the Configuration page.
- 6. If the controller does not eventually reach Idle, please manually start the Fiery service.
- 7. Verify that the **System Updates Log** section contains the patch number **FIT101370305**.

| Model: Color Controller E-82 (Aries-P1.5/C1.5) | Date: May 15, 2017 | Revision: |
|------------------------------------------------|--------------------|-----------|
| System Version: 1.0                            |                    |           |
| Patch File: FIT101604009.exe                   |                    |           |
| Issue(s) address to this Patch:                |                    |           |
|                                                |                    | _         |

Printing a PDF job with APPE enabled may cause some texts to appear in the wrong font.

| Uninstallation Capability |                  |
|---------------------------|------------------|
| Uninstaller Patch File    | uninstall_sp.exe |

### **Table of Contents**

- Before installing FIT101604009.exe
- Patch installation instructions
- About Uninstaller Patch
- Notes for uninstalling FIT101604009.exe
- Uninstaller Patch installation instructions

### Before installing FIT101604009

- 1. Known issues listed below, read before installing **FIT101604009.exe** patch:
  - None.
- 2. The following prerequisite(s) must be installed in the order specified before applying the **FIT101604009.exe** patch:
  - 1-1JI829.exe
  - 1-1JNLLA.exe
  - 1-1JPKHU.exe
  - FIT101192913.exe
- 3. Do <u>NOT</u> install any of the following patch(es) <u>after</u> installing the **FIT101604009.exe** patch. If you must install any of the patch(es) below, do so <u>before</u> installing the **FIT101604009.exe** patch:
  - None.
- 4. This patch is not exclusive, it can be installed along with other patches concurrently, and one server Reboot or Restart is sufficient for all patches to take effect on the system.
- 5. This patch is not exclusive if installed manually. One server Reboot is sufficient for all patches to take effect on the system. System Updates may require an exclusive install if this patch becomes a prerequisite for a future patch.
- 6. In the case where the customer needs to install a patch which was previously skipped in the patch order, it is necessary to reinstall the system.

### **Patch Installation Instructions**

- 1. Make sure that the Fiery printer controller reaches Idle.
- 2. Execute FIT101604009.exe and follow the instructions in the Fiery Patch Downloader.
- 3. Notes about the Fiery Patch Downloader
  - a. Logon must be admin. This is fixed and cannot be modified.
  - b. Password is the Fiery administrator login password.
  - c. Hostname can be the IP address or the Fiery server name.
- 4. After the patch is downloaded, and when prompted by the Fiery Patch Downloader, choose Reboot.
- 5. Wait until the Fiery controller reaches Idle and print the Configuration page.
- 6. If the controller does not eventually reach Idle, please manually start the Fiery service.
- 7. Verify that the System Updates Log section contains the patch number FIT101604009.

### About the Uninstaller Patch

- 1. The uninstaller patch (uninstall\_sp.exe) uninstalls the last patch applied to the system.
- 2. The uninstaller patch can only be used when the patch you intend to uninstall has the uninstallation capability.
- 3. The uninstaller patch uninstalls one patch at a time. Once the server reaches idle after uninstallation of the patch, the server will return to the state before the patch was first installed.
- 4. The uninstaller patch is exclusive and must be installed independently. Reboot the server, to install other patches.

### Notes for uninstalling the FIT101604009.exe

1. This **FIT101604009.exe** patch has the uninstaller capability.

To uninstall this patch, <u>make sure to use the uninstaller patch</u> (**uninstall sp.exe**) that is provided with **FIT101604009.exe** patch.

- 2. If **FIT101604009.exe** is not the last patch applied to the system, every patch installed after **FIT101604009.exe** must be uninstalled one by one before uninstalling FIT101604009.exe.
- 3. Important notes for uninstalling **FIT101604009.exe** patch with the uninstaller patch:
  - None

### **Uninstaller Patch installation instructions**

- 1. Make sure that the Fiery printer controller reaches Idle.
- 2. Execute **uninstall\_sp.exe** and follow the instructions in the Fiery Patch Downloader.
- 3. Notes about the Fiery Patch Downloader
  - a. Logon must be admin. This is fixed and cannot be modified.
    - b. Password is the Fiery administrator login password.
    - c. Hostname can be the IP address or the Fiery server name.

- 4. After the patch is downloaded, and when prompted by the Fiery Patch Downloader, choose Reboot. (If you choose to Restart later, make sure you manually reboot the server for the changes to take effect)
- 5. Wait until the Fiery controller reaches Idle and print the Configuration page.
- 6. Verify that the System Updates Log section does NOT contain the patch number **FIT101604009**.

PAGE: 1/3

Model: Color Controller E-82 (Aries-P1.5/C1.5)

System Version: 1.0

Date: June 12, 2017 | Revision:

## Patch File: FIT101387915

Issue(s) address to this Patch:

• Fiery server hangs while RIPping, if job properties are changed with APPE enabled.

| Uninstallation Capability |                  |
|---------------------------|------------------|
| Uninstaller Patch File    | uninstall_sp.exe |

## **Table of Contents**

- Before installing FIT101387915.exe
- Patch installation instructions
- About Uninstaller Patch
- Notes for uninstalling FIT101387915.exe
- Uninstaller Patch installation instructions

### Before installing FIT101387915:

- 1. Known issues listed below, read before installing FIT101387915.exe patch:
  - None.
- 2. The following prerequisite(s) must be installed in the order specified before applying the **FIT101387915.exe** patch:
  - 1-1JI829.exe
  - 1-1JNLLA.exe
  - 1-1JDGMN.exe
  - 1-1JPKHU.exe
  - 1-1JA4EI.exe
  - FIT192862.exe
  - FIT194827.exe
  - FIT208975.exe
  - FIT211709.exe
  - FIT101192913.exe
  - FIT101604009.exe
- 3. Do <u>NOT</u> install any of the following patch(es) <u>after</u> installing the **FIT101387915.exe** patch. If you must install any of the patch(es) below, do so <u>before</u> installing the **FIT101387915.exe** patch:
  - 1-1K8D83.exe
  - 1-1KG9R9.exe
  - 1-1JDYZ5.exe
  - FIT112518.exe
  - FIT208708.exe

- FIT101130238.exe
- FIT101108730.exe
- FIT100871955.exe
- 4. This patch is not exclusive, it can be installed along with other patches concurrently, and one server Reboot or Restart is sufficient for all patches to take effect on the system.
- 5. This patch is not exclusive if installed manually. One server Reboot is sufficient for all patches to take effect on the system. System Updates may require an exclusive install if this patch becomes a prerequisite for a future patch.
- 6. In the case where the customer needs to install a patch which was previously skipped in the patch order, it is necessary to reinstall the system.

### Patch Installation Instructions:

- 1. Make sure that the Fiery printer controller reaches Idle.
- 2. Execute FIT101387915.exe and follow the instructions in the Fiery Patch Downloader.
- 3. Notes about the Fiery Patch Downloader
  - a. Logon must be admin. This is fixed and cannot be modified.
  - b. Password is the Fiery administrator login password.
  - c. Hostname can be the IP address or the Fiery server name.
- 4. After the patch is downloaded, and when prompted by the Fiery Patch Downloader, choose Reboot.
- 5. Wait until the Fiery controller reaches Idle and print the Configuration page.
- 6. If the controller does not eventually reach Idle, please manually start the Fiery service.
- 7. Verify that the System Updates Log section contains the patch number FIT101387915.

#### About the Uninstaller Patch:

- 1. The uninstaller patch (uninstall\_sp.exe) uninstalls the last patch applied to the system.
- 2. The uninstaller patch can only be used when the patch you intend to uninstall has the uninstallation capability.
- 3. The uninstaller patch uninstalls one patch at a time. Once the server reaches idle after uninstallation of the patch, the server will return to the state before the patch was first installed.
- 4. The uninstaller patch is exclusive and must be installed independently. Reboot the server, to install other patches.

#### Notes for uninstalling the FIT101387915.exe:

- This FIT101387915.exe patch has the uninstaller capability. To uninstall this patch, <u>make sure to use the uninstaller patch</u> (<u>uninstall\_sp.exe</u>) that is provided with FIT101387915.exe patch
- 2. If **FIT101387915.exe** is not the last patch applied to the system, every patch installed after **FIT101387915.exe** must be uninstalled one by one before uninstalling FIT101387915.exe.
- 3. Important notes for uninstalling **FIT101387915.exe** patch with the uninstaller patch:
  - None

#### **Uninstaller Patch installation instruction:**

- 1. Make sure that the Fiery printer controller reaches Idle.
- 2. Execute uninstall\_sp.exe and follow the instructions in the Fiery Patch Downloader.
- Notes about the Fiery Patch Downloader

   Logon must be admin. This is fixed and cannot be modified.

- b. Password is the Fiery administrator login password.
- c. Hostname can be the IP address or the Fiery server name.
- 4. After the patch is downloaded, and when prompted by the Fiery Patch Downloader, choose Reboot. (If you choose to Restart later, make sure you manually reboot the server for the changes to take effect)
- 5. Wait until the Fiery controller reaches Idle and print the Configuration page.
- 6. Verify that the System Updates Log section does NOT contain the patch number FIT101387915.

## Technical Bulletin

### PAGE: 1/10

| Model: Aries-P1.5                               | 5/C1.5 EFI(E-82)                                                                                    | Date: 20-A                                 | pr-18                 | No.: RM437064                                   |                                         |
|-------------------------------------------------|----------------------------------------------------------------------------------------------------|--------------------------------------------|-----------------------|-------------------------------------------------|-----------------------------------------|
| Subject: New Feature Information: Fiery Updates |                                                                                                    |                                            |                       |                                                 | by: Chisato Tsuji                       |
| From: 1st CP Busir                              | ness Department CP Busine                                                                           |                                            |                       |                                                 |                                         |
| Classification:                                 | <ul> <li>Troubleshooting</li> <li>Mechanical</li> <li>Paper path</li> <li>Product Safety</li> </ul> | Part inform Electrical Transmit/re Other ( | nation<br>eceive<br>) | Action re<br>Service n<br>Retrofit ir<br>Tier 2 | quired<br>nanual revision<br>nformation |

### Introduction:

**Fiery Updates** is a new feature allowing Administrators to install patches on Fiery servers from *Command Workstation 6.x.* 

Notifications of updates are displayed in the Job Center and Home screens.

Please introduce your customers of this new feature as this will be beneficial in allowing them to update their Fiery controllers on their own at the desired time (on-demand) and in reducing service visits/cost.

**Note:** This feature is unnecessary for customers who have the Fiery System Updates set to [Automatically download and install updates.]

| Ø Device Center                                                                                                    |                                                                                                    |                                                                                                    |                                                                                                    | – 🗆 X     |
|----------------------------------------------------------------------------------------------------|----------------------------------------------------------------------------------------------------|----------------------------------------------------------------------------------------------------|----------------------------------------------------------------------------------------------------|-----------|
|                                                                                                    | 8 Patches av                                                                                                    | vailable. Last checke                                                                                                    | for updates 11/10/2017 2:00:12 AM                                                                                      | 🕉 Refresh |
| <ul> <li>GENERAL<br/>General Info<br/>Server Configuration<br/>Tools</li> <li>COLOR SETUP<br/>Color Management<br/>Halftone Simulation</li> </ul> | Patch ID<br>BBPP_TestPatch3<br>BBPP_TestPatch4<br>BBPP_TestPatch5<br>BBPP_TestPatch6<br>BBPP_TestPatch7<br>BBPP_TestPatch8<br>BBPP_TestPatch9<br>BBPP_TestPatch10 | Size           2.1 MB           2.1 MB           2.1 MB           2.1 MB           2.1 MB           2.1 MB           2.1 MB           2.1 MB           2.1 MB           2.1 MB           2.1 MB | Date Available<br>9/28/2017<br>9/28/2017<br>9/28/2017<br>9/28/2017<br>9/28/2017<br>9/28/2017<br>9/28/2017<br>9/28/2017 |           |
| Job Loa<br>FIERY UPDATES<br>Updates<br>Patches<br>History                                                                                         |                                                                                                    |                                                                                                    |                                                                                                    |           |

Note: Choose a patch to install. All patches listed above the selected patch will also be applied.

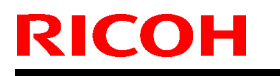

Model: Aries-P1.5/C1.5 EFI(E-82)

Date: 20-Apr-18

No.: RM437064

## Table of contents:

- 1. Schedule
- 2. Target Models
- 3. About Fiery Updates
- 4. Merit of using Fiery Updates
- 5. Notes
- 6. Activating the Fiery Update feature.
- 7. "Update" Menu
- 8. "Patches" Menu
- 9. "History" Menu
- 10.Updates Available badges

### 1. Schedule

Fiery Updates will become available from May 7th, 2018 (PDST)

For upcoming models, the feature will be available from launch.

### 2. Target Models

FS100 or later models enabled of the System Updates feature

On the above indicated date, EFI enables the following models to have access to the Fiery updates feature through the Update server on the internet.

The feature will be available with Command WorkStation 6.x

### Windows model

|       | Color Controller E-42/82 (Aries-VerUp)   |
|-------|------------------------------------------|
|       | Color Controller E-43/83 (Andoromeda-P1) |
|       | Color Controller E-43A/83A (Leo-C1/P1)   |
|       | Color Controller E-45A/85A (Leo-C2/P2)   |
|       | Color Controller E-42B (CH-C1)           |
|       | Color Controller E-44B (CH-C2)           |
|       | Printer Controller EB-32 (BR-C1/P1)      |
|       | Printer Controller EB-34 (BRC2/P2)       |
| Linux | model                                    |
|       | Color Controller E-23C (MET-C2)          |

Color Controller E-24B (CH-C2)

For models that are not supported of the Fiery Updates feature, the following message will appear when attempted to open the Fiery Updates menu via Command WorkStation.

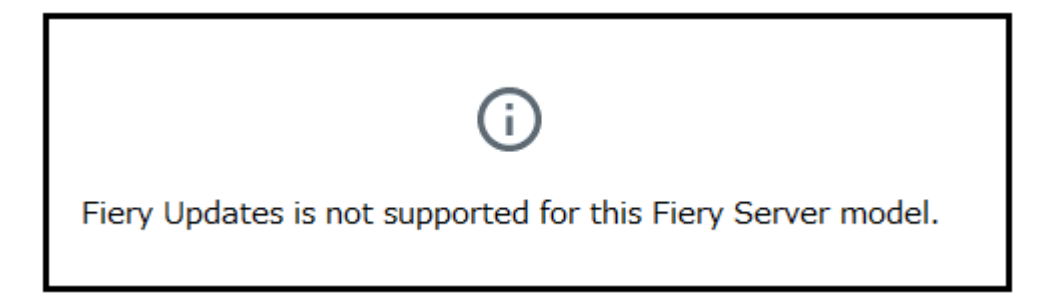

PAGE: 3/10

Model: Aries-P1.5/C1.5 EFI(E-82)

Date: 20-Apr-18

No.: RM437064

### 3. About "Fiery Updates"

Command WorkStation Ver. 6.x includes the Fiery Updates feature for installing Fiery system software and Fiery API updates and patches.

This allows system software updates to be installed from either the Fiery controller or remote (client) computers.

**Fiery API:** Fiery API is an Application Programming Interface, used by many newer Fiery features to communicate with the Fiery (instead of harmony). It is already used by Fiery Go, Fiery Ticker, new black Fiery bar, and other features like Fiery updates.

### 4. Merit of using the Fiery Updates

• Once this feature is enabled, while Command WorkStation is launched, updates are searched periodically and notifications of updates are displayed in the Job Center and Home screens.

| ©                  |               | 8 Updates available |
|--------------------|---------------|---------------------|
| PROCESSING<br>Idle | PRINTING Idle | efi 🔝               |

- User Friendly Interface for operation (via Command WorkStation with Administrator privileges)
- Updates and patch installation is possible from Client PC with internet connection.
- (In this case, the Fiery controller does not have to be connected to the internet.)
- Identically to System Updates, only patches that are not applied to the system appear on the list.
- Identically to System Updates, selecting a patch from the list will automatically select its prerequisite, if any.

**Patches:** Patches downloaded with Fiery Updates is no different to those downloaded with the conventional System Updates feature.

Model: Aries-P1.5/C1.5 EFI(E-82)

Date: 20-Apr-18

No.: RM437064

### 5. Notes

- To use this feature, System Updates must be disabled.
- The computer running Command WorkStation must:
   Be connected to the Internet
   Be able to communicate with Fiery controller via LAN.

## [Command WorkStation on Fiery controller (Windows model only)] --- (Internet) -- [EFI Update Server]

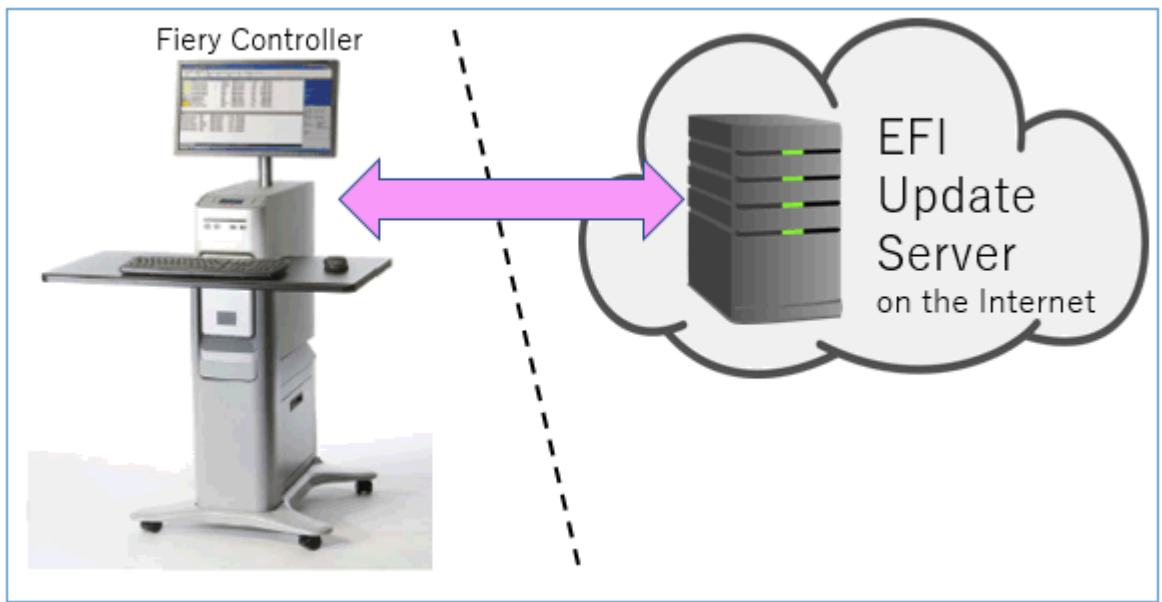

[Fiery controller (Windows or Linux model)] --(local LAN)-- [Command WorkStation on Client PC] --- (Internet) -- [EFI Update Server]

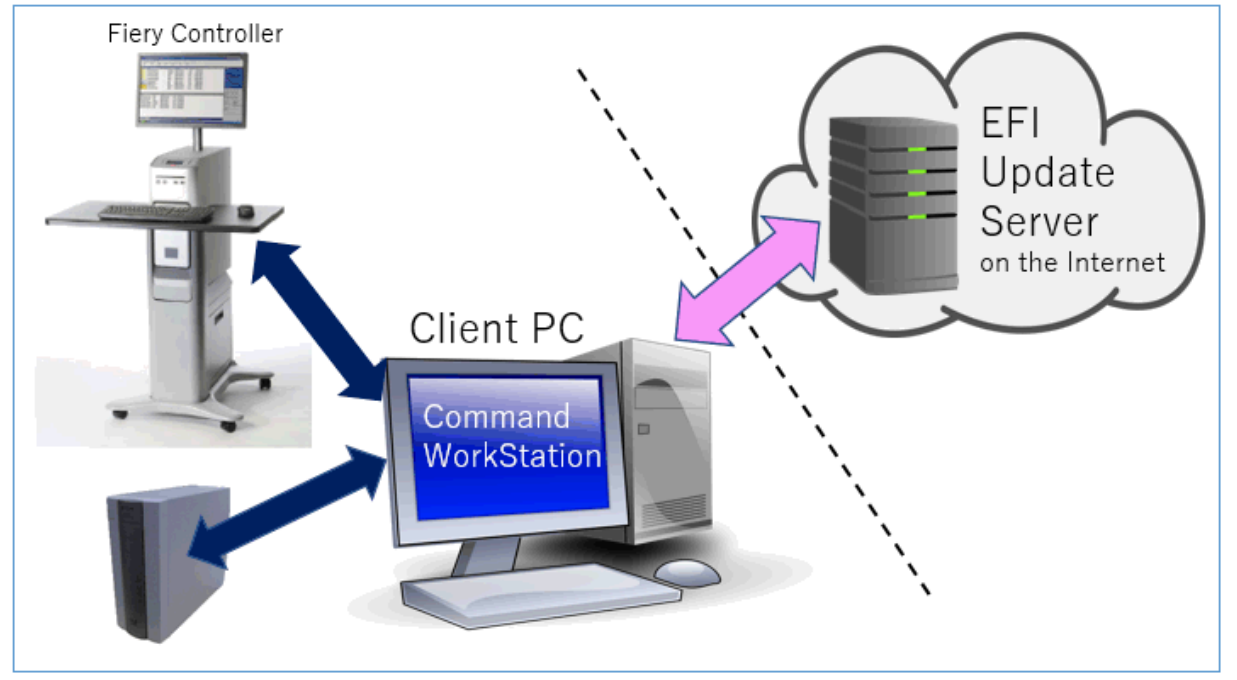

## Technical Bulletin

PAGE: 5/10

Model: Aries-P1.5/C1.5 EFI(E-82)

Date: 20-Apr-18

No.: RM437064

6. Activating the Fiery Update feature

1. Right-click the Fiery controller name in the controllers column list and click **Device Center**.

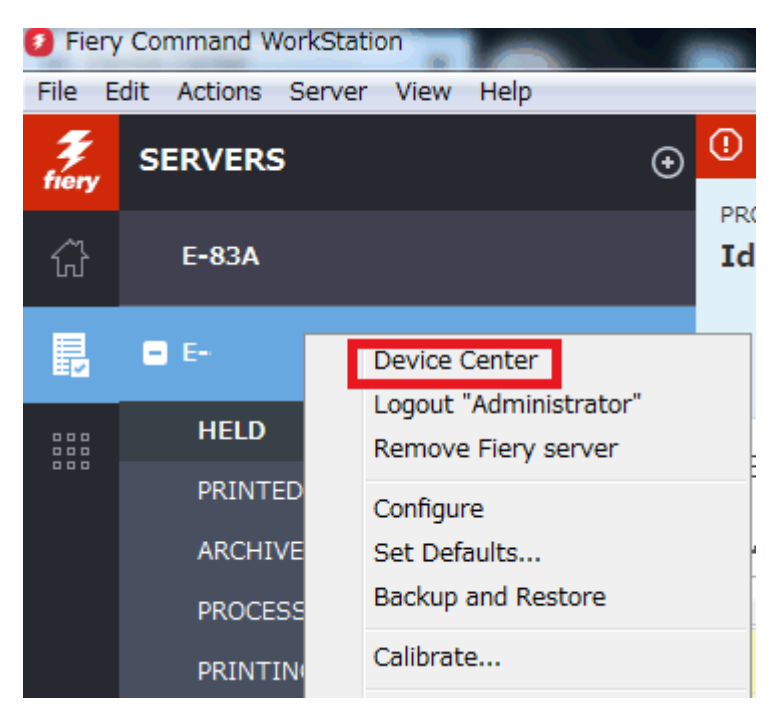

2. Select Updates or Patches under Fiery Updates

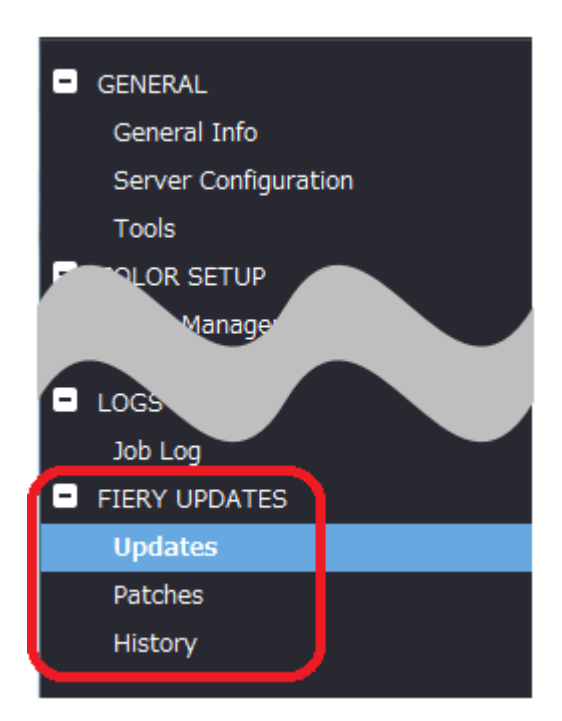

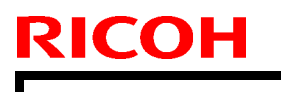

Model: Aries-P1.5/C1.5 EFI(E-82)

Date: 20-Apr-18

No.: RM437064

3. On the message screen below, click Continue. This will automatically disable System Updates.

| i | Fiery Updates downloads patches and other updates from Command<br>WorkStation to the Fiery server. Notifications of updates are displayed in<br>the Job Center and Home screens. |  |  |  |  |  |
|---|----------------------------------------------------------------------------------------------------|--|--|--|--|--|
|   | Each Fiery server can be updated using either Fiery Updates in Command<br>WorkStation, or the server-based System Updates feature; only one<br>method can be enabled at a time.  |  |  |  |  |  |
|   | To enable Fiery Updates and automatically disable System Updates, click<br>Continue.                                                                                             |  |  |  |  |  |
|   | Continue                                                                                                    |  |  |  |  |  |

### 7. "Update" Menu

To view and install the available updates, click Updates under Fiery Updates, then click Update in the right pane for each update you choose to install.

| 🥖 Device Center                                                                                                    |                   |                               |                               |                                                                                                    |                                                               |
|----------------------------------------------------------------------------------------------------|-------------------|-------------------------------|-------------------------------|----------------------------------------------------------------------------------------------------|---------------------------------------------------------------|
|                                                                                                    | No update         | s available. Last checked for | updates 11/10/2017 2:00:12 AM |                                                                                                    | 🕉 Refresh                                                     |
| <ul> <li>GENERAL<br/>General Info<br/>Server Configuration<br/>Tools</li> <li>COLOR SETUP<br/>Color Management<br/>Halftone Simulation</li> <li>BESOUR</li> </ul> | Name<br>Fiery API | Installed<br>4.0.00.45        | Available<br>4.0.00.45        | Fiery API<br>4.0.00.45<br>Fiery API is a web-based Fiery application p<br>interface, which enables features such as Fi<br>update the Fiery Server.<br>Fiery API also allows free applications like F<br>monitor the status of multiple Fiery Driven<br>and Android devices. | rogramming<br>ery Updates to<br>iery Go to<br>printers on iOS |
| Job Log<br>FIERY UPDATES<br>Updates<br>Patches<br>History                                                                                                    |                   |                               |                               | Last updated: 11/9/2017 12:29:36 PM                                                                                                    |                                                               |
| () Help                                                                                                    |                   |                               |                               |                                                                                                    | Update                                                        |

## Technical Bulletin

PAGE: 7/10

Model: Aries-P1.5/C1.5 EFI(E-82)

Date: 20-Apr-18

No.: RM437064

### 8. "Patches" Menu

1. To view the available patches, click Patches under Fiery Updates.

| 3  | Device Center        |                  |                              |                           |                                              |               | ×     |
|----|----------------------|------------------|------------------------------|---------------------------|----------------------------------------------|---------------|-------|
|    |                      | 8 Patches avai   | lable. Last checked for upda | tes 11/10/2017 2:00:12 AM |                                              | t Re          | fresh |
| •  | GENERAL              | Patch ID         | Size                         | Date Available            |                                              |               |       |
|    | General Info         | BBPP_TestPatch3  | 2.1 MB                       | 9/28/2017                 |                                              |               |       |
|    | Server Configuration | BBPP_TestPatch4  | 2.1 MB                       | 9/28/2017                 |                                              |               |       |
|    | -<br>Tools           | BBPP_TestPatch6  | 2.1 MB                       | 9/20/2017                 |                                              |               |       |
|    | COLOR SETUP          | BBPP TestPatch7  | 2.1 MB                       | 9/28/2017                 |                                              |               |       |
|    | Color Management     | BBPP_TestPatch8  | 2.1 MB                       | 9/28/2017                 |                                              |               |       |
|    | Halftone Simulation  | BBPP_TestPatch9  | 2.1 MB                       | 9/28/2017                 |                                              |               |       |
|    | RESOLIRCES           | BBPP_TestPatch10 | 2.1 MB                       | 9/28/2017                 |                                              |               |       |
|    | NS SOL               |                  |                              |                           |                                              |               |       |
|    |                      |                  |                              |                           |                                              |               |       |
|    | Job Log              |                  |                              |                           |                                              |               |       |
|    | FIERY UPDATES        |                  |                              |                           |                                              |               |       |
|    | Updates              |                  |                              |                           |                                              |               |       |
|    | Patches              |                  |                              |                           |                                              |               |       |
|    | History              |                  |                              |                           |                                              |               |       |
|    |                      |                  |                              |                           |                                              |               |       |
| Γ. |                      |                  |                              |                           | Note: Choose a patch to install. All patches | listed a<br>न | bove  |
|    |                      |                  |                              |                           | the selected patch will also be applie       | u.            |       |

2. When you select a patch the pre-requisite patches are also automatically selected, if any. For example, selecting Patch #7 will automatically select its pre-requisite Patches #3-6. Click Update.

| 1                                             | Device Center                   |                                                       |                               |                                     | _                                                                                              |                 | ×    |
|-----------------------------------------------|---------------------------------|-------------------------------------------------------|-------------------------------|-------------------------------------|------------------------------------------------------------------------------------------------|-----------------|------|
|                                               |                                 | 8 Patches ava                                         | ilable. Last checked for upda | ites 11/10/2017 2:00:12 AM          |                                                                                                | 🕉 Ref           | resh |
| •                                             | GENERAL<br>General Info         | Patch ID<br>BBPP_TestPatch3                           | Size<br>2.1 MB                | Date Available<br>9/28/2017         | BBPP_TestPatch 7<br>9/28/2017                                                                  |                 |      |
| General Info<br>Server Configuration<br>Tools |                                 | BBPP_TestPatch4<br>BBPP_TestPatch5<br>PBPB_TestPatch6 | 2.1 MB<br>2.1 MB              | 9/28/2017<br>9/28/2017<br>9/28/2017 | Patch to Test System Update. Test Patch 7, Non Exclu                                           |                 |      |
|                                               | COLOR SETUP<br>Color Management | BBPP_TestPatch7<br>BBPP_TestPatch8<br>BBPB_TestPatch8 | 2.1 MB<br>2.1 MB<br>2.1 MB    | 9/28/2017<br>9/28/2017<br>9/28/2017 | patch and Pre Requisite Patch 6                                                                |                 |      |
| ₽                                             | Halftone Simulation             | BBPP_TestPatch9<br>BBPP_TestPatch10                   | 2.1 MB<br>2.1 MB              | 9/28/2017<br>9/28/2017              |                                                                                                |                 |      |
| Ð                                             | IERY UPDATES                    |                                                       |                               |                                     |                                                                                                |                 |      |
|                                               | Updates<br>Patches              |                                                       |                               |                                     |                                                                                                |                 |      |
|                                               | History                         |                                                       |                               |                                     | <b>Note:</b> Choose a patch to install. All patches<br>the selected patch will also be applied | listed ab<br>1. | ove  |
| 2                                             | Help                            |                                                       |                               |                                     | 5 of 8 updates selected. Reboot required.                                                      | Updati          | 2    |

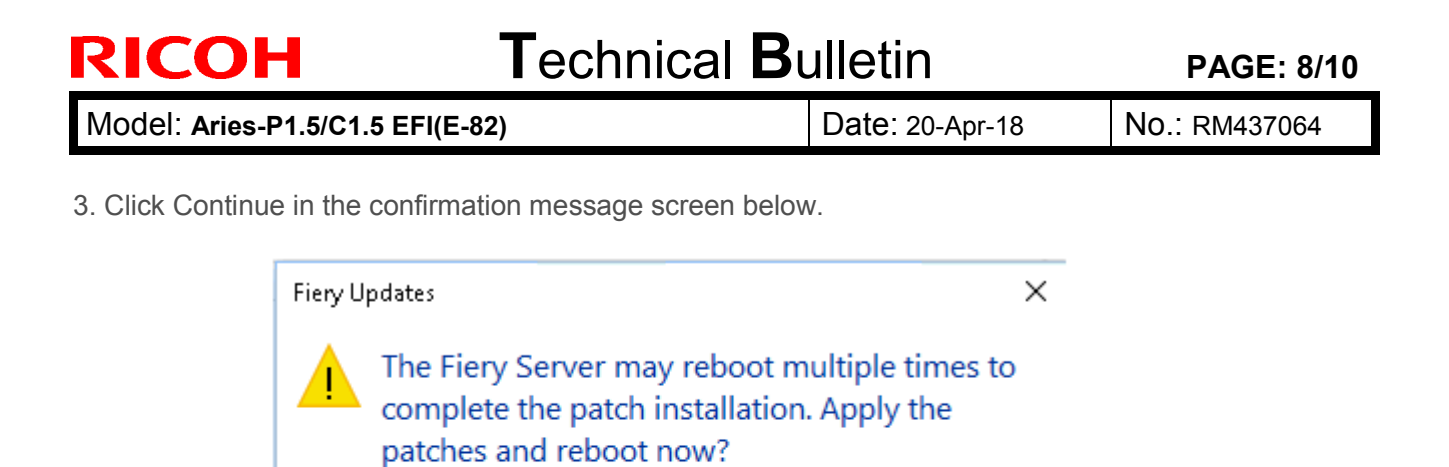

Please ensure the Fiery server is idle before clicking Continue.

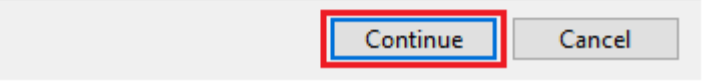

Various stages of the update process and a progress bar appear in the Disconnect screen as follows:

- > Initializing
- Downloading Updates
- > Transferring
- Installing

| Updates in progressthe server will restart automatically. |  |  |
|-----------------------------------------------------------|--|--|
| Downloading BBPP_TestPatch7 ( 5 of 5 )                    |  |  |
| Cancel                                                    |  |  |

| Technical E | Bulletin |
|-------------|----------|
|-------------|----------|

| Mode | : Aries-P1.5/C1.5 EFI(E-82) |
|------|-----------------------------|
|------|-----------------------------|

Date: 20-Apr-18

No.: RM437064

The Fiery controller will reboot as necessary between exclusive patches. (If five patches are being installed, then up to five reboots may occur).

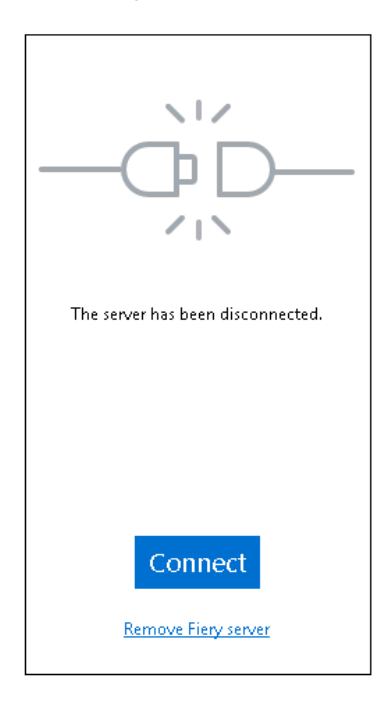

**Note:** After the Fiery controller reboots, Command WorkStation will not automatically reconnect. The Administrator must click Connect in order to reconnect to the Fiery controller.

### 9. "History" Menu

After the system reboots automatically for a number of times necessary according to the updates installed, reconnect to your Fiery controller via Command WorkStation and confirm the update history in the History menu.

| 0 | Device Center        |                 |                                     |                       | _                            |      | ×     |
|---|----------------------|-----------------|-------------------------------------|-----------------------|------------------------------|------|-------|
|   |                      |                 |                                     |                       |                              | 🕉 Re | fresh |
|   | GENERAL              | Patch ID        | Description                         | Date Updated          | BBPP_TestPatch3              |      |       |
|   | General Info         | BBPP_TestPatch3 | Patch to Test System Update. Test P | 11/10/2017 10:16:00/  | -                            |      |       |
| 1 |                      | BBPP_TestPatch4 | Patch to Test System Update. Test P | 11/10/2017 10:16:03 / | Patch to Test System Update. |      |       |
|   | Server Configuration | BBPP_TestPatch5 | Patch to Test System Update. Test P | 11/10/2017 10:16:05 / | Non exclusive patch          |      |       |
|   | Tools                | BBPP_TestPatch6 | Patch to Test System Update. Test P | 11/10/2017 10:22:25 / |                              |      |       |
|   | COLOR SETUP          | BBPP_TestPatch7 | Patch to Test System Update. Test P | 11/10/2017 10:22:28/  |                              |      |       |
|   |                      |                 |                                     |                       |                              |      |       |
|   |                      |                 |                                     |                       |                              |      |       |
|   | Job Log              |                 |                                     |                       |                              |      |       |
|   | FIERY UPDATES        |                 |                                     |                       |                              |      |       |
|   | Updates              |                 |                                     |                       |                              |      |       |
|   | Patches              |                 |                                     |                       |                              |      |       |
|   | History              |                 |                                     |                       |                              |      |       |
|   |                      |                 |                                     |                       |                              |      |       |

PAGE: 10/10

Date: 20-Apr-18

No.: RM437064

### 10. Updates Available badges

When Fiery Updates is enabled for the Fiery server model and patches are available, the badges will display in the Job Center and the Home Screen. These badges include the number of patches available in the patch tab. The count does not include any Fiery API updates in the Updates tab.

The user can click on this "Updates available" badge to be taken directly to the Device Center > Fiery Updates > Patches tab.

| 2 Fiery Command WorkStation |               |          |                     |  |  |  |  |
|-----------------------------|---------------|----------|---------------------|--|--|--|--|
| File Edit View Help         |               |          |                     |  |  |  |  |
| fiery                       | MY SERVERS  ⊕ |          |                     |  |  |  |  |
|                             | E-44B ( )     |          |                     |  |  |  |  |
|                             | Ŀ             |          | 8 Updates available |  |  |  |  |
|                             | PROCESSING    | PRINTING |                     |  |  |  |  |
|                             | Idle          | Idle     |                     |  |  |  |  |
|                             | 01            |          | E-44B               |  |  |  |  |